LANCOM 1811 Wireless DSL – LANCOM 1821 Wireless ADSL © 2006 LANCOM Systems GmbH, Würselen (Germany). Alle Rechte vorbehalten.

Alle Angaben in dieser Dokumentation sind nach sorgfältiger Prüfung zusammengestellt worden, gelten jedoch nicht als Zusicherung von Produkteigenschaften. LANCOM Systems haftet ausschließlich in dem Umfang, der in den Verkaufs- und Lieferbedingungen festgelegt ist.

Weitergabe und Vervielfältigung der zu diesem Produkt gehörenden Dokumentation und Software und die Verwendung ihres Inhalts sind nur mit schriftlicher Erlaubnis von LANCOM Systems gestattet. Änderungen, die dem technischen Fort-schritt dienen, bleiben vorbehalten.

Windows®, Windows NT® und Microsoft® sind eingetragene Marken von Microsoft, Corp.

Das LANCOM Systems-Logo, LCOS und die Bezeichnung LANCOM sind eingetragene Marken der LANCOM Systems GmbH. Alle übrigen verwendeten Namen und Bezeichnungen können Marken oder eingetragene Marken ihrer jeweiligen Eigentümer sein.

LANCOM Systems behält sich vor, die genannten Daten ohne Ankündigung zu ändern, und übernimmt keine Gewähr für technische Ungenauigkeiten und/oder Auslassungen.

Produkte von LANCOM Systems enthalten Software, die vom "OpenSSL Project" für die Verwendung im "OpenSSL Toolkit" entwickelt wurden (http://www.openssl.org/).

Produkte von LANCOM Systems enthalten kryptographische Software, die von Eric Young (<u>eay@cryptsoft.com</u>) geschrieben wurde.

Produkte von LANCOM Systems enthalten Software, die von der NetBSD Foundation, Inc. und ihren Mitarbeitern entwickelt wurden.

LANCOM Systems GmbH Adenauerstr. 20/B2 52146 Würselen Deutschland

www.lancom.de

Würselen, März 2006

Ein Wort vorab

# Ein Wort vorab

#### Vielen Dank für Ihr Vertrauen!

Mit dem LANCOM Wireless DSL haben Sie sich für einen leistungsfähigen Wireless-Router entschieden, der serienmäßig sowohl über integrierte DSLbzw. ADSL- sowie ISDN-Schnittstellen als auch über einen 4-Port-Switch verfügt. Mit diesem Router schließen Sie einen einzelnen Arbeitsplatzrechner oder ein ganzes lokales Netzwerk einfach und komfortabel ans Highspeed-Internet an.

Als Basis-Station stellt ein LANCOM Wireless DSL den Teilnehmern eines Funk-Netzwerks zahlreiche zentrale Funktionen und Dienste zur Verfügung und überzeugt dabei durch einfache Konfiguration und zuverlässigen Dauerbetrieb. Mit hochwirksamen Technologien erhöht sie die Datensicherheit im gesamten Funk-Netzwerk.

#### Sicherheitseinstellungen

Für einen sicheren Umgang mit Ihrem Produkt empfehlen wir Ihnen, sämtliche Sicherheitseinstellungen (z.B. Firewall, Verschlüsselung, Zugriffsschutz, Gebührensperre) vorzunehmen, die nicht bereits zum Zeitpunkt des Kaufs des Produkts aktiviert waren. Der LANconfig-Assistent 'Sicherheitseinstellungen' unterstützt Sie bei dieser Aufgabe. Weitere Informationen zum Thema Sicherheit finden Sie auch im Kapitel 'Sicherheits-Einstellungen'.

Zusätzlich bitten wir Sie, sich auf unserer Internet-Seite <u>www.lancom.de</u> über technische Weiterentwicklungen und aktuelle Hinweise zu Ihrem Produkt zu informieren und ggf. neue Software-Versionen herunterzuladen.

#### Benutzerhandbuch und Referenzhandbuch

Die Dokumentation Ihres Gerätes besteht aus drei Teilen: Dem Installation Guide, dem Benutzerhandbuch und dem Referenzhandbuch.

Sie lesen derzeit das Benutzerhandbuch. Es enthält alle Informationen, die zur raschen Inbetriebnahme Ihres Gerätes notwendig sind. Außerdem finden Sie hier alle wichtigen technischen Spezifikationen.

Das Referenzhandbuch befindet sich als Acrobat-Dokument (PDF-Datei) auf der LANCOM Produkt-CD. Es ergänzt das Benutzerhandbuch und geht ausführlich auf Themen ein, die übergreifend für mehrere Modelle gelten. Dazu zählen beispielsweise:

Systemdesign des Betriebssystems LCOS

#### Ein Wort vorab

- Konfiguration
- Management
- Diagnose
- Sicherheit
- Routing- und WAN-Funktionen
- Firewall
- Quality-of-Service (QoS)
- Virtuelle Private Netzwerke (VPN)
- Virtuelle lokale Netzwerke (VLAN)
- Funknetzwerke (WLAN)
- Sprachkommunikation in Computernetzwerken mit Voice-over-IP (VoIP)
- Backup-Lösungen
- LANCAPI
- weitere Server-Dienste (DHCP, DNS, Gebührenmanagement)

#### Modellvarianten

Das vorliegende Benutzerhandbuch gilt für die folgenden Modelle der LANCOM Wireless DSL-Serie:

- LANCOM 1811 Wireless DSL
- LANCOM 1821 Wireless ADSL

Modell-Einschränkungen Die Teile der Dokumentation, die nur für ein bestimmtes Modell gelten, sind entweder im Text selbst oder durch entsprechende seitliche Hinweise gekennzeichnet.

In den anderen Teilen der Dokumentation werden alle beschriebenen Modelle unter dem Sammelbegriff LANCOM Wireless DSL zusammengefasst.

#### An der Erstellung dieser Dokumentation ...

... haben mehrere Mitarbeiter/innen aus verschiedenen Teilen des Unternehmens mitgewirkt, um Ihnen die bestmögliche Unterstützung bei der Nutzung Ihres LANCOM-Produktes anzubieten.

Sollten Sie einen Fehler finden, oder einfach nur Kritik oder Anregung zu dieser Dokumentation äußern wollen, senden Sie bitte eine E-Mail direkt an: info@lancom.de

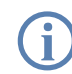

Sollten Sie zu den in diesem Handbuch besprochenen Themen noch Fragen haben oder zusätzliche Hilfe benötigen, steht Ihnen unser Internet-Server <u>www.lancom.de</u> rund um die Uhr zur Verfügung. Hier finden Sie im Bereich 'Support' viele Antworten auf "häufig gestellte Fragen ('FAQs')". Darüber hinaus bietet Ihnen die Wissensdatenbank einen großen Pool an Informationen. Aktuelle Treiber, Firmware, Tools und Dokumentation stehen für Sie jederzeit zum Download bereit. Außerdem steht Ihnen der LANCOM-Support zur Verfügung. Telefonnummern und Kontaktadressen des LANCOM-Supports finden Sie in einem separaten Beileger oder auf der LANCOM Systems-Homepage.

| Hinweis-Sym | ibole                                                                                       |
|-------------|---------------------------------------------------------------------------------------------|
|             | Sehr wichtiger Hinweis, dessen Nichtbeachtung zu Schäden führen kann.                       |
| ()          | Wichtiger Hinweis, der beachtet werden sollte.                                              |
| <b>(i)</b>  | Zusätzliche Informationen, deren Beachtung hilfreich sein kann aber nicht erforderlich ist. |

| Ir | ۱h | al   | t |
|----|----|------|---|
|    |    | •••• | • |

# Inhalt

| 1 Einleitung                                          | 10 |
|-------------------------------------------------------|----|
| 1.1 Wie funktionieren ADSL und ADSL 2+?               | 10 |
| 1.2 Welchen Nutzen bietet VPN?                        | 13 |
| 1.3 Was ist ein Funk-LAN?                             | 14 |
| 1.3.1 Welche Hardware ist notwendig?                  | 15 |
| 1.3.2 Betriebsarten von Funk-LANs und Basis-Stationen | 15 |
| 1.4 Was kann Ihr LANCOM Wireless DSL?                 | 16 |
| 2 Installation                                        | 19 |
| 2.1 Lieferumfang                                      | 19 |
| 2.2 Systemvoraussetzungen                             | 20 |
| 2.3 LANCOM Wireless DSL stellt sich vor               | 20 |
| 2.3.1 Statusanzeigen                                  | 20 |
| 2.3.2 Die Rückseite des Geräts                        | 26 |
| 2.4 Installation der Hardware                         | 27 |
| 2.5 Installation der Software                         | 28 |
| 2.5.1 LANCOM-Setup starten                            | 29 |
| 2.5.2 Welche Software installieren?                   | 29 |
| 3 Grundkonfiguration                                  | 31 |
| 3.1 Welche Angaben sind notwendig?                    | 31 |
| 3.1.1 TCP/IP-Einstellungen                            | 31 |
| 3.1.2 Konfigurationsschutz                            | 33 |
| 3.1.3 Einstellungen für das Funk-LAN                  | 33 |
| 3.1.4 EINSTEILUNGEN FÜR den ISDN-Anschluss            | 30 |
| 3.1.6 Gebührenschutz                                  | 35 |
| 3.2 Anleituna für LANconfig                           | 36 |
| 3.3 Anleitung für WEBconfig                           | 37 |
| 3.4 TCP/IP-Einstellungen an den Arbeitsplatz-PCs      | 42 |
| 4 Den Internet-Zugang einrichten                      | 43 |
| 4.1 Anleitung für LANconfig                           | 45 |
| 4.2 Anleitung für WEBconfig                           | 45 |
|                                                       |    |

Inhalt

DE

| 5 7weil | Netzwerke verhinden                                 | 46 |
|---------|-----------------------------------------------------|----|
| 5 1     | Welche Angaben sind notwendig?                      | 47 |
| 5.1     | 5.1.1 Allgemeine Angaben                            | 47 |
|         | 5.1.2 Einstellungen für den TCP/IP-Router           | 49 |
|         | 5.1.3 Einstellungen für den IPX-Router              | 51 |
|         | 5.1.4 Einstellungen für NetBIOS-Routing             | 52 |
| 5.2     | Anleitung für LANconfig                             | 52 |
| 5.3     | Anleitung für WEBconfig                             | 53 |
| 6 Einwa | hl-Zugang bereitstellen                             | 55 |
| 6.1     | Welche Angaben sind notwendig?                      | 56 |
|         | 6.1.1 Allgemeine Angaben                            | 56 |
|         | 6.1.2 Einstellungen für TCP/IP                      | 57 |
|         | 6.1.3 Einstellungen für IPX                         | 58 |
|         | 6.1.4 Einstellungen für NetBIOS-Routing             | 59 |
| 6.2     | Einstellungen am Einwahl-Rechner                    | 59 |
|         | 6.2.1 Einwahl über VPN                              | 59 |
|         | 6.2.2 Einwahl über ISDN                             | 60 |
| 6.3     | Anleitung für LANconfig                             | 61 |
| 6.4     | Anleitung für WEBconfig                             | 61 |
| 7 Faxe  | versenden mit der LANCAPI                           | 62 |
| 7.1     | Installation des LANCOM CAPI Faxmodem               | 63 |
| 7.2     | Installation des MS Windows Faxdienstes             | 64 |
| 7.3     | Versenden eines Faxes                               | 65 |
|         | 7.3.1 Faxe versenden mit beliebigen Büroanwendungen | 65 |
|         | 7.3.2 Faxe versenden mit dem Windows Faxdienst      | 65 |

7

| 8 Sicherheits-Einstellungen                                                                                                    | 67                                     |
|----------------------------------------------------------------------------------------------------|----------------------------------------|
| <ul> <li>8.1 Sicherheit im Funk-LAN</li> <li>8.1.1 Geschlossenes Netzwerk (Closed Network)</li> <li>8.1.2 Zugangskontrolle über MAC-Adresse</li> <li>8.1.3 LANCOM Enhanced Passphrase Security</li> <li>8.1.4 Verschlüsselung des Datentransfers</li> <li>8.1.5 802.1x / EAP</li> <li>8.1.6 IPSec-over-WLAN</li> </ul> | 67<br>67<br>68<br>68<br>69<br>71<br>71 |
| 8.2 Tipps für den richtigen Umgang mit Schlüsseln und Passp                                                                                                    | hrases 71                              |
| 8.3 Der Sicherheits-Assistent<br>8.3.1 Assistent für LANconfig<br>8.3.2 Assistent für WEBconfig                                                                                                    | 72<br>72<br>73                         |
| 8.4 Der Firewall-Assistent<br>8.4.1 Assistent für LANconfig<br>8.4.2 Konfiguration unter WEBconfig                                                                                                    | 73<br>74<br>74                         |
| 8.5 Die Sicherheits-Checkliste                                                                                                    | 75                                     |
| 9 Optionen und Zubehör                                                                                                    | 80                                     |
| 9.1 Optionale LANCOM Router mit VoIP-Option Antennen                                                                                                    | 80                                     |
| 9.2 LANCOM Public Spot Option                                                                                                    | 81                                     |
| <ul> <li>9.3 LANCOM VoIP Basic Option und LANCOM VoIP Advanced</li> <li>82</li> <li>9.3.1 Vorteile von VoIP-Lösungen</li> <li>9.3.2 Anwendungsbeispiele</li> </ul>                                                                                                    | l Option<br>82<br>83                   |
| 9.4 LANCOM VPN Option                                                                                                    | 86                                     |
|                                                                                                    |                                        |
| 10 Kat & Hilfe                                                                                                    | 87                                     |
| 10.1 Es wird keine DSL-Verbindung aufgebaut                                                                                                    | 8/                                     |
| 10.2 USL-Ubertragung langsam                                                                                                    | 8/                                     |
| 10.3 Unerwunschte Verbindungen mit Windows XP                                                                                                    | 88                                     |
| 10.4 Kabel testen                                                                                                    | 88                                     |

Inhalt

| 11 | Anhar | ng                                           | 90 |
|----|-------|----------------------------------------------|----|
|    | 11.1  | Leistungs- und Kenndaten                     | 90 |
|    | 11.2  | Anschlussbelegung                            | 92 |
|    |       | 11.2.1 ADSL-Schnittstelle                    | 92 |
|    |       | 11.2.2 DSL-Schnittstelle                     | 92 |
|    |       | 11.2.3 ISDN-S <sub>0</sub> -Schnittstelle    | 93 |
|    |       | 11.2.4 Ethernet-Schnittstellen 10/100Base-T  | 93 |
|    |       | 11.2.5 Konfigurationsschnittstelle (Outband) | 94 |
|    | 11.3  | CE-Konformitätserklärungen                   | 94 |
| 12 | Index |                                              | 95 |

DE

# 1 Einleitung

Neben dem DSL- oder ADSL-Anschluss verfügen die Geräte der LANCOM Wireless DSL-Serie auch über einen ISDN-Anschluss. Die ISDN-Leitung kann als Backup für die DSL-Verbindung genutzt werden, zum Remote Management des Routers oder als Basis für die Office-Kommunikation über die LANCAPI.

Zusätzlich zu der Funktion als Router zwischen LAN und Internet arbeiten die Geräte der LANCOM Wireless DSL-Serie als Basisstation für ein Funknetzwerk. Mit der Basisstation verbinden Sie drahtlos PCs und Notebooks zu einem Netzwerk, binden diese Rechner an das vorhandene drahtgebundene LAN an und ermöglichen den drahtlosen Rechnern ebenfalls den Zugang zum Internet.

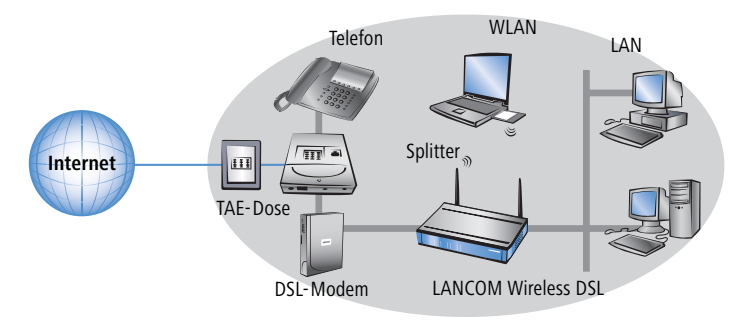

# 1.1 Wie funktionieren ADSL und ADSL 2+?

ADSL (Asymmetric Digital Subscriber Line) ist die zur Zeit häufigste Anschlusstechnik für digitale Breitbandanschlüsse ins Internet. Bei den DSL-Technologien werden die normalen und ohnehin meist vorhandenen Telefonleitungen (analog oder ISDN) zur Datenübertragung bis zur nächsten Vermittlungsstelle verwendet. Ab der Vermittlungsstelle werden die Daten über Hochgeschwindigkeitsverbindungen im Internet weitergeleitet.

Die asymmetrische DSL-Variante ADSL wurde für Anwendungen entwickelt, bei denen der Teilnehmer große Datenmengen empfängt, selbst jedoch nur verhältnismäßig wenig Daten sendet, z.B. beim Surfen im WWW. Über eine ADSL-Verbindung kann der Teilnehmer bis zu 8 Mbit/Sekunde empfangen ("downstream") und 800 Kbit/Sekunde senden ("upstream"). Diese Maximalraten können vom ADSL-Anbieter beliebig reduziert werden.

Um den stark steigenden Anforderungen nach höheren Bandbreiten gerecht zu werden, bieten die weiterentwickelten Standards ADSL 2 und ADSL 2+ höhere Datenraten an, die auch Anwendungen wie Videostreaming oder hochauflösendes Fernsehen (HDTV) über das Internet erlauben. Geräte mit ADSL 2-Unterstützung können je nach Angebot des Providers eine Downstreamrate von bis zu 12 Mbit/s erreichen, Geräte nach dem Standard ADSL 2+ bis zu 24 Mbit/s. Durch eine entsprechende Aushandlung beim Verbindungsaufbau sind die Standards ADSL, ADSL 2 und ADSL 2+ untereinander kompatibel.

Bei ADSL können parallel zur Datenübertragung auch alle klassischen Telefonie-Anwendungen (Telefon, Fax, Anrufbeantworter, Nebenstellenanlage) ohne Einschränkung weiter genutzt werden. Zu diesem Zweck kommen sogenannte "Splitter" zum Einsatz, welche die "Sprachfrequenzen" von den "Datenfrequenzen" trennen.

In manche Modelle ist ein Modem für ADSL/ADSL 2+ integriert. Sie können mit dem mitgelieferten Kabel direkt an den Splitter angeschlossen werden.

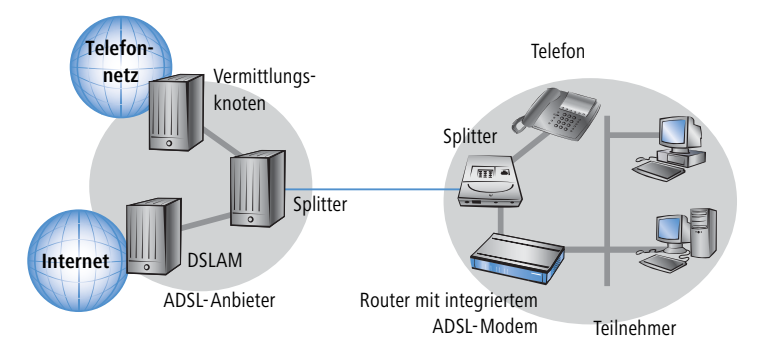

Falls das Gerät nicht über ein integriertes ADSL-Modem verfügt, wird der Router an ein separates ADSL-Modem angeschlossen, das ADSL-Modem ist mit dem Splitter verbunden.

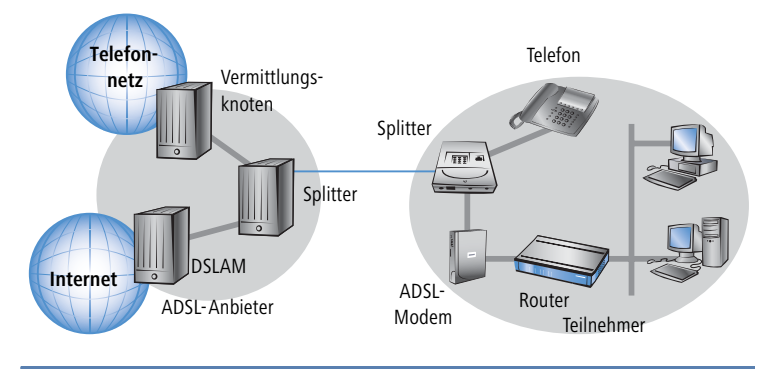

Ein LANCOM 1811 Wireless DSL kann für den Zugang zum Internet auch einen anderen Breitbandanschluss (z.B. ein Kabelmodem) nutzen, der einen 10/100Base-Tx-Ethernetanschluss über PPPOE, PPTP oder einfaches Ethernet anbietet (mit oder ohne DHCP).

Modelle vom Typ LANCOM 1821 Wireless ADSL können diese Option ebenfalls nutzen, indem der erste LAN-Port als WAN-Interface konfiguriert wird.

Der Betrieb von ADSL ist sowohl über ISDN- als auch über analoge Telefonanschlüsse (POTS – Plain Old Telephone Service) möglich. Geräte mit integriertem ADSL-Modem werden jeweils in zwei Versionen angeboten. Die Angabe des unterstützten Telefonsystems finden Sie auf der Typenbezeichnung auf der Unterseite des Geräts. Der Gerätename ist auf dem Etikett mit einem Zusatz versehen, der für das unterstützte Telefonsystem steht:

| Zusatz    | Unterstütztes Telefonsystem |
|-----------|-----------------------------|
| 'Annex A' | ADSL-over-POTS              |
| 'Annex B' | ADSL-over-ISDN              |

Ein Gerät vom Typ 'Annex A' kann ausschließlich an ADSL-over-POTS-Anschlüssen betrieben werden. Ein Gerät vom Typ 'Annex B' kann ausschließlich an einem ADSL-over-ISDN-Anschluss betrieben werden. Welche Variante Sie benötigen, erfahren Sie von Ihrem Netzbetreiber. Die nachträgliche

Umrüstung eines Gerätes auf das jeweils andere Telefonsystem ist nicht möglich.

Es existieren auch ADSL-over-ISDN-Anschlüsse, die nicht in Kombination mit einem ISDN-Anschluss, sondern mit einem herkömmlichen analogen Telefonanschluss betrieben werden. In Deutschland sind beispielsweise alle von der Deutschen Telekom AG bereitgestellten T-DSL-Anschlüsse als ADSL-over-ISDN-Anschlüsse ausgeführt.

# 1.2 Welchen Nutzen bietet VPN?

Mit einem VPN (Virtual Private Network) können sichere Datenverkehrsverbindungen über das Internet aufgebaut werden.

Die Modelle LANCOM 1811 Wireless DSL und LANCOM 1821 Wireless ADSL sind standardmäßig mit VPN-Unterstützung für 5 aktive Tunnel ausgestattet. Mit der zusätzlichen LANCOM VPN Option kann die VPN-Unterstützung auf 25 aktive Tunnel erweitert werden (inkl. VPN-Hardware-Beschleunigung).

Bei Nutzung des Internets anstelle direkter Verbindungen ergibt sich folgende Struktur:

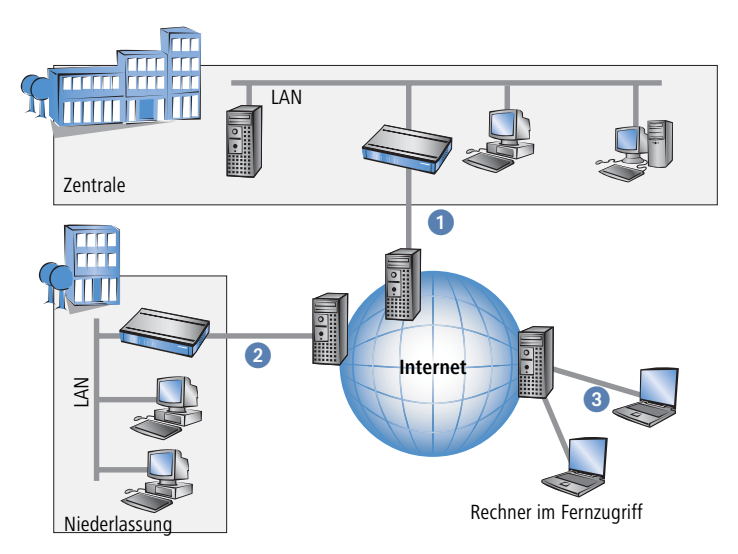

Alle Teilnehmer sind (fest oder per Einwahl) mit dem Internet verbunden. Es gibt keine teueren, dedizierten Leitungen zwischen den Teilnehmern mehr.

- Nur noch die Internet-Verbindung des LAN der Zentrale ist notwendig. Spezielle Einwahlgeräte oder Router für dedizierte Leitungen zu einzelnen Teilnehmern entfallen.
- 2 Die Niederlassung ist ebenfalls mit einer eigenen Verbindung an das Internet angeschlossen.
- 3 Die RAS-Rechner wählen sich über das Internet in das LAN der Zentrale ein.

Das Internet zeichnet sich durch geringe Zugangskosten aus. Insbesondere bei Verbindungen über weite Strecken sind gegenüber herkömmlichen Wähloder Standverbindungen deutliche Einsparungen zu erzielen.

Die physikalischen Verbindungen bestehen nicht mehr direkt zwischen zwei Teilnehmern, sondern jeder Teilnehmer hat selbst nur einen Internetzugang. Die Zugangstechnologie spielt dabei keine Rolle: Idealerweise kommen Breitbandtechnologien wie DSL (Digital Subscriber Line) zum Einsatz. Aber auch herkömmliche ISDN-Verbindungen können verwendet werden.

Die Technologien der einzelnen Teilnehmer müssen nicht kompatibel zueinander sein, wie das bei herkömmlichen Direktverbindungen erforderlich ist. Über einen einzigen Internet-Zugang können mehrere gleichzeitige logische Verbindungen zu verschiedenen Gegenstellen aufgebaut werden.

Niedrige Verbindungskosten und hohe Flexibilität machen das Internet (oder jedes andere IP-Netzwerk) zu einem hervorragenden Übertragungsmedium für ein Unternehmensnetzwerk.

# 1.3 Was ist ein Funk-LAN?

Die folgenden Abschnitte beschreiben allgemein die Funktionalität von Funknetzwerken. Welche Funktionen von Ihrem Gerät unterstützt werden, können Sie der Tabelle 'Was kann Ihr LANCOM Wireless DSL?' → Seite 16 entnehmen. Weitere Informationen zu diesem Thema finden Sie im Referenzhandbuch.

Ein Funk-LAN verbindet einzelne Endgeräte (PCs und mobile Rechner) zu einem lokalen Netzwerk (auch LAN – Local Area Network). Im Unterschied zu einem herkömmlichen LAN findet die Kommunikation nicht über Netzwerkkabel, sondern über Funkverbindungen statt. Aus diesem Grund nennt man ein Funk-LAN auch Wireless Local Area Network (WLAN).

In einem Funk-LAN stehen alle Funktionen eines kabelgebundenen Netzwerks zur Verfügung: Zugriff auf Dateien, Server, Drucker etc. ist ebenso möglich wie die Einbindung der einzelnen Stationen in ein firmeninternes Mailsystem oder der Zugang zum Internet.

Die Vorteile von Funk-LANs liegen auf der Hand: Notebooks und PCs können dort aufgestellt werden, wo es sinnvoll ist – Probleme mit fehlenden Anschlüssen oder baulichen Veränderungen gehören bei der drahtlosen Vernetzung der Vergangenheit an.

### 1.3.1 Welche Hardware ist notwendig?

Jedes Endgerät im Funk-LAN benötigt einen Zugang zum Funk-LAN in Form einer Funk-Schnittstelle. Geräte, die nicht serienmäßig über eine Funk-Schnittstelle verfügen, können mit einer Erweiterungskarte oder einem Adapter nachgerüstet werden.

**(i)** 

LANCOM Systems bietet Funkadapter in der Produktreihe AirLancer an. Mit einem AirLancer-Funkadapter rüsten Sie ein Endgerät (z. B. PC oder Notebook) für den Zugang zum Funk-LAN auf.

### 1.3.2 Betriebsarten von Funk-LANs und Basis-Stationen

Die Funk-LAN-Technologie und die Basis-Stationen in Funk-LANs werden in folgenden Betriebsarten eingesetzt:

- Einfache, direkte Verbindung zwischen Endgeräten ohne Basis-Station (Ad-hoc-Modus)
- Größere Funk-LANs, evtl. Anschluss an LAN mit einer oder mehreren Basis-Stationen (Infrastruktur-Netzwerk)
- Durchleiten von VPN-verschlüsselten Verbindungen mit VPN Pass-Through
- Schaffung eines Zugangs zum Internet
- Verbinden zweier LANs über eine Funkstrecke (Point-to-Point-Modus)
- Anbindung von Geräten mit Ethernet-Schnittstelle über eine Basis-Station (Client-Modus)
- Erweitern eines bestehenden Ethernet-Netzwerks um WLAN (Bridge-Modus)

# 1.4 Was kann Ihr LANCOM Wireless DSL?

Die folgende Tabelle zeigt Ihnen die Eigenschaften und Funktionen Ihres Gerätes im unmittelbaren Modellvergleich.

|                                                                                                    | LANCOM 1811<br>Wireless DSL | LANCOM 1821<br>Wireless ADSL |
|----------------------------------------------------------------------------------------------------|-----------------------------|------------------------------|
| Anwendungen                                                                                                    |                             |                              |
| Internet-Zugang                                                                                                  | ~                           | ~                            |
| LAN-LAN-Kopplung über VPN mit 5 aktiven Tunneln (Dynamic VPN)                                                    | ~                           | ~                            |
| LAN-LAN-Kopplung über ISDN                                                                                       | ~                           | ~                            |
| RAS-Server (über VPN)                                                                                            | ~                           | ~                            |
| RAS-Server (über ISDN)                                                                                           | ~                           | ~                            |
| IP-Router                                                                                                    | ~                           | ~                            |
| IPX-Router, z.B. zur Kopplung von Novell-Netzwerken oder zur Einwahl in Novell-Netzwerke                         | ~                           | ~                            |
| NetBIOS-Proxy zur Kopplung von Microsoft-Peer-to-Peer-Netzwerken über ISDN                                       | ~                           | ~                            |
| DHCP- und DNS-Server (für LAN und WAN)                                                                           | ~                           | ~                            |
| N:N-Mapping zum Routen von Netzwerken mit den gleichen IP-Adresskreisen über VPN                                 | ~                           | ~                            |
| Port-Mapping zur Definition von LAN-Ports als zusätzliche WAN-Ports                                              | ~                           | ~                            |
| Policy-based Routing zur regelbasierten Auswahl der Zielroute                                                    | ~                           | ~                            |
| Load-Balancing zur Bündelung von mehreren DSL-Kanälen                                                            | 4<br>Kanäle                 | 4<br>Kanäle                  |
| Backup-Lösungen und Load-Balancing mit VRRP                                                                      | ~                           | ~                            |
| NAT Traversal (NAT-T)                                                                                            | ~                           | ~                            |
| LANCAPI-Server für den Einsatz von Office-Anwendungen wie Fax oder Anrufbeantworter über die ISDN-Schnittstelle. | ~                           | ~                            |
| VoIP-Funktionen VoIP                                                                                             |                             |                              |
| SIP-Benutzer                                                                                                    | 2/16 <sup>1)</sup>          | 2/16 <sup>1)</sup>           |
| ISDN-Benutzer                                                                                                    | 2/16 <sup>1)</sup>          | 2/16 <sup>1)</sup>           |
| Leitungen zu SIP-Providern                                                                                       | 16 <sup>1)</sup>            | 16 <sup>1)</sup>             |
| Leitungen zu SIP-TK-Anlagen                                                                                      | 4 <sup>1)</sup>             | 4 <sup>1)</sup>              |
| externe ISDN-Busse für VoIP                                                                                      | 1 <sup>1</sup>              | 1 <sup>1</sup>               |

<sup>1)</sup> je nach VoIP-Option (Basic/Advanced)

| Funk-LAN                                                                                                    |   |   |
|----------------------------------------------------------------------------------------------------|---|---|
| Funkübertragung nach IEEE 802.11g und IEEE 802.11b                                                                                                    | ~ | ~ |
| Funkübertragung nach IEEE 802.11a                                                                                                    | ~ | ~ |
| Roaming-Funktion                                                                                                    | ~ | ~ |
| WEP-Verschlüsselung:<br>WEP64, WEP128, WEP152 (Schlüssellänge bis 128 Bit)                                                                                                    | ~ | ~ |
| IEEE 802.1x/EAP                                                                                                    | ~ | ~ |
| Multi SSID                                                                                                    | ~ | ~ |
| Individuelle Passphrases pro MAC-Adresse (LEPS)                                                                                                    | ~ | ~ |
| WPA – TKIP                                                                                                    | ~ | ~ |
| 802.11i mit Hardware-AES-Verschlüsselung                                                                                                    | ~ | ~ |
| MAC-Adressfilter (ACL)                                                                                                    | ~ | ~ |
| Zugriff auf RADIUS-Server                                                                                                    | ~ | ~ |
| Closed-Network-Funktion                                                                                                    | ~ | ~ |
| Traffic-Lock-Funktion                                                                                                    | ~ | ~ |
| VLAN                                                                                                    | ~ | ~ |
| WAN-Anschlüsse                                                                                                    | • |   |
| Anschluss für DSL- oder Kabelmodem                                                                                                    | ~ | ~ |
| integriertes ADSL-Modem                                                                                                    |   | ~ |
| ISDN-S <sub>0</sub> -Anschluss in Punkt-zu-Mehrpunkt-Konfiguration (Mehrgeräteanschluss) oder in<br>Punkt-zu-Punkt-Konfiguration (Anlagenanschluss) mit automatischer D-Kanal-Protokoll-Erken-<br>nung. Unterstützt statische und dynamische Kanalbündelung per MLPPP und BACP sowie Stac-<br>Datenkompression (Hi/fn). | ~ | V |

<sup>2)</sup> Nutzung des 1. LAN Ports als Ethernet-WAN-Anschluss einstellbar

| LAN-Anschluss                                                                                                    |   |          |
|----------------------------------------------------------------------------------------------------|---|----------|
| Integrierter 4 Port Auto-Mode-Switch (10/100 Mbit) zum Anschluss von Endgeräten (Rechnern etc.) oder untergeordneten Switches oder Hubs. | ~ | ~        |
| Unterstützung von Datenpaketen mit VLAN- bzw. QoS-Markierung zur intelligenten Steuerung<br>des Datenflusses im Switch                   | ~ | ~        |
| Sicherheitsfunktionen                                                                                                    |   |          |
| IP-Masquerading (NAT, PAT) zum Verstecken aller Arbeitsstationen im LAN hinter einer einheit-<br>lichen öffentlichen IP-Adresse.         | ~ | ~        |
| Stateful-Inspection Firewall                                                                                                    | ~ | ~        |
| Firewall-Filter zur gezielten Sperrung von IP-Adressen, Protokollen und Ports.                                                           | ~ | ~        |
| MAC-Adressfilter kontrolliert u.a. den Zugriff von Arbeitsstationen im LAN auf die IP-Routing-<br>Funktion.                              | ~ | ~        |
| Konfigurationsschutz zur Abwehr von "Brute-Force-Angriffen".                                                                             | ~ | <b>v</b> |

| Konfiguration                                                                                                    |   |   |
|----------------------------------------------------------------------------------------------------|---|---|
| Konfiguration mit LANconfig oder mit Webbrowser, zusätzlich Terminalmodus für Telnet oder<br>andere Terminalprogramme, SNMP-Schnittstelle und TFTP-Serverfunktion. | ~ | ~ |
| Fernkonfiguration über ISDN (mit ISDN-PPP-Verbindungen z. B. über das DFÜ-Netzwerk von Windows).                                                                   | ~ | ~ |
| Serielle Konfigurations-Schnittstelle                                                                                                    | ~ | ~ |
| Rückruf-Funktion mit PPP-Authentifizierung-Mechanismen zur Beschränkung auf festgelegte<br>ISDN-Rufnummern.                                                        | ~ | ~ |
| FirmSafe zum Einspielen neuer Firmwareversionen ohne Risiko.                                                                                                    | ~ | V |
| Optionale Software-Erweiterungen                                                                                                    |   |   |
| LANCOM VPN Option mit 25 aktiven Tunneln (hardwarebeschleunigt) für IPSec-over-WLAN oder zur Absicherung von Netzwerkkopplungen und Funkbrücken                    | ~ | ~ |
| LANCOM Public Spot Option zur Einrichtung öffentlich zugänglicher WLAN-Basisstationen<br>(Wireless Public Spot)                                                    | ~ | ~ |
| LANCOM VoIP Basic Option                                                                                                    | ~ | ~ |
| LANCOM VoIP Advanced Option                                                                                                    | ~ | V |

# 2 Installation

Dieses Kapitel hilft Ihnen, möglichst schnell Hard- und Software zu installieren. Zunächst überprüfen Sie Lieferumfang und Systemvoraussetzungen. Sind alle Voraussetzungen erfüllt, gelingen Anschluss und Inbetriebnahme schnell und ohne Mühe.

# 2.1 Lieferumfang

Bitte prüfen Sie den Inhalt der Verpackung auf Vollständigkeit, bevor Sie mit der Installation beginnen. Neben dem eigentlichen Gerät sollte der Karton folgendes Zubehör für Sie bereithalten:

|                                                                        | LANCOM 1811<br>Wireless DSL | LANCOM 1821<br>Wireless ADSL |
|------------------------------------------------------------------------|-----------------------------|------------------------------|
| Netzteil                                                               | ~                           | ~                            |
| LAN-Anschlusskabel (grüne Stecker)                                     | ~                           | ~                            |
| WAN-Anschlusskabel (dunkelblaue Stecker)                               | ~                           |                              |
| ADSL-Anschlusskabel (transparente Stecker)                             |                             | ~                            |
| ISDN-Anschlusskabel (hellblaue Stecker)                                | ~                           | ~                            |
| 2 anschraubbare externe Dualband-Antennen<br>mit Reverse SMA-Anschluss | ~                           | ~                            |
| Anschlusskabel für die Konfigurationsschnitt-<br>stelle                | ~                           | ~                            |
| LANCOM-CD                                                              | ~                           | ~                            |
| Gedruckte Dokumentation                                                | ~                           | ~                            |

Falls etwas fehlen sollte, wenden Sie sich bitte umgehend an Ihren Händler oder an die Kontaktadresse, die auf dem Lieferschein zu Ihrem Gerät angegeben ist.

# 2.2 Systemvoraussetzungen

Rechner, die mit einem LANCOM Wireless DSL in Verbindung treten möchten, müssen mindestens die folgenden Voraussetzungen erfüllen:

- Betriebssystem mit TCP/IP-Unterstützung, z.B. Windows XP, Windows Millennium Edition (Me), Windows 2000, Windows 98, Windows 95, Windows NT, Linux, BSD Unix, Apple Mac OS, OS/2, BeOS.
- Zugang zum LAN über das TCP/IP-Protokoll.

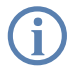

Die LANtools und die Funktionen der LANCAPI benötigen zudem ein Windows-Betriebssystem. Für den Zugriff auf WEBconfig ist ein Web-Browser erforderlich.

# 2.3 LANCOM Wireless DSL stellt sich vor

In diesem Abschnitt stellen wir Ihnen Ihr Gerät vor. Sie erhalten einen Überblick über alle Statusanzeigen, Anschlüsse und Schalter.

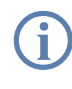

Für die Installation des Gerätes ist dieser Abschnitt hilfreich aber nicht unbedingt erforderlich. Sie können diesen Abschnitt nach Belieben auch erst einmal überschlagen und direkt mit dem Abschnitt 'Installation der Hardware' auf Seite 27 fortfahren.

### 2.3.1 Statusanzeigen

Auf Vorder- und Oberseite des Geräts finden Sie eine Reihe von Leuchtdioden (LEDs), die Informationen über den Status des Geräts geben.

#### Vorderseite

Die verschiedenen LANCOM Wireless DSL-Modelle verfügen je nach Funktionsumfang über eine unterschiedliche Anzahl von Statusanzeigen auf der Vorderseite (Abbildung: LANCOM 1811 Wireless DSL).

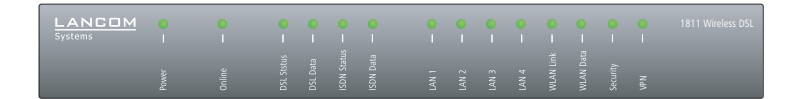

#### Oberseite

Die beiden LEDs auf der Oberseite ermöglichen ein bequemes Ablesen der wichtigsten Statusanzeigen auch bei vertikaler Befestigung des Gerätes.

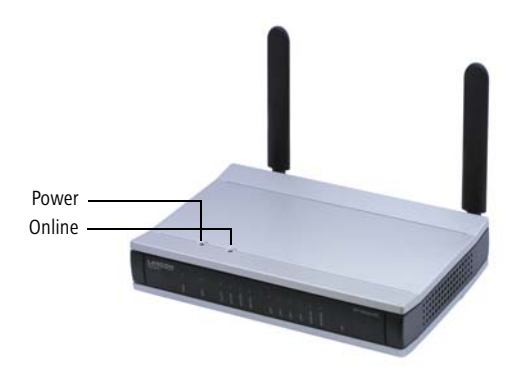

#### Bedeutung der LEDs

In den folgenden Abschnitten verwenden wir verschiedene Begriffe, um das Verhalten der LEDs zu beschreiben:

- Blitzen bedeutet, dass die LED in der jeweiligen Farbe sehr kurz aufleuchtet und dann deutlich länger (etwa 10x so lange) ausgeschaltet bleibt.
- Invers Blitzen bedeutet das Gegenteil. Hier leuchtet die LED in der jeweiligen Farbe dauerhaft und wird nur sehr kurz unterbrochen.

Diese LED gibt Auskunft über die Betriebsbereitschaft des Geräts. Nach dem Einschalten blinkt sie für die Dauer des Selbsttests grün. Danach wird entweder ein festgestellter Fehler als roter Blinkcode ausgegeben, oder aber das Gerät geht in Betrieb, und die LED leuchtet konstant grün.

| aus      |                         | Gerät abgeschaltet                                  |
|----------|-------------------------|-----------------------------------------------------|
| grün     | blinkend                | Selbsttest nach dem Einschalten                     |
| grün     | dauerhaft an            | Gerät betriebsbereit                                |
| rot/grün | abwechselnd<br>blinkend | Gerät unsicher: Kein Konfigurationskennwort gesetzt |
| rot      | blinkend                | Zeit- oder Gebührenlimit erreicht                   |

DE

Die Power-LED blinkt abwechselnd rot/grün, solange noch kein Konfigurationskennwort gesetzt wurde. Ohne Konfigurationskennwort sind die Konfigurationsdaten des LANCOM ungeschützt. Im Normalfall setzen Sie ein Konfigurationskennwort während der Grundkonfiguration (Anleitung im folgenden Kapitel). Informationen zur nachträglichen Vergabe eines Konfigurationskennworts finden Sie im Abschnitt 'Der Sicherheits-Assistent' auf Seite 72.

Signal für ein

erreichtes 7eit- oder Gebührenlimit

#### Blinkende Power-LED und keine Verbindung möglich?

Blinkt die Power-LED rot, und können keine WAN-Verbindungen mehr aufgebaut werden, so ist das kein Grund zur Besorgnis. Vielmehr wurde ein vorher eingestelltes Zeit- oder Gebührenlimit erreicht. Es gibt drei Möglichkeiten die Sperre zu lösen:

- Gebührenschutz zurücksetzen.
- Das erreichte Limit erhöhen.
- Die erreichte Sperre ganz deaktivieren (Limit auf '0' setzen).

Unter LANmonitor wird Ihnen das Erreichen eines Zeit- oder Gebührenlimits angezeigt. Zum Reset des Gebührenschutzes wählen Sie im Kontextmenü (rechter Mausklick) Zeit- und Gebühren-Limits zurücksetzen. Die Gebühreneinstellungen legen Sie in LANconfig unter Management 
Kosten fest (Sie können nur dann auf diese Einstellungen zugreifen, wenn unter Ansicht > Option... die 'Vollständige Darstellung der Konfiguration' aktiviert ist).

Mit WEBconfig finden Sie den Gebührenschutz-Reset und alle Parameter unter Experten-Konfiguration > Setup > Gebühren-Modul.

Online

Das Online-LED zeigt allgemein den Status aller WAN-Schnittstellen an:

| aus  |                 | keine aktive Verbindung                   |
|------|-----------------|-------------------------------------------|
| grün | blitzend        | Aufbau der ersten Verbindung              |
| grün | invers blitzend | Aufbau einer weiteren Verbindung          |
| grün | dauerhaft an    | mindestens eine Verbindung aufgebaut      |
| rot  | dauerhaft an    | Fehler beim Aufbau der letzten Verbindung |

| DSL Status<br>(nur LANCOM 1811<br>Wirelage DSL)   | Verbindungszustand am DSL-Anschluss: |                 |                                                         |
|---------------------------------------------------|--------------------------------------|-----------------|---------------------------------------------------------|
| WITEIESS DSL)                                     | aus                                  |                 | keine Verbindung                                        |
|                                                   | grün                                 | blinkend        | Aufbau der Verbindung                                   |
|                                                   | grün                                 | blitzend        | Protokollverhandlung                                    |
|                                                   | grün                                 | dauerhaft an    | Verbindung aufgebaut                                    |
| DSL Data<br>(nur LANCOM 1811<br>Wireless DSL)     | Anzeige v                            | on Datenverkeh  | r am DSL-Anschluss:                                     |
| Wilciess DSL/                                     | aus                                  |                 | keine Verbindung                                        |
|                                                   | grün                                 | dauerhaft an    | Verbindung aufgebaut                                    |
|                                                   | grün                                 | flackernd       | Datenverkehr (Versand oder Empfang)                     |
|                                                   | rot                                  | flackernd       | Kollision von Datenpaketen                              |
| ADSL Status<br>(nur LANCOM 1821<br>Wireless ADSL) | Verbindur                            | ngszustand am A | ADSL-Anschluss:                                         |
|                                                   | aus                                  |                 | nicht angeschlossen                                     |
|                                                   | grün                                 | blinkend        | Initialisierung (Kontaktaufnahme mit Verbindungsstelle) |
|                                                   | grün                                 | dauerhaft an    | Synchronisation erfolgreich                             |
|                                                   | rot                                  | flackernd       | Fehler (CRC-Fehler, Framing-Fehler etc.)                |
|                                                   | rot                                  | dauerhaft an    | Synchronisation fehlgeschlagen                          |
| ADSL Data<br>(nur LANCOM 1821<br>Wiroloss ADSL)   | Anzeige v                            | on Datenverkeh  | r am ADSL-Anschluss:                                    |
| Wileless ADSL/                                    | aus                                  |                 | keine Verbindung                                        |
|                                                   | grün                                 | blitzend        | Aufbau der ersten Verbindung                            |
|                                                   | grün                                 | invers blitzend | Aufbau einer weiteren Verbindung                        |
|                                                   | grün                                 | dauerhaft an    | mindestens eine Verbindung aufgebaut                    |
|                                                   | grün                                 | flackernd       | Datenverkehr (Versand oder Empfang)                     |

ISDN Status Verbindungsstatus am ISDN-S<sub>0</sub>-Anschluss:

| aus  |              | nicht angeschlossen oder keine S <sub>0</sub> -Spannung (keine Fehler-<br>meldung) |
|------|--------------|------------------------------------------------------------------------------------|
| grün | blinkend     | Initialisierung D-Kanal (Kontaktaufnahme mit Verbindungs-<br>stelle)               |
| grün | dauerhaft an | D-Kanal betriebsbereit                                                             |
| rot  | flackernd    | Fehler auf dem D-Kanal                                                             |
| rot  | dauerhaft an | D-Kanal-Aktivierung fehlgeschlagen                                                 |

Wenn die ISDN-Status-LED automatisch erlischt, so ist dies kein Zeichen für einen Fehler am S<sub>0</sub>-Bus. Vielmehr schalten zahlreiche ISDN-Anschlüsse und Telefonanlagen den S<sub>0</sub>-Bus nach einer bestimmten inaktiven Zeit in einen Stromsparmodus. Bei Bedarf wird der S<sub>0</sub>-Bus automatisch reaktiviert und die ISDN-Status-LED leuchtet grün.

#### ISDN Data Gemeinsame Statusanzeige für beide ISDN-B-Kanäle:

| aus  |                 | keine Verbindung aufgebaut          |
|------|-----------------|-------------------------------------|
| grün | blinkend        | Anwahl läuft                        |
| grün | blitzend        | Aufbau der ersten Verbindung        |
| grün | invers blitzend | Aufbau einer weiteren Verbindung    |
| grün | dauerhaft an    | Verbindung über B-Kanal aufgebaut   |
| grün | flackernd       | Datenverkehr (Versand oder Empfang) |

#### LAN 1 Zustand der vier LAN-Anschlüsse im integrierten Switch:

#### LAN 2 LAN 3

LAN 4

| aus  |              | kein Netzwerkgerät angeschlossen                                   |
|------|--------------|--------------------------------------------------------------------|
| grün | dauerhaft an | Verbindung zu Netzwerkgerät betriebsbereit, kein Datenver-<br>kehr |
| grün | flackernd    | Datenverkehr                                                       |
| rot  | flackernd    | Kollision von Datenpaketen                                         |

### WLAN Link Gibt Informationen über den Funk-LAN-Zugang des internen Funk-Netzwerkadapters der Basis-Station aus.

#### Die WLAN-Link-Anzeige kann drei Zustände annehmen:

| aus  |              | kein Funk-LAN-Adapter gefunden                                                       |
|------|--------------|--------------------------------------------------------------------------------------|
| grün | dauerhaft an | Funk-LAN-Adapter betriebsbereit                                                      |
| grün | blinkend     | Aktivität im Funk-LAN (Blinkfrequenz gibt die Anzahl ange-<br>meldeter Stationen an) |

#### Gibt Informationen über den Datenverkehr im Funk-LAN-Zugang. WLAN Data Die WLAN-Data-Anzeige kann drei Zustände annehmen:

| aus  |           | kein Datenverkehr                                                    |
|------|-----------|----------------------------------------------------------------------|
| grün | flackernd | Datenverkehr                                                         |
| rot  | blitzend  | Fehler im Funk-LAN (z.B. Sendefehler aufgrund schlechter Verbindung) |

#### VPN Status einer VPN-Verbindung.

| aus  |                 | kein VPN-Tunnel aufgebaut |
|------|-----------------|---------------------------|
| grün | blinkend        | Verbindungsaufbau         |
| grün | blitzend        | Erste Verbindung          |
| grün | invers blitzend | Weitere Verbindungen      |
| grün | dauerhaft an    | VPN-Tunnel ist aufgebaut  |

#### Security

Status der Firewall. Zeigt den Zustand der Sicherheitseinstellungen und abgewehrte Angriffe auf das geschützte Netzwerk an.

| grün     | dauerhaft an | Sicherheitseinstellungen OK. Paketfilter-Regeln sind einge-<br>richtet. |
|----------|--------------|-------------------------------------------------------------------------|
| rot/grün | blinkend     | Unsichere Konfiguration                                                 |
| rot      | flackernd    | Sicherheitsalarm: Datenpaket gefiltert durch Firewall-Regeln            |

### 2.3.2 Die Rückseite des Geräts

Auf der Rückseite befinden sich die Anschlüsse und Schalter des Routers (Beispiel: LANCOM 1811 Wireless DSL):

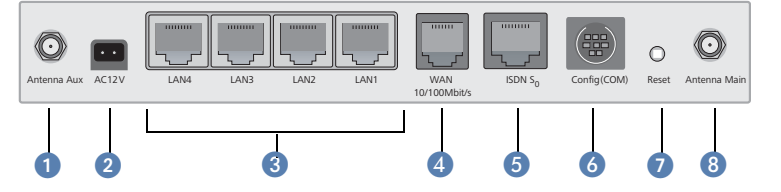

- Anschluss f
  ür Diversityantenne
- 2 Anschluss f
  ür das mitgelieferte Netzteil
- Switch mit vier 10/100Base-Tx-Anschlüssen
- WAN-Anschluss (für LANCOM 1811 Wireless DSL) oder ADSL-Anschluss (für LANCOM 1821 Wireless ADSL)
- ISDN/S<sub>0</sub>-Anschluss
- 6 Serielle Konfigurationsschnittstelle
- Reset-Schalter
- 8 Anschluss f
  ür Hauptantenne (an diesem Anschluss werden ggf. LANCOM Router mit VoIP-Option Zusatzantennen angeschlossen.

#### **Die Funktion des Reset-Schalters**

Der Reset-Schalter löst durch unterschiedlich lange Betätigungszeiten zwei verschiedene Funktionen aus:

- Neustart des Geräts (weicher Reset) der Schalter wird kürzer als 5 Sekunden gedrückt. Das Gerät startet neu.
- Zurücksetzen der Konfiguration (harter Reset) der Schalter wird länger als 5 Sekunden gedrückt. Alle LEDs am Gerät leuchten dauerhaft auf. Sobald der Reset-Schalter freigegeben wird startet das Gerät mit Werkseinstellungen neu.

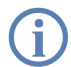

Beachten Sie, dass bei einem Reset auch die im Gerät definierten WLAN-Verschlüsselungseinstellungen verloren gehen und auf den Standard-WEP-Schlüssel zurückgesetzt werden ('Standard-WEP-Verschlüsselung'  $\rightarrow$  Seite 70).

# 2.4 Installation der Hardware

Die Installation des LANCOM Wireless DSL erfolgt in folgenden Schritten:

- Antennen Schrauben Sie die beiden mitgelieferten Diversity-Antennen auf der Rückseite der LANCOM Wireless DSL Basis-Station an.
- (2) LAN schließen Sie Ihren LANCOM Wireless DSL zunächst ans LAN oder einen einzelnen PC an. Stecken Sie das mitgelieferte Netzwerkkabel (grüne Stecker) einerseits in einen LAN-Anschluss des Geräts (3) und andererseits in eine freie Netzwerkanschlussdose Ihres lokalen Netzes, eine freie Buchse eines Switches/Hubs oder den Netzwerkeingang eines einzelnen PC.

Die LAN-Anschlüsse erkennen sowohl die Übertragungsrate (10/100 Mbit) als auch den Typ (Node/Hub) angeschlossener Netzwerkgeräte automatisch (Autosensing). Der parallele Anschluss von Geräten unterschiedlicher Geschwindigkeit und Typen ist möglich.

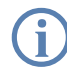

nur 1811

nur 1821

- In einem Netzwerksegment sollten sich niemals mehrere unkonfigurierte LANCOM gleichzeitig befinden. Alle unkonfigurierten LANCOM melden sich unter derselben IP-Adresse (mit den Endziffern '254'), es kommt daher zu Adresskonflikten. Zur Vermeidung von Problemen sollten mehrere LANCOM immer nacheinander konfiguriert und jeweils sofort mit einer eindeutigen IP-Adresse (die nicht auf '254' endet) versehen werden.
- 3 DSL verbinden Sie die WAN-Schnittstelle 4 über das mitgelieferte DSL-Anschlusskabel (dunkelblaue Stecker) mit dem ADSL-Modem.
  - (4) ADSL verbinden Sie die ADSL-Schnittstelle (4) über das mitgelieferte ADSL-Anschlusskabel (transparente Stecker) mit dem Splitter.
  - (5) ISDN für den Anschluss des LANCOM Wireless DSL an das ISDN stecken Sie das eine Ende des mitgelieferten ISDN-Anschlusskabels (hellblaue Stecker) in die ISDN/S<sub>0</sub>-Schnittstelle (5) des Routers und das andere Ende in einen ISDN/S<sub>0</sub>-Anlagenanschluss oder - Mehrgeräteanschluss.
  - (6) Konfigurations-Schnittstelle optional können Sie den Router direkt an die serielle Schnittstelle (RS-232, V.24) eines PC anschließen. Verwenden Sie dazu das mitgelieferte Anschlusskabel. Verbinden Sie die Konfigurations-Schnittstelle des LANCOM (6) mit einer freien seriellen Schnittstelle des PC.

27

(7) Mit Spannung versorgen – versorgen Sie das Gerät an Buchse 1 über das mitgelieferte Netzteil mit Spannung.

Verwenden Sie ausschließlich das mitgelieferte Netzteil! Die Verwendung eines ungeeigneten Netzteils kann zu Personen- oder Sachschäden führen.

(8) Betriebsbereit? – Nach einem kurzen Selbsttest des Geräts leuchtet die Power-LED permanent. Grün leuchtende LAN-LEDs zeigen an, an welchen LAN-Anschlüssen funktionierende Verbindungen hergestellt sind.

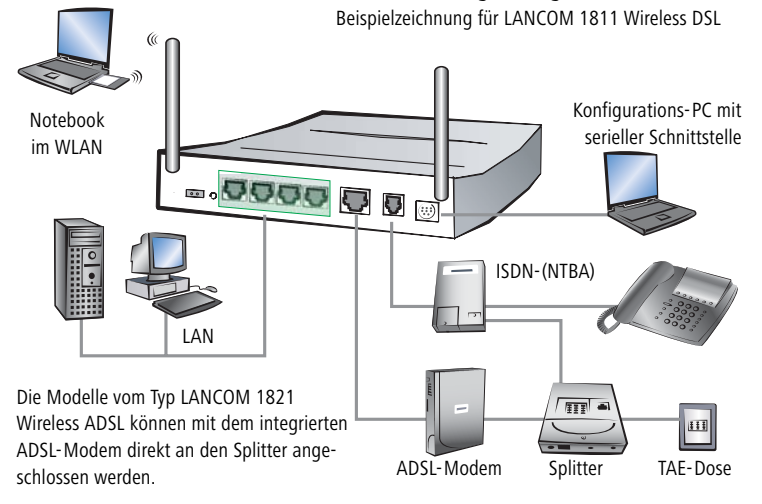

Die Geräte mit integriertem ADSL-Modem können im Betrieb recht warm werden. Bei diesen Modellen ist insbesondere der Umgebungstemperaturbereich von max. 35°C zu beachten. Für eine ausreichende Belüftung ist zu sorgen. Geräte nicht stapeln und keiner direkten Sonneneinstrahlung aussetzen!

# 2.5 Installation der Software

Der folgende Abschnitt beschreibt die Installation der mitgelieferten Systemsoftware LANtools, die unter Windows läuft.

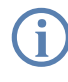

Sollten Sie Ihren LANCOM Wireless DSL ausschließlich mit PCs verwenden, die unter anderen Betriebssystemen als Windows laufen, können Sie diesen Abschnitt überspringen.

#### 2.5.1 LANCOM-Setup starten

Legen Sie die LANCOM-CD in Ihr Laufwerk ein. Daraufhin startet das LANCOM-Setup-Programm automatisch.

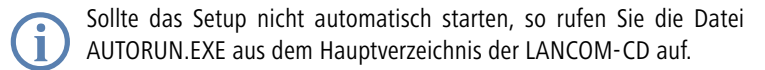

Klicken Sie im Setup auf LANCOM Software installieren. Es erscheint folgendes Auswahlmenü auf dem Bildschirm:

| LANCOM Software Setup                                                                                                    |
|----------------------------------------------------------------------------------------------------|
| Software-Komponenten<br>Wählen Sie die Software-Komponenten aus, die von Setup installiert werden sollen.                                                                      |
| Bitte markieren Sie die einzelnen Software-Komponenten, die installiert werden sollen.<br>Entfernen Sie die Markierung um eine Komponente von der Installation auszuschließen. |
| LANconfig      LANmonitor      Annonitor      Annonitor      Annonitor                                                                                                    |
| Kopiert die Online-Dokumentation auf Ihre Festplatte. Benötigt den<br>Adobe Acrobat Reader!                                                                                    |
| < <u>Z</u> urück <u>W</u> eiter > Abbrechen                                                                                                    |

#### 2.5.2 Welche Software installieren?

- LANconfig ist das Windows-Konfigurationsprogramm für alle LANCOM-Router und LANCOM Wireless DSL-Basis-Stationen. Alternativ (oder ergänzend) kann über einen Web-Browser WEBconfig verwendet werden.
- Mit LANmonitor überwachen Sie auf einem Windows-Rechner alle LANCOM-Router und LANCOM Wireless DSL-Basis-Stationen.
- Die LANCAPI ist eine spezielle Form der CAPI-2.0-Schnittstelle, über die alle Arbeitsstationen im LAN Zugriff auf Bürokommunikations-Funktionen wie Fax und EuroFileTransfer erhalten. Mit der LANCAPI DFÜ Netzwerkunterstützung können einzelne Rechner über die LANCAPI Einwahlverbindungen zu einem Internetprovider herstellen. Das CAPI Faxmodem stellt Ihnen einen Faxtreiber der Klasse 1 zur Verfügung.

- Der LANCOM VPN Client ermöglicht den Aufbau von VPN-Verbindungen von einem entfernten Rechner über das Internet zu einem Router mit LANCOM VPN Option.
- Mit LANCOM Online Dokumentation kopieren Sie die Dokumentationsdateien auf Ihren PC.

Wählen Sie die gewünschten Software-Optionen aus und bestätigen Sie mit **Weiter**. Die Software wird automatisch installiert.

# 3 Grundkonfiguration

Die Grundkonfiguration erfolgt mit Hilfe eines komfortablen Setup-Assistenten, der Sie Schritt für Schritt durch die Konfiguration führt und dabei die notwendigen Informationen abfragt.

Dieses Kapitel zeigt Ihnen zunächst, welche Angaben für die Grundkonfiguration erforderlich sind. Mit Hilfe dieses ersten Abschnitts stellen Sie sich schon vor Aufruf des Assistenten alle notwendigen Daten zusammen.

Anschließend erfolgt die Eingabe der Daten im Setup-Assistenten. Aufruf und Ablauf werden Schritt für Schritt beschrieben — in jeweils einem eigenen Abschnitt für LANconfig und WEBconfig. Dank der vorherigen Zusammenstellung aller notwendigen Angaben gelingt die Grundkonfiguration jetzt schnell und ohne Mühe.

Zum Abschluss dieses Kapitels zeigen wir Ihnen, welche Einstellungen an den Arbeitsplatzrechnern im LAN notwendig sind, damit der Zugriff auf den Router einwandfrei funktioniert.

# 3.1 Welche Angaben sind notwendig?

Der Grundkonfigurations-Assistent nimmt die TCP/IP-Grundeinstellung des Routers vor und schützt das Gerät mit einem Konfigurationskennwort. Die folgende Beschreibung der vom Assistenten geforderten Angaben gliedert sich in die folgenden Konfigurationsabschnitte:

- TCP/IP-Einstellungen
- Schutz der Konfiguration
- Angaben zum Funk-LAN
- Angaben zum DSL-Anschluss
- Angaben zum ISDN-Anschluss
- Einstellung des Gebührenschutzes
- Sicherheitseinstellungen

## 3.1.1 TCP/IP-Einstellungen

Die TCP/IP-Konfiguration kann auf zweierlei Art erfolgen: Entweder vollautomatisch oder manuell. Bei der vollautomatischen TCP/IP-Konfiguration ist keine Benutzereingabe erforderlich. Alle Parameter werden selbstständig vom Setup-Assistenten gesetzt. Bei der manuellen TCP/IP-Konfiguration fragt der Assistent die üblichen TCP/IP-Parameter ab: IP-Adresse, Netzmaske etc. (dazu später mehr).

Die vollautomatische TCP/IP-Konfiguration ist nur in bestimmten Netzwerkumgebungen möglich. Deshalb analysiert der Setup-Assistent das angeschlossene LAN daraufhin, ob die vollautomatische Konfiguration möglich ist oder nicht.

#### Neues LAN – vollautomatische Konfiguration möglich

Sind alle angeschlossenen Netzwerkgeräte noch unkonfiguriert, dann bietet der Setup-Assistent die vollautomatische TCP/IP-Konfiguration an. Dazu kommt es normalerweise in folgenden Situationen:

- Nur ein Einzelplatz-PC wird an den Router angeschlossen
- Neuaufbau eines Netzwerks

Wenn Sie den LANCOM Wireless DSL in ein bestehendes TCP/IP-LAN integrieren, wird die vollautomatische TCP/IP-Konfiguration nicht angeboten. In diesem Fall können Sie mit dem Abschnitt 'Notwendige Angaben für die manuelle TCP/IP-Konfiguration' fortfahren.

Das Ergebnis der vollautomatischen TCP/IP-Konfiguration: Der Router erhält die IP-Adresse '172.23.56.1' (Netzmaske '255.255.255.0'). Außerdem wird der integrierte DHCP-Server aktiviert, so dass der LANCOM Wireless DSL den Geräten im LAN automatisch IP-Adressen zuweist.

#### Trotzdem manuell konfigurieren?

Die vollautomatische TCP/IP-Konfiguration ist optional. Sie können stattdessen auch die manuelle Konfiguration wählen. Treffen Sie diese Wahl nach folgenden Überlegungen:

- Wählen Sie die automatische Konfiguration wenn Sie mit Netzwerken und IP-Adressen nicht vertraut sind.
- Wählen Sie die manuelle TCP/IP-Konfiguration, wenn Sie mit Netzwerken und IP-Adressen vertraut sind und eine der folgenden Annahmen zutrifft:
  - Sie haben bisher in Ihrem Netzwerk noch keine IP-Adressen verwendet, möchten das ab jetzt aber gerne tun. Sie möchten die IP-Adresse für den Router selbst festlegen und geben ihm eine beliebige Adresse aus einem der für private Zwecke reservierten Adressbereiche, z.B. '10.0.0.1' mit der Netzmaske '255.255.255.0'. Damit legen Sie auch gleichzeitig den Adressbereich fest, den der DHCP-Server anschließend für die anderen Geräte im Netz verwendet (sofern der DHCP-Server aktiviert wird).
  - Sie haben auch bisher schon IP-Adressen auf den Rechnern im LAN verwendet.

### Notwendige Angaben für die manuelle TCP/IP-Konfiguration

Bei der manuellen TCP/IP-Konfiguration fragt Sie der Setup-Assistent nach folgenden Daten:

- IP-Adresse und Netzwerkmaske f
  ür den LANCOM Wireless DSL Teilen Sie dem LANCOM Wireless DSL eine freie IP-Adresse aus dem Adressbereich Ihres LAN zu, und geben Sie die Netzwerkmaske an.
- DHCP-Server einschalten?

Wenn Sie die IP-Adressen in Ihrem LAN über einen anderen DHCP-Server zuweisen, so schalten Sie die DHCP-Server-Funktion im LANCOM Wireless DSL aus.

# 3.1.2 Konfigurationsschutz

Mit dem Kennwort schützen Sie den Konfigurationszugang zum LANCOM Wireless DSL und verhindern so, dass Unbefugte diese modifizieren. Die Konfiguration des Routers enthält zahlreiche sensible Daten, wie beispielsweise die Daten für den Internet-Zugang, und sollte auf jeden Fall durch ein Kennwort geschützt sein.

In der Konfiguration des LANCOM können mehrere Administratoren angelegt werden, die über unterschiedliche Zugriffsrechte verfügen. Für ein LANCOM können bis zu 16 verschiedene Administratoren eingerichtet werden. Weitere Informationen finden Sie im LCOS-Referenzhandbuch unter "Rechteverwaltung für verschiedene Administratoren".

## 3.1.3 Einstellungen für das Funk-LAN

### Der Netzwerkname (SSID)

Der Grundkonfigurations-Assistent fragt nach dem Netzwerknamen des Access Points (häufig als SSID – Service Set Identifier bezeichnet). Der Netzwerkname wird in den Access Point des Funk-LANs eingetragen. Der Name kann frei gewählt werden. Mehrere Access Points mit demselben Netzwerknamen bilden ein gemeinsames Funk-LAN.

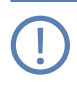

Ab LCOS Version 4.0 ist für jedes unkonfigurierte Gerät standardmäßig eine WEP128-Verschlüsselung aktiviert. Weitere Informationen finden Sie im LCOS-Referenzhandbuch unter "Standard-WEP-Verschlüsselung".

#### Offenes oder geschlossenes Funk-LAN?

Mobilfunkstationen wählen das gewünschte Funk-LAN durch Angabe des Netzwerknamens an. Erleichtert wird die Angabe des Netzwerknamens durch zwei Techniken:

- Mobilfunkstationen können die Umgebung nach Funk-LANs absuchen ("scannen") und die gefundenen Funk-LANs in einer Liste zur Auswahl anbieten.
- Durch Verwendung des Netzwerknamens 'ANY' meldet sich die Mobilfunkstation im nächsten verfügbaren Funk-LAN an.

Um diese Vorgehensweise zu unterbinden kann das Funk-LAN "geschlossen" werden. In diesem Fall akzeptiert es keine Anmeldungen mit dem Netzwerknamen 'ANY'.

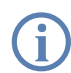

Standardmäßig sind LANCOM Wireless DSL Access Points unter dem Netzwerknamen 'LANCOM' ansprechbar. Die Grundkonfiguration eines Access Points über Funk erfolgt daher über diesen Netzwerknamen. Wird während der Grundkonfiguration ein anderer Netzwerkname gesetzt, so muss nach Abschluss der Grundkonfiguration der Funk-LAN-Zugang der konfigurierenden Mobilstation ebenfalls auf diesen neuen Netzwerknamen umgestellt werden.

#### Auswahl eines Funkkanals

Der Access Point arbeitet in einem bestimmten Funkkanal. Der Funkkanal wird aus einer Liste von bis zu 13 Kanälen im 2,4 GHz Frequenzbereich, oder bis zu 19 Kanälen im 5 GHz Frequenzbereich ausgewählt (in verschiedenen Ländern sind einzelne Funkkanäle gesperrt, siehe Anhang).

Der verwendete Kanal und Frequenzbereich legt den Betrieb des gemeinsamen Funkstandards fest, wobei der 5 GHz Frequenzbereich dem IEEE 802.11a Standard entspricht und der 2,4 GHz Frequenzbereich den Betrieb im IEEE 802.11g und IEEE 802.11b Standard festlegt.

Wenn in Reichweite des Access Points keine weiteren Access Points arbeiten, so kann ein beliebiger Funkkanal eingestellt werden. Andernfalls müssen im 2,4 GHz-Band die Kanäle so gewählt werden, das sie sich möglichst nicht überdecken beziehungsweise möglichst weit auseinander liegen. Im 5 GHz-Band reicht normalerweise die automatische Einstellung, in der der LANCOM Wireless DSL Access Point über TPC und DFS selbst den besten Kanal einstellt.

# 3.1.4 Einstellungen für den DSL-Anschluss

Für den DSL-Anschluss kann die Angabe des verwendeten Übertragungsprotokolls erforderlich sein. Der Assistent nimmt die korrekte Einstellung für die wichtigsten DSL-Anbieter selbstständig vor. Nur wenn der Assistent Ihren Anbieter nicht aufführt, müssen Sie das von Ihrem DSL-Anbieter verwendete Übertragungsprotokoll angeben.

Der Assistent bietet Ihnen auch ein Universalprotokoll 'Multimode' an, das mit allen gängigen DSL-Anschlüssen funktioniert.

## 3.1.5 Einstellungen für den ISDN-Anschluss

Wenn Sie den ISDN-Anschluss verwenden möchten, können Sie folgende Einstellungen vornehmen:

- Eine oder mehrere ISDN-MSNs, an der der Router Anrufe entgegennehmen soll. MSNs sind ISDN-Rufnummern, die Ihnen vom Telefonanbieter zugewiesen werden. Sie werden normalerweise ohne Vorwahl angegeben. Die angegebenen Nummern haben nur für Router-Funktionen (LAN-LAN-Kopplung, RAS) Bedeutung, nicht jedoch für die Fernkonfiguration und LANCOM VPN Option.
- Eine Amtsvorwahl für den Zugang zum öffentlichen Netz. Sie ist normalerweise nur beim Anschluss an einer ISDN-Telefonanlage erforderlich. Üblich ist die '0'. Diese Amtsvorwahl wird für alle ausgehenden Rufe verwendet.
- Schließlich sollten Sie wissen, ob die Telefongesellschaft den ISDN-Gebührenimpuls übermittelt. Dieser kann vom LANCOM Wireless DSL für Gebührenbudgets und die Accounting-Funktion ausgewertet werden.

## 3.1.6 Gebührenschutz

Der Gebührenschutz verhindert den Verbindungsaufbau von DSL-Verbindungen über ein vorher eingestelltes Maß hinaus und schützt Sie so vor unerwartet hohen Verbindungskosten.

Wenn Sie den LANCOM Wireless DSL an einem DSL-Anschluss betreiben, der zeitbasiert abgerechnet wird, können Sie die maximale Verbindungszeit in Minuten festsetzen.

Das Budget kann durch Eingabe des Wertes '0' komplett deaktiviert werden.

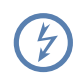

In der Grundeinstellung ist der Gebührenschutz auf maximal 600 Minuten innerhalb von sieben Tagen eingestellt. Passen Sie diese Einstellung an Ihre persönlichen Bedürfnisse an oder deaktivieren Sie den Gebührenschutz, wenn Sie mit Ihrem Provider einen Pauschal-Tarif (Flatrate) vereinbart haben.

# 3.2 Anleitung für LANconfig

# Starten Sie LANconfig mit Start ► Programme ► LANCOM ► LANconfig.

LANconfig erkennt den neuen LANCOM Wireless DSL im TCP/IP-Netz selbstständig. Daraufhin startet der Setup-Assistent, der Ihnen bei der Grundeinstellung des Geräts behilflich ist oder Ihnen (die passende Netzwerkumgebung vorausgesetzt) sogar die gesamte Arbeit abnimmt.

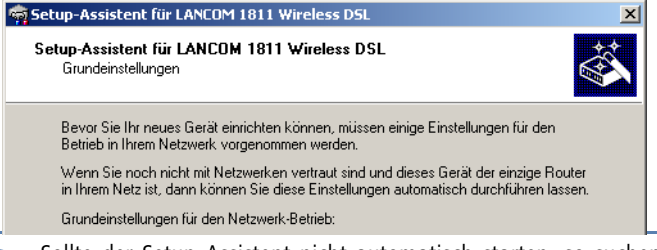

Sollte der Setup-Assistent nicht automatisch starten, so suchen Sie manuell nach neuen Geräten an allen Schnittstellen (falls der LANCOM Wireless DSL über die serielle Konfigurationsschnittstelle angeschlossen ist) oder im Netzwerk (**Gerät** ► **Suchen**).

Sollte der Setup-Assistent nicht automatisch starten, so suchen Sie manuell nach neuen Geräten im Netzwerk (Gerät > Suchen).

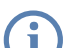

Sollte der Zugriff auf einen unkonfigurierten LANCOM Wireless DSL scheitern, so kann dieser Fehler auf die Netzmaske des LAN zurückzuführen sein: Bei weniger als 254 möglichen Hosts (Netzmaske > '255.255.255.0') muss sichergestellt sein, dass die IP-Adresse 'x.x.x.254' im eigenen Subnetz vorhanden ist.

Wenn Sie die automatische TCP/IP-Konfiguration wählen, fahren Sie mit Schritt ④ fort.

Wenn Sie die TCP/IP-Einstellungen selbst vornehmen wollen, dann geben Sie dem LANCOM Wireless DSL eine verfügbare Adresse aus einem geeigneten IP-Adressbereich. Bestätigen Sie mit Weiter.
- ③ Geben Sie an, ob der Router als DHCP-Server arbeiten soll oder nicht. Wählen Sie aus, und bestätigen Sie mit Weiter.
- (4) Im folgenden Fenster legen Sie zunächst das Kennwort für den Konfigurationszugriff fest. Achten Sie bei der Eingabe auf Groß- und Kleinschreibung, sowie auf eine ausreichende Länge (mindestens 6 Zeichen).

Ferner legen Sie fest, ob das Gerät nur aus dem lokalen Netzwerk heraus konfiguriert werden darf, oder ob auch die Fernkonfiguration über das WAN (also aus einem entfernten Netzwerk) erlaubt ist.

Bitte beachten Sie, dass mit dieser Freigabe auch die Fernkonfiguration über das Internet ermöglicht wird. Sie sollten in jedem Fall darauf achten, dass der Konfigurationszugriff durch ein Kennwort abgesichert ist.

- (5) Geben Sie die Funk-Parameter ein. W\u00e4hlen Sie einen Netzwerk-Namen (SSID) und einen Funkkanal aus. Schalten Sie ggf. die Funktion f\u00fcr ein 'geschlossenes Netzwerk' ein. Best\u00e4tigen Sie Ihre Angaben mit Weiter.
- (6) Wählen Sie im nächsten Fenster Ihren Internet-Provider aus der angebotenen Liste aus. Bei Auswahl von 'Mein Anbieter ist hier nicht aufgeführt' müssen Sie das von Ihrem Internet-Provider verwendete Übertragungsprotokoll manuell angeben. Bestätigen Sie mit Weiter.
- ⑦ Der Gebührenschutz beschränkt auf Wunsch die Kosten von WAN-Verbindungen auf ein festgesetztes Maß. Bestätigen Sie Ihre Angaben mit Weiter.
- 8 Schließen Sie die Konfiguration mit Fertig stellen ab.

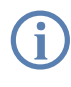

Im Abschnitt 'TCP/IP-Einstellungen an den Arbeitsplatz-PCs' erfahren Sie, welche Einstellungen an den Arbeitsplatzrechnern im LAN notwendig sind.

# 3.3 Anleitung für WEBconfig

Für die Konfiguration mit WEBconfig müssen Sie wissen, wie sich der Router im LAN ansprechen lässt. Das Verhalten der Geräte sowie ihre Erreichbarkeit zur Konfiguration über einen Webbrowser hängen davon ab, ob im LAN schon DHCP-Server und DNS-Server aktiv sind, und ob diese beiden Serverprozesse die Zuordnung von IP-Adressen zu symbolischen Namen im LAN untereinander austauschen.

Nach dem Einschalten prüfen unkonfigurierte LANCOM-Geräte zunächst, ob im LAN schon ein DHCP-Server aktiv ist. Je nach Situation kann das Gerät dann den eigenen DHCP-Server einschalten oder alternativ den DHCP-Client-Modus aktivieren. In dieser zweiten Betriebsart kann das Gerät selbst eine IP-Adresse von einem im LAN schon vorhandenen DHCP-Server beziehen.

#### Netz ohne DHCP-Server

In einem Netz ohne DHCP-Server schalten unkonfigurierte LANCOM-Geräte nach dem Starten den eigenen DHCP-Serverdienst ein und weisen den anderen Rechnern im LAN die IP-Adressen sowie Informationen über Gateways etc. zu, sofern diese auf den automatischen Bezug der IP-Adressen eingestellt sind (Auto-DHCP). In dieser Konstellation kann das Gerät von jedem Rechner mit aktivierter Auto-DHCP-Funktion mit einem Webbrowser unter dem Namen LANCOM oder unter der IP-Adresse **172.23.56.254** erreicht werden.

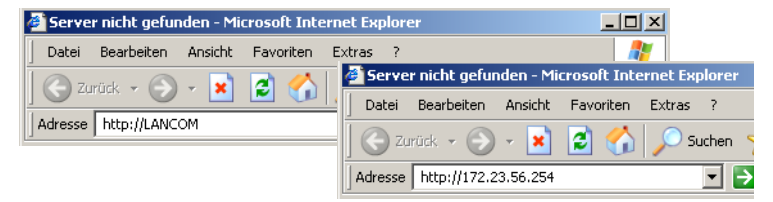

Falls der Konfigurations-Rechner seine IP-Adresse nicht vom LANCOM-DHCP-Server bezieht, ermitteln Sie die aktuelle IP-Adresse des Rechners (mit **Start** ▶ **Ausführen** ▶ **cmd** und dem Befehl **ipconfig** an der Eingabeaufforderung unter Windows 2000 oder Windows XP, mit **Start** ▶ **Ausführen** ▶ **cmd** und dem Befehl **winipcfg** an der Eingabeaufforderung unter Windows Me oder Windows 9x bzw. dem Befehl **ifconfig** in der Konsole unter Linux). In diesem Fall erreichen Sie das LANCOM unter der Adresse **x.x.x.254** (die "x" stehen für die ersten drei Blöcke in der IP-Adresse des Konfigurationsrechners).

#### Netz mit DHCP-Server

Ist im LAN ein DHCP-Server zur Zuweisung der IP-Adressen aktiv, schaltet ein unkonfiguriertes LANCOM-Gerät seinen eigenen DHCP-Server aus, wechselt in den DHCP-Client-Modus und bezieht eine IP-Adresse vom DHCP-Server aus dem LAN. Diese IP-Adresse ist aber zunächst nicht bekannt, die Erreichbarkeit des Geräts hängt von der Namensauflösung ab:

Ist im LAN auch ein DNS-Server zur Auflösung der Namen vorhanden und tauscht dieser die Zuordnung von IP-Adressen zu den Namen mit dem

DHCP-Server aus, kann das Gerät unter dem Namen "LANCOM-<MAC-Adresse>" (z.B. "LANCOM-00a057xxxxxx") erreicht werden.

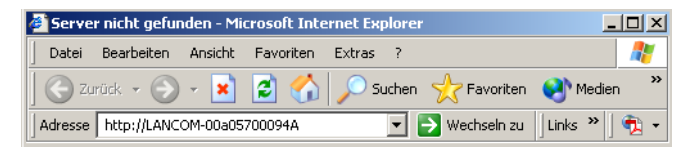

Die MAC-Adresse finden Sie auf einem Aufkleber auf der Geräteunterseite.

- Ist im LAN kein DNS-Server vorhanden oder ist dieser nicht mit dem DHCP-Server gekoppelt, kann das Gerät nicht über den Namen erreicht werden. In diesem Fall bleiben folgende Optionen:
  - Die per DHCP an das LANCOM-Gerät zugewiesene IP-Adresse über geeignete Tools ausfindig machen und das Gerät mit dieser IP-Adresse direkt erreichen.
  - □ LANconfig verwenden.
  - □ Einen Rechner mit Terminalprogramm über die serielle Konfigurationsschnittstelle an das Gerät anschliessen.

#### Aufruf der Assistenten in WEBconfig

 Öffnen Sie also Ihren Web-Browser (z. B. Internet Explorer, Netscape Navigator, Opera) und rufen Sie dort den LANCOM Wireless DSL auf:

```
http://<IP-Adresse des LANCOM>
```

(bzw. über beliebigen Namen)

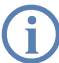

Sollte der Zugriff auf einen unkonfigurierten LANCOM Wireless DSL scheitern, so kann dieser Fehler auf die Netzmaske des LAN zurückzuführen sein: Bei weniger als 254 möglichen Hosts (Netzmaske > '255.255.255.0') muss sichergestellt sein, dass die IP-Adresse 'x.x.x.254' im eigenen Subnetz vorhanden ist.

#### Es erscheint das Hauptmenü von WEBconfig:

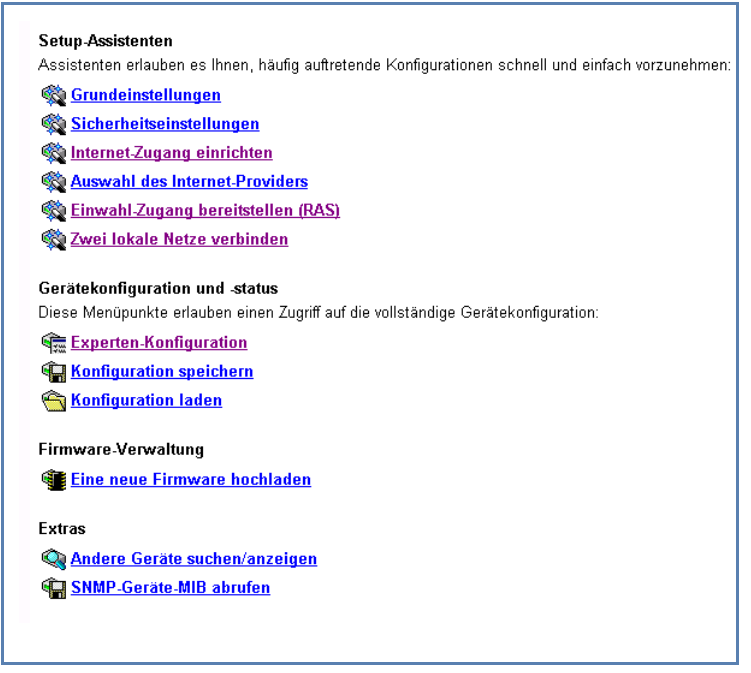

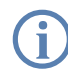

Die Setup-Assistenten sind exakt auf die Funktionalität des jeweiligen LANCOM Wireless DSL zugeschnitten. Es kann daher sein, dass Ihr Gerät nicht alle hier abgebildeten Assistenten anbietet.

Wenn Sie die automatische TCP/IP-Konfiguration wählen, fahren Sie mit Schritt (3) fort.

- Wenn Sie die TCP/IP-Einstellungen selbst vornehmen wollen, dann geben Sie dem LANCOM Wireless DSL eine verfügbare Adresse aus einem geeigneten IP-Adressbereich. Stellen Sie außerdem ein, ob er als DHCP-Server arbeiten soll oder nicht. Bestätigen Sie Ihre Eingabe mit Setzen.
- (3) Geben Sie die Funk-Parameter ein. Wählen Sie einen Netzwerknamen (SSID) und einen Funkkanal aus. Schalten Sie ggf. die 'Closed Network' Funktion ein. Bestätigen Sie Ihre Eingabe mit Setzen.
- (4) Im folgenden Fenster 'Sicherheitseinstellungen' vergeben Sie zunächst ein Kennwort für den Konfigurationszugriff. Achten Sie bei der Eingabe auf

Groß- und Kleinschreibung, sowie auf eine ausreichende Länge (mindestens 6 Zeichen).

Legen Sie fest, ob das Gerät nur aus dem lokalen Netzwerk heraus konfiguriert werden darf, oder ob auch die Fernkonfiguration über das WAN (also aus einem entfernten Netzwerk) erlaubt ist.

Bitte beachten Sie, dass mit dieser Freigabe auch die Fernkonfiguration über das Internet ermöglicht wird. Sie sollten in jedem Fall darauf achten, dass der Konfigurationszugriff geeignet abgesichert ist, z.B. durch ein Kennwort.

(5) Wählen Sie im nächsten Fenster Ihren Internet-Provider aus der angebotenen Liste aus. Bestätigen Sie Ihre Wahl mit **Setzen**.

Bei Auswahl von 'Mein Anbieter ist hier nicht aufgeführt' müssen Sie im anschließenden Fenster das von Ihrem Internet-Provider verwendete Übertragungsprotokoll manuell angeben. In aller Regel funktioniert das Universal-Protokoll 'Multimode'.

- (6) Der Gebührenschutz beschränkt auf Wunsch die Kosten von WAN-Verbindungen auf ein festgesetztes Maß. Bestätigen Sie Ihre Angaben mit Setzen.
- ⑦ Der Grundeinrichtungs-Assistent meldet, dass alle notwendigen Angaben vorliegen. Mit Weiter schließen Sie ihn ab.

#### Eingabe des Kennworts im Web-Browser

Wenn Sie beim Zugriff auf das Gerät von Ihrem Web-Browser zur Eingabe von Benutzername und Kennwort aufgefordert werden, tragen Sie Ihre persönlichen Werte in die entsprechenden Felder der Eingabemaske ein. Achten Sie dabei auf Großund Kleinschreibung.

Falls Sie den allgemeinen Konfigurationszugang verwenden, tragen Sie nur das entsprechende

Kennwort ein. Das Feld Benutzername bleibt in diesem Fall leer.

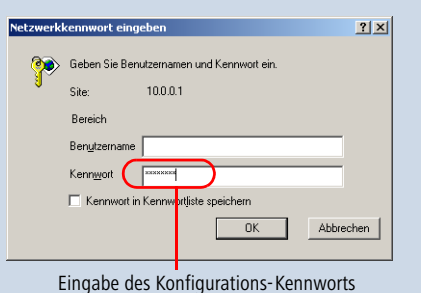

Ы

## 3.4 TCP/IP-Einstellungen an den Arbeitsplatz-PCs

Bei TCP/IP-Netzwerken ist die korrekte Adressierung aller Geräte im LAN außerordentlich wichtig. Ferner sollten alle Rechner die IP-Adressen von zwei zentralen Stellen im LAN kennen:

- Standard-Gateway erhält alle Pakete, die nicht an Rechner im lokalen Netz adressiert sind
- DNS-Server übersetzt einen Netzwerk- oder Rechnernamen in eine konkrete IP-Adresse.

Der LANCOM Wireless DSL kann sowohl die Funktionen eines Standard-Gateways als auch die eines DNS-Servers übernehmen. Außerdem kann er als DHCP-Server allen Rechnern im LAN automatisch eine korrekte IP-Adresse zuweisen.

Die korrekte TCP/IP-Konfiguration der PC im LAN hängt entscheidend davon ab, nach welcher Methode im LAN die IP-Adressen vergeben werden:

IP-Adressvergabe über den LANCOM Wireless DSL (Normalfall)

In dieser Betriebsart weist der LANCOM Wireless DSL den PCs im LAN und WLAN (bei Geräten mit Funkmodul) nicht nur eine IP-Adresse zu, sondern übermittelt per DHCP auch seine eigene IP-Adresse als Standard-Gateway und DNS-Server. Die PCs sind deshalb so einzustellen, dass sie ihre eigene IP-Adresse, ebenso wie die IP-Adressen von Standard-Gateway und DNS-Server automatisch (über DHCP) beziehen.

#### IP-Adressvergabe über einen separaten DHCP-Server

Die Arbeitsplatz-PCs sind so einzustellen, dass sie ihre eigene IP-Adresse, ebenso wie die IP-Adressen von Standard-Gateway und DNS-Server automatisch (über DHCP) beziehen. Auf dem DHCP-Server ist die IP-Adresse des LANCOM Wireless DSL so zu hinterlegen, dass der DHCP-Server sie an die PCs im LAN als Standard-Gateway übermittelt. Außerdem sollte der DHCP-Server den LANCOM Wireless DSL als DNS-Server angeben.

#### Manuelle Zuweisung der IP-Adressen

Werden die IP-Adressen im Netzwerk statisch vergeben, so sind bei jedem PC im LAN die IP-Adresse des LANCOM Wireless DSL als Standard-Gateway und als DNS-Server in der TCP/IP-Konfiguration einzustellen.

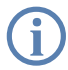

Weitere Informationen und Hilfe zu den TCP/IP-Einstellungen Ihres LANCOM Wireless DSL finden Sie im Referenzhandbuch. Bei der Netzwerkkonfiguration der Arbeitsplatzrechner hilft Ihnen die Dokumentation des installierten Betriebssystems weiter.

Kapitel 4: Den Internet-Zugang einrichten

# 4 Den Internet-Zugang einrichten

Über den zentralen Internet-Zugang des LANCOM Wireless DSL erhalten alle Rechner im LAN Zugriff auf das Internet. Die Verbindung zum Internetanbieter kann über jeden WAN-Anschluss aufgebaut werden, also neben DSL auch über ISDN (sofern vorhanden). Ein Internet-Zugang über ISDN kann beispielsweise als Backup für DSL eingesetzt werden.

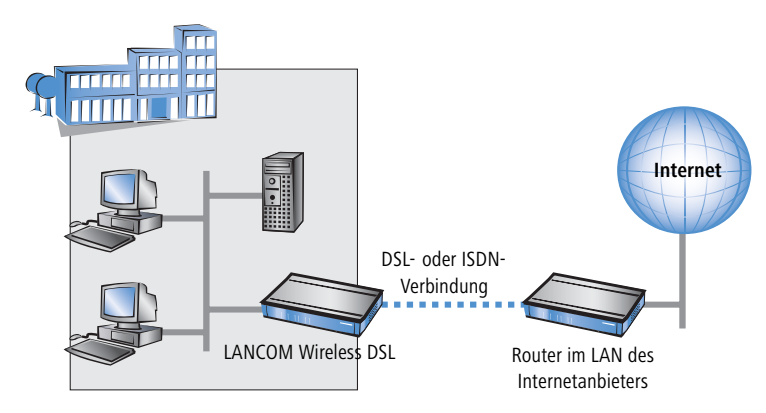

#### Kennt der Setup-Assistent Ihren Internet-Anbieter?

Die Einrichtung des Internet-Zugangs erfolgt über einen komfortablen Assistenten. Der Assistent kennt die Zugangsdaten der wichtigsten Internetanbieter und bietet Ihnen eine Liste zur Auswahl an. Wenn Sie Ihren Internetanbieter in dieser Liste finden, so müssen Sie für die Einrichtung des Internet-Zugangs normalerweise keine weiteren Übertragungs-Parameter eingeben. Lediglich die Authentifizierungsdaten, die Ihnen Ihr Internetanbieter zur Verfügung stellt, sind noch erforderlich.

#### Zusätzlich Angaben bei unbekanntem Internet-Anbieter

Kennt der Setup-Assistent Ihren Internet-Anbieter nicht, so fragt er Sie Schritt für Schritt alle notwendigen Zugangsdaten ab. Diese Zugangsdaten stellt Ihnen Ihr Internet-Anbieter zur Verfügung.

- DSL
  - □ Protokoll: PPPoE, PPTP oder Plain Ethernet (IPoE oder IPoEoA)
  - Zusätzlich bei Plain Ethernet: eigene öffentliche IP-Adresse mit Netzmaske (nicht zu verwechseln mit der privaten LAN-IP-Adresse),

Kapitel 4: Den Internet-Zugang einrichten

Default-Gateway und DNS-Server. Wenn der Provider DHCP unterstützt, können diese IP-Parameter automatisch bezogen werden.

- □ Benutzername und Passwort
- ISDN
  - Einwahlrufnummer
  - Benutzername und Passwort

#### Weitere Verbindungsoptionen

Zusätzlich können Sie (sofern von Ihrem Internetanbieter unterstützt) zusätzliche Optionen im Assistenten ein- oder ausschalten:

- Zeitliche Abrechnung oder Flatrate wählen Sie aus, nach welchem Modell Ihr Internetanbieter die Nutzung abrechnet.
  - Bei der zeitlichen Abrechnung können Sie am LANCOM Wireless DSL einstellen, dass bestehende Verbindungen automatisch abgebaut werden, wenn für eine bestimmte Dauer (die sogenannte Haltezeit) keine Daten mehr übertragen wurden.

Zusätzlich können Sie eine Leitungsüberwachung aktivieren, die inaktive Gegenstellen schneller erkennt und in diesem Fall die Verbindung schon vor Ablauf der Haltezeit abbaut.

 Bei Flatrate-Abrechnung haben Sie ebenfalls die Möglichkeit der aktiven Leitungsüberwachung, und können so die Funktion der Gegenstelle ständig überprüfen.

Außerdem können Sie bei Flatrates Verbindungen dauerhaft aufrecht erhalten ("Keep-alive"). Im Fall eines Verbindungsabbruchs wird diese automatisch wieder aufgebaut.

- Dynamische Kanalbündelung (nur ISDN)
  - Bei Bedarf wird automatisch der zweite ISDN-B-Kanal zur Verbindung hinzugeschaltet. Dadurch wird die Bandbreite verdoppelt. Unter Umständen werden aber auch die doppelten Verbindungsgebühren fällig. Außerdem ist Ihr ISDN-Anschluss in diesem Fall besetzt, zusätzliche ein- oder ausgehende Anrufe werden abgelehnt.
- Datenkompression (nur ISDN)
  - Sie ermöglicht eine zusätzliche Steigerung der Übertragungsgeschwindigkeit.

Kapitel 4: Den Internet-Zugang einrichten

# 4.1 Anleitung für LANconfig

① Markieren Sie Ihr LANCOM Wireless DSL im Auswahlfenster. Wählen Sie aus der Befehlsleiste den Punkt **Extras ► Setup Assistent**.

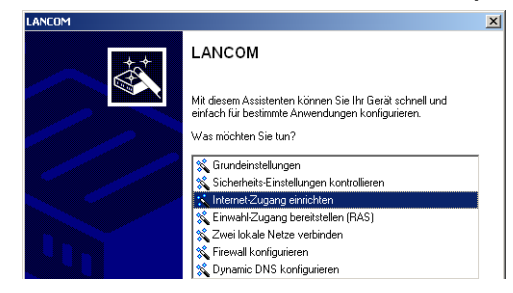

- (2) Wählen Sie im Auswahlmenü den Setup-Assistenten Internet-Zugang einrichten und bestätigen Sie die Auswahl mit Weiter.
- ③ In den folgenden Fenstern wählen Sie Ihr Land, nach Möglichkeit Ihren Internetanbieter, und geben Sie die Zugangsdaten ein.
- ④ Je nach Verfügbarkeit bietet Ihnen der Assistent weitere Optionen für die Internetverbindung zur Auswahl an.
- (5) Der Assistent informiert Sie sobald die Eingaben vollständig sind. Schließen Sie die Konfiguration mit Fertig stellen ab.

#### LANconfig: Schneller Aufruf der Setup-Assistenten

Die Setup-Assistenten rufen Sie unter LANconfig am schnellsten über den Befehlsknopf in der Button-Leiste auf.

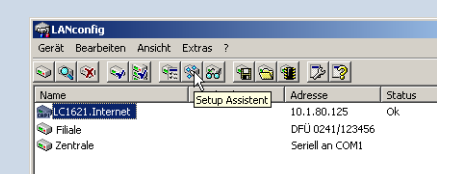

# 4.2 Anleitung für WEBconfig

- ① Wählen Sie im Hauptmenü Internet-Zugang einrichten.
- (2) In den folgenden Fenstern wählen Sie Ihr Land, nach Möglichkeit Ihren Internetanbieter, und geben Sie die Zugangsdaten ein.
- (3) Je nach Verfügbarkeit bietet Ihnen der Assistent weitere Optionen für die Internetverbindung zur Auswahl an.
- ④ Der Assistent informiert Sie sobald die Eingaben vollständig sind. Schließen Sie die Konfiguration mit Weiter ab.

# 5 Zwei Netzwerke verbinden

Mit der Netzwerkkopplung (auch LAN-LAN-Kopplung) des LANCOM Wireless DSL werden zwei lokale Netzwerke miteinander verbunden. Die LAN-LAN-Kopplung kann grundsätzlich auf zwei verschiedenen Wegen realisiert werden:

- VPN: Bei der Kopplung über VPN wird die Verbindung zwischen den beiden LANs über eine besonders geschützte Verbindung über das öffentliche Internet hergestellt. In beiden LANs wird dazu ein Router mit VPN-Unterstützung benötigt.
- ISDN: Bei der Kopplung über ISDN wird eine direkt Verbindung zwischen den beiden LANs über eine ISDN-Verbindung hergestellt. In beiden LANs wird ein dazu Router mit ISDN-Schnittstelle benötigt.

Die Einrichtung einer LAN-LAN-Kopplung erfolgt über einen Setup-Assistenten in bekannt komfortabler Art.

#### Immer beide Seiten konfigurieren

Beide an der Netzwerkkopplung beteiligten Router müssen konfiguriert werden. Dabei ist darauf zu achten, dass die Konfigurationsangaben auf beiden Seiten zueinander passen.

Die folgende Anleitung geht davon aus, dass auf beiden Seiten LANCOM Wireless DSL-Router verwendet werden. Die Netzwerkkopplung ist zwar auch mit Routern anderer Hersteller möglich. Eine gemischte Konfiguration erfordert aber in aller Regel tiefer gehende Eingriffe an beiden Geräten. Ziehen Sie in einem solchen Fall das Referenzhandbuch zu Rate.

#### Sicherheitsaspekte

Der Zugang zu Ihrem LAN muss natürlich gegen unbefugten Zugriff geschützt sein. Ein LANCOM Wireless DSL bietet daher eine ganze Reihe von Sicherheitsmechanismen an, bei deren Einsatz ein hervorragender Schutz gewährleistet ist:

- VPN: Bei Kopplungen über VPN werden die Daten mittels IPSec übertragen und dabei mit den Verfahren 3-DES, AES oder Blowfish verschlüsselt
- ISDN: Bei Kopplungen über ISDN sorgen das Kennwort für die Verbindung, die Überprüfung der ISDN-Nummer und die Rückruffunktion für die Sicherheit der Verbindung.

Nur LANCOM 1811 Wireless DSL und LANCOM 1821 Wireless ADSL

(j)

Die ISDN-Rückruffunktion kann nicht im Assistenten, sondern nur in der Expertenkonfiguration eingerichtet werden. Details dazu finden Sie im Referenzhandbuch.

## 5.1 Welche Angaben sind notwendig?

Der Assistent fragt alle notwendigen Daten Schritt für Schritt ab. Nach Möglichkeit sollten Ihnen die erforderlichen Angaben schon vor Aufruf des Assistenten vorliegen.

Die Bedeutung aller Angaben, nach denen Sie der Assistent fragt, erklären wir Ihnen an Hand eines typischen Beispiels: der Kopplung einer Filiale an ihre Zentrale. Die beiden beteiligten Router tragen die Namen 'ZENTRALE' und 'FILIALE'.

Den folgenden Tabellen entnehmen Sie, welche Einträge an welchem der beiden Router vorzunehmen sind. Pfeile kennzeichnen die Abhängigkeiten zwischen den Einträgen.

### 5.1.1 Allgemeine Angaben

Die folgenden Angaben werden für die Einrichtung einer LAN-LAN-Kopplung benötigt. Die erste Spalte zeigt jeweils an, ob die Information für eine Netzwerkkopplung über VPN (einfaches Verfahren mit "Preshared Keys") und/oder über ISDN erforderlich ist.

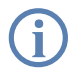

Weitere Informationen zur Netzwerkkopplung über VPN-Verbindungen mit anderen Verfahren entnehmen Sie bitte dem LANCOM Referenzhandbuch.

| Kopplung   | Angabe                                                 | Gateway 1          |             | Gateway 2          |
|------------|--------------------------------------------------------|--------------------|-------------|--------------------|
| VPN        | Verfügt die Gegenstelle über einen ISDN-<br>Anschluss? | Ja/Nein            |             | Ja/Nein            |
| VPN        | Typ der eigenen IP-Adresse                             | statisch/dynamisch | ~ >         | statisch/dynamisch |
| VPN        | Typ IP-Adresse der Gegenstelle                         | statisch/dynamisch | _X          | statisch/dynamisch |
| VPN + ISDN | Name des eigenen Gerätes                               | 'ZENTRALE'         | ►           | 'FILIALE'          |
| VPN + ISDN | Name der Gegenstelle                                   | 'FILIALE'          | _X          | 'ZENTRALE'         |
| VPN + ISDN | ISDN-Rufnummer Gegenstelle                             | (0123) 123456      | ~ >         | (0789) 654321      |
| VPN + ISDN | ISDN-Anruferkennung Gegenstelle                        | (0789) 654321      | _X <b>▶</b> | (0123) 123456      |

| Kopplung   | Angabe                                                                         | Gateway 1     | Gateway 2           |
|------------|--------------------------------------------------------------------------------|---------------|---------------------|
| VPN + ISDN | Kennwort zur sicheren Übertragung der IP-<br>Adresse                           | 'Geheim'      | ⊢→ 'Geheim'         |
| VPN        | Shared Secret für Verschlüsselung                                              | 'Secret'      | └ <b>→</b> 'Secret' |
| VPN        | IP-Adresse der Gegenstelle                                                     | '10.0.2.100'  | '10.0.1.100'        |
| VPN        | IP-Netzadresse des entfernten Netzes                                           | '10.0.2.0'    | '10.0.1.0'          |
| VPN        | Netzmaske des entfernten Netzwerks                                             | 255.255.255.0 | 255.255.255.0       |
| VPN        | Dömänenbezeichnung im entfernten Netz-<br>werk                                 | 'zentrale'    | 'filiale'           |
| VPN        | Eigene Stationen bei Zugriff auf entferntes<br>Netz verstecken (Extranet-VPN)? | Ja/Nein       | Ja/Nein             |
| ISDN       | TCP/IP-Routing für Zugriff auf entferntes<br>Netz?                             | Ja/Nein       | Ja/Nein             |
| ISDN       | IPX-Routing für Zugriff auf entferntes Netz?                                   | Ja/Nein       | Ja/Nein             |
| VPN + ISDN | NetBIOS-Routing für Zugriff auf entferntes<br>Netz?                            | Ja/Nein       | Ja/Nein             |
| VPN + ISDN | Name einer lokalen Arbeitsgruppe (nur bei<br>NetBIOS)                          | 'workgroup1'  | 'workgroup2'        |
| ISDN       | Datenkomprimierung                                                             | ein/aus       | ← ▶ ein/aus         |
| ISDN       | Kanalbündelung                                                                 | ein/aus       | ⊨ → ein/aus         |

Hinweise zu den einzelnen Werten:

- Verfügt Ihr eigenes Gerät über einen ISDN- Anschluss, so fragt der Assistent nach, ob auch die Gegenstelle über einen solchen verfügt.
- Für VPN-Verbindungen über das Internet muss der Typ der IP-Adressen auf beiden Seiten angegeben werden. Es gibt zwei Typen von IP-Adressen: statische und dynamische. Eine Erklärung zum Unterschied der beiden IP-Adresstypen finden Sie im Referenzhandbuch.

Die Dynamic-VPN-Funktionalität erlaubt VPN-Verbindungen nicht nur zwischen Gateways mit statischen (festen) IP-Adressen, sondern auch bei Verwendung dynamischer IP-Adressen. Der aktive Aufbau von VPN-Verbindungen zu Gegenstellen mit dynamischer IP-Adresse erfordert eine ISDN-Verbindung.

Wenn Sie Ihren LANCOM Wireless DSL noch nicht benannt haben, so fragt Sie der Assistent nach einem neuen eigenen Gerätenamen. Mit der Eingabe benennen Sie Ihren LANCOM Wireless DSL neu. Achten Sie darauf, dass Sie beide Gegenstellen unterschiedlich benennen.

- Der Name der Gegenstelle wird für deren Identifikation benötigt.
- Im Feld ISDN-Rufnummer wird die Rufnummer der ISDN-Gegenstelle angegeben. Erforderlich ist die Angabe der kompletten Rufnummer der Gegenstelle einschließlich aller notwendigen Vorwahlen.
- Mit der angegebenen ISDN-Anruferkennung wird der Anrufer identifiziert und authentifiziert. Wird ein LANCOM Wireless DSL angerufen, vergleicht er die für die Gegenstelle eingetragene ISDN-Anruferkennung mit der Kennung, die der Anrufer tatsächlich über den D-Kanal übermittelt. Eine ISDN-Kennung setzt sich üblicherweise aus der nationalen Vorwahl und einer MSN zusammen.
- Das Kennwort für die ISDN- Verbindung ist eine Alternative zur ISDN-Anruferkennung. Es wird immer dann zur Authentifizierung des Anrufers herangezogen, wenn keine ISDN-Anruferkennung übermittelt wird. Das Kennwort muss auf beiden Seiten identisch eingegeben werden. Es wird für Anrufe in beide Richtungen verwendet.
- Das Shared Secret ist das zentrale Kennwort f
  ür die Sicherheit der VPN-Verbindung. Es muss auf beiden Seiten identisch eingegeben werden.
- Die Datenkomprimierung erhöht die Übertragungsgeschwindigkeit ohne zusätzliche Kosten. Ganz im Gegensatz zur Bündelung von zwei ISDN-Kanälen mit MLPPP (MultiLink-PPP): Hier wird zwar die Bandbreite verdoppelt, in aller Regel fallen dafür aber auch doppelte Verbindungsgebühren an.

#### 5.1.2 Einstellungen für den TCP/IP-Router

Im TCP/IP-Netzwerk kommt der korrekten Adressierung eine besondere Bedeutung zu. Bei einer Netzwerkkopplung ist zu beachten, dass beide Netzwerke logisch voneinander getrennt sind. Sie müssen daher jeweils über eine eigene Netzwerknummer verfügen (im Beispielfall '10.0.1.x' und '10.0.2.x'). Die beiden Netzwerknummern müssen unterschiedlich sein.

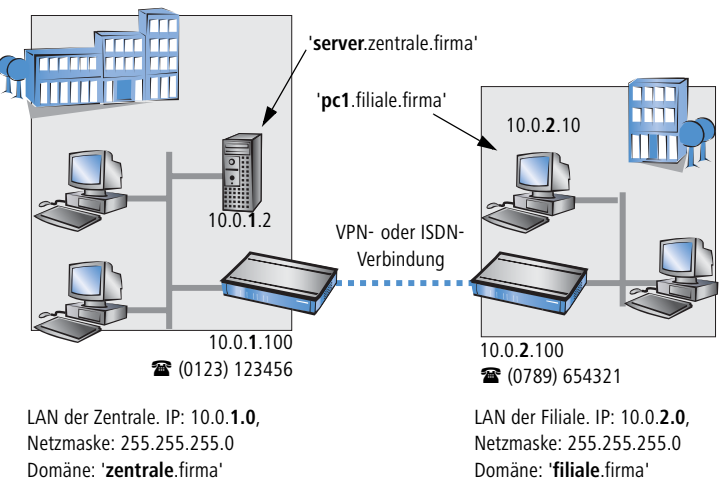

Im Gegensatz zum Internet-Zugang werden bei der Kopplung von Netzen alle IP-Adressen aus den beteiligten Netzen auch im entfernten LAN sichtbar, nicht nur die der Router. Der Rechner mit der IP-Adresse 10.0.2.10 im LAN der Filiale sieht den Server 10.0.1.2 in der Zentrale und kann (entsprechende Rechte vorausgesetzt) auch auf ihn zugreifen. Gleiches gilt umgekehrt.

#### DNS-Zugriffe ins entfernte LAN

Der Zugriff auf entfernte Rechner kann in einem TCP/IP-Netzwerk nicht nur über die Angabe der IP-Adresse erfolgen, sondern dank DNS auch über frei definierbare Namen.

Beispielsweise kann der Rechner mit dem Namen 'pc1.filiale.firma' (IP 10.0.2.10) auf den Server in der Zentrale nicht nur über dessen IP-Adresse zugreifen, sondern auch über dessen Namen 'server.zentrale.firma'. Einzige Voraussetzung: Die Domäne des entfernten Netzwerks muss im Assistenten angegeben werden.

(j)

Die Angabe der Domäne ist nur im LANconfig-Assistenten möglich. Bei WEBconfig nehmen Sie die entsprechenden Einstellungen später in der Expertenkonfiguration vor. Nähere Informationen finden Sie im LANCOM Wireless DSL-Referenzhandbuch.

#### VPN-Extranet

Bei einer LAN-LAN-Kopplung über VPN können Sie die eigenen Stationen hinter einer anderen IP-Adresse maskieren. Bei dieser als 'Extranet-VPN'

bezeichneten Betriebsart erscheinen die eigenen Rechner gegenüber dem entfernten LAN nicht mit ihrer eigenen IP-Adresse, sondern mit einer anderen frei wählbaren (z. B. der des VPN-Gateways).

Den Stationen im entfernten LAN wird dadurch der direkte Zugriff auf die Rechner im eigenen LAN verwehrt. Wurde beispielsweise im LAN der Filiale für den Zugriff auf die Zentrale der Extranet-VPN-Modus hinter der IP-Adresse '10.10.2.100' eingestellt, und greift der Rechner '10.10.2.10' auf den Server '10.10.1.2' zu, so erscheint bei diesem eine Anfrage von der IP '10.10.2.100'. Die tatsächliche IP-Adresse des Rechners bleibt verborgen.

Wenn ein LAN im Extranet-Modus gekoppelt wird, so wird auf der Gegenseite nicht dessen tatsächliche (verborgene) LAN-Adresse angegeben, sondern die IP-Adresse, mit der das LAN nach außen hin auftritt (im Beispiel '10.10.2.100'). Die Netzmaske lautet in diesem Fall '255.255.255.255'.

#### 5.1.3 Einstellungen für den IPX-Router

Die Kopplung von IPX-Netzwerken über VPN kann nicht im Assistenten, sondern nur in der Expertenkonfiguration eingerichtet werden. Details dazu finden Sie im Referenzhandbuch.

Für die Kopplung von zwei typischen IPX-Netzwerken zu einem WAN sind drei IPX-Netzwerknummern notwendig:

- für das LAN der Zentrale
- für das LAN der Filiale
- für das übergeordnete WAN

Die IPX-Netzwerknummern in Zentrale und Filiale werden jeweils auf der entfernten Seite angegeben.

Die drei geforderten Netzwerknummern werden in den IPX-Konventionen als "External Network Numbers" bezeichnet. Sie gelten (ähnlich IP-Netzwerk-Adressen) für ein ganzes LAN-Segment. Im Gegensatz dazu dienen die IPX-Internal-Network-Nummern zur Adressierung eines bestimmten Novell-Servers im LAN. Alle drei angegebenen Netzwerknummern müssen sich voneinander und von allen verwendeten IPX-Internal-Network-Nummern unterscheiden.

Ferner kann die Angabe des im entfernten LAN verwendeten Frame-Typs ("Binding") erforderlich sein.

Wenn im entfernten Netz ein Novell-Server arbeitet, ist die Angabe der entfernten IPX-Netzwerknummer und des verwendeten Bindings nicht erforder-

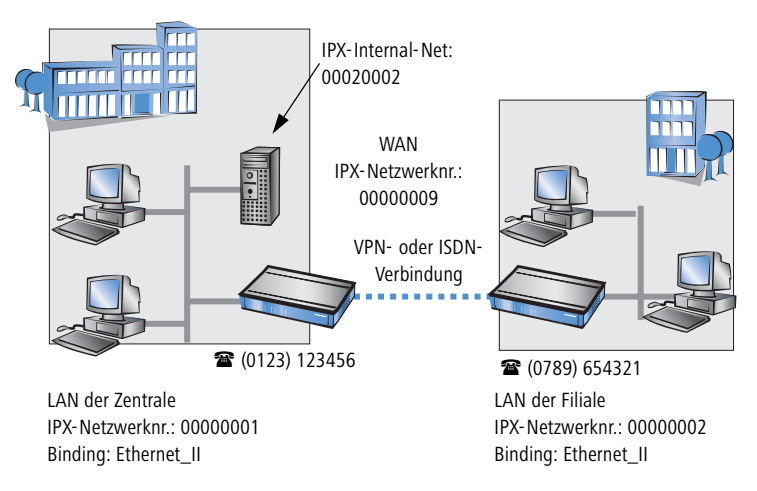

lich. In diesem Fall muss lediglich eine Netzwerknummer für das WAN manuell angegeben werden.

### 5.1.4 Einstellungen für NetBIOS-Routing

Das NetBIOS-Routing ist schnell eingerichtet: Zusätzlich zu den Angaben für das verwendete TCP/IP-Protokoll muss lediglich der Name einer Windows-Arbeitsgruppe aus dem eigenen LAN des Routers angegeben werden.

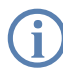

Entfernte Windows-Arbeitsgruppen erscheinen nicht in der Windows-Netzwerkumgebung, sondern können nur direkt (z.B. über die Computer-Suche) angesprochen werden.

# 5.2 Anleitung für LANconfig

Führen Sie die Konfiguration nacheinander an beiden Routern durch.

 Rufen Sie den Assistenten 'Zwei lokale Netze verbinden' auf. Folgen Sie den Anweisungen des Assistenten und geben Sie notwendigen Daten ein.

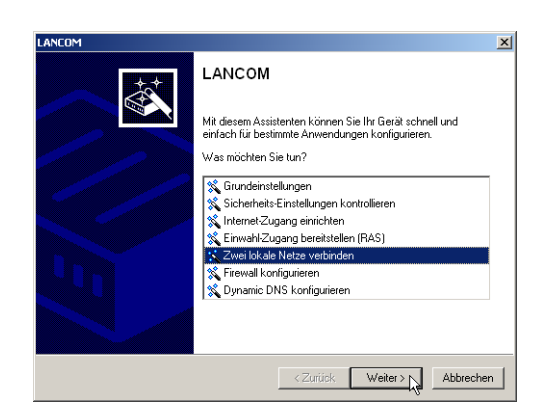

- ② Der Assistent meldet, sobald ihm alle notwendigen Angaben vorliegen. Schließen Sie den Assistenten dann mit Fertig stellen ab.
- (3) Nach Abschluss der Einrichtung an beiden Routern können Sie die Netzwerkverbindung testen. Versuchen Sie dazu, einen Rechner im entfernten LAN (z.B. mit ping) anzusprechen. Der LANCOM Wireless DSL sollte automatisch eine Verbindung zur Gegenstelle aufbauen und den Kontakt zum gewünschten Rechner herstellen.

### 5.3 Anleitung für WEBconfig

(j)

Die Kopplung von Netzwerken über VPN kann unter WEBconfig nicht mit Hilfe des Assistenten, sondern nur in der Expertenkonfiguration eingerichtet werden. Details dazu finden Sie im Referenzhandbuch.

Führen Sie die Konfiguration nacheinander an beiden Routern durch.

#### Ping – schneller Verbindungstest einer TCP/IP-Verbindung

Für den Test einer TCP/IP-Verbindung schicken Sie einfach ein ping von Ihrem Rechner an einen Rechner im entfernten Netz.

Details zum Ping-Befehl finden Sie in der Dokumentation Ihres Betriebssystems.

IPX- und NetBIOS-Verbindungen testen Sie, indem Sie von Ihrem Rechner aus einen entfernten Novell-Server bzw. einen Rechner in der entfernten Win-

| 🖾 Eingabeaufforderung                                                                                                    |                              |  |
|----------------------------------------------------------------------------------------------------|------------------------------|--|
| C:\>ping 10.0.1.2                                                                                                    |                              |  |
| Ping wird ausgeführt für 10.0.1.2 mit 32                                                                                                    | Byte                         |  |
| Antwort von 10.0.1.2: Bytes=32 Zeit=10ms<br>Antwort von 10.0.1.2: Bytes=32 Zeit=20ms<br>Antwort von 10.0.1.2: Bytes=32 Zeit=10ms<br>Antwort von 10.0.1.2: Bytes=32 Zeit<10ms | TTL=<br>TTL=<br>TTL=<br>TTL= |  |
| Ping-Statistik für 10.0.1.2:                                                                                                    | Uami                         |  |

- Rufen Sie im Hauptmenü den Assistenten 'Zwei lokale Netze verbinden' auf. Folgen Sie den Anweisungen des Assistenten und geben Sie die notwendigen Daten ein.
- ② Der Assistent meldet, sobald ihm alle notwendigen Angaben vorliegen. Schließen Sie den Assistenten dann mit Weiter ab.
- (3) Nach Abschluss der Einrichtung an beiden Routern können Sie die Netzwerkverbindung testen. Versuchen Sie dazu, einen Rechner im entfernten LAN (z.B. mit ping) anzusprechen. Der LANCOM Wireless DSL sollte automatisch eine Verbindung zur Gegenstelle aufbauen und den Kontakt zum gewünschten Rechner herstellen.

# 6 Einwahl-Zugang bereitstellen

An Ihrem LANCOM Wireless DSL können Sie Einwahl-Zugänge einrichten, über die sich einzelne Rechner in Ihr LAN einwählen können und für die Dauer der Verbindung vollwertiger Teilnehmer des Netzwerks werden. Dieser Dienst wird auch als RAS (**R**emote **A**ccess **S**ervice) bezeichnet. Der RAS-Zugang kann grundsätzlich auf zwei verschiedenen Wegen realisiert werden:

Nur LANCOM 1811 Wireless DSL und LANCOM 1821 Wireless ADSL

- VPN: Bei einem RAS-Zugang über VPN wird die Verbindung zwischen dem LAN und dem Einwahlrechner über eine besonders geschützte Verbindung über das öffentliche Internet hergestellt. Der Router im LAN benötigt eine VPN-Unterstützung, der Einwahlrechner einen beliebigen Zugang zum Internet und einen LANCOM VPN Client.
- ISDN: Bei einem RAS-Zugang über ISDN wird eine direkt Verbindung zwischen dem LAN und dem Einwahlrechne über eine ISDN-Verbindung hergestellt. Der Router im LAN benötigt eine ISDN-Schnittstelle, der Einwahlrechner einen ISDN-Adapter oder ein ISDN-Modem. Als Protokoll für die Datenübertragung dient PPP. Damit ist die Unterstützung aller üblichen Geräte und Betriebssysteme gesichert.

Die Einrichtung eines Einwahl-Zugangs erfolgt über einen Setup-Assistenten in bekannt komfortabler Art.

#### Sicherheitsaspekte

Der Zugang zu Ihrem LAN muss natürlich gegen unbefugten Zugriff geschützt sein. Ein LANCOM Wireless DSL bietet daher eine ganze Reihe von Sicherheitsmechanismen an, bei deren Einsatz ein hervorragender Schutz gewährleistet ist:

- VPN: Bei Kopplungen über VPN werden die Daten mittels IPSec übertragen und dabei mit den Verfahren 3-DES, AES oder Blowfish verschlüsselt
- ISDN: Bei Kopplungen über ISDN sorgen das Kennwort für die Verbindung, die Überprüfung der ISDN-Nummer und die Rückruffunktion für die Sicherheit der Verbindung.

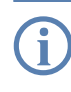

Die ISDN-Rückruffunktion kann nicht im Assistenten, sondern nur in der Expertenkonfiguration eingerichtet werden. Details dazu finden Sie im Referenzhandbuch.

### 6.1 Welche Angaben sind notwendig?

Der Assistent richtet den Einwahl-Zugang nur für einen Benutzer ein. Für jeden zusätzlichen Benutzer führen Sie den Assistenten ein weiteres Mal aus.

#### 6.1.1 Allgemeine Angaben

Die folgenden Angaben werden für die Einrichtung eines RAS-Zugangs benötigt. Die erste Spalte zeigt jeweils an, ob die Information für einen RAS-Zugang über VPN (einfaches Verfahren mit "Preshared Keys") und/oder über ISDN erforderlich ist.

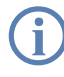

Weitere Informationen zu RAS-Zugängen über VPN-Verbindungen mit anderen Verfahren entnehmen Sie bitte dem LANCOM Referenzhandbuch.

| Kopplung   | Angabe                                                                                                    |
|------------|----------------------------------------------------------------------------------------------------|
| VPN + ISDN | Benutzername                                                                                                   |
| VPN + ISDN | Passwort                                                                                                    |
| VPN        | Shared Secret für Verschlüsselung                                                                              |
| VPN        | Eigene Stationen bei Zugriff auf entferntes Netz verstecken (Extranet-VPN)?                                    |
| ISDN       | Ankommende Rufnummer des Einwahlrechners                                                                       |
| ISDN       | TCP/IP-Routing für Zugriff auf entferntes Netz?                                                                |
| ISDN       | IPX-Routing für Zugriff auf entferntes Netz?                                                                   |
| VPN + ISDN | IP-Adresse(n) für den oder die Einwahlrechner: fest oder dynamisch aus<br>einem Adressbereich (IP-Adress-Pool) |
| VPN + ISDN | NetBIOS-Routing für Zugriff auf entferntes Netz?                                                               |
| VPN + ISDN | Name einer lokalen Arbeitsgruppe (nur bei NetBIOS)                                                             |

Hinweise zu den einzelnen Werten:

- Benutzername und Passwort: Mit diesen Zugangsdaten weist sich der Benutzer bei der Einwahl aus.
- Ankommende Nummer: Die optionale ISDN-Anruferkennung verwendet der LANCOM Wireless DSL zusätzlich zur Benutzer-Authentifikation. Auf die Verwendung dieser Sicherheitsfunktion sollte immer dann verzichtet werden, wenn sich der Benutzer von verschiedenen ISDN-Anschlüssen einwählt.

(j)

Hinweise zu den anderen Werten, die bei der Einrichtung des RAS-Zugangs benötigt werden, finden Sie im Kapitel 'Zwei Netzwerke verbinden' auf Seite 46.

#### Die ISDN-Anruferkennung (CLI)

Bei der ISDN-Anruferkennung – auch als CLI (**C**alling Line Identity) bezeichnet – handelt sich um die Telefonnummer des Anrufers, die an den angerufenen Teilnehmer übermittelt wird. Sie setzt sich in aller Regel aus der nationalen Vorwahl und einer MSN zusammen.

Die CLI eignet sich aus zwei Gründen besonders gut für die Authentifizierung: Zum einen lässt sie sich nur schwer manipulieren. Zum anderen erfolgt ihre Übertragung kostenlos über den ISDN-Steuerkanal (D-Kanal).

#### 6.1.2 Einstellungen für TCP/IP

Beim Protokoll TCP/IP muss jedem aktiven RAS-Benutzer eine eigene IP-Adresse zugewiesen werden.

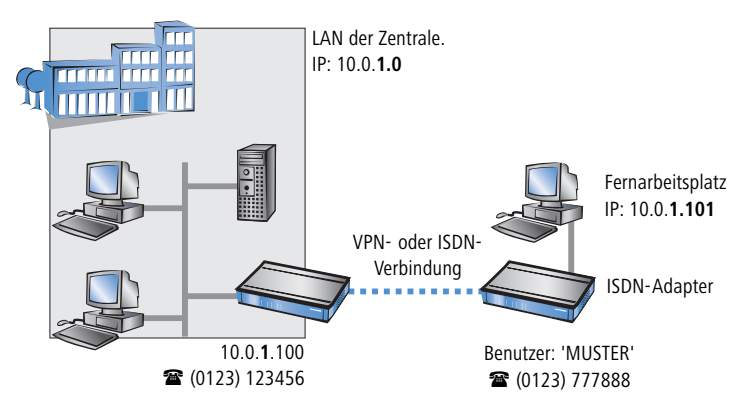

Diese IP-Adresse können Sie entweder bei der Anlage eines Benutzers manuell festlegen. Einfacher ist es, den LANCOM Wireless DSL einem Benutzer automatisch bei der Einwahl eine freie IP-Adresse zuteilen zu lassen. In diesem Fall legen Sie bei der Konfiguration nur den IP-Adressbereich fest, aus dem der LANCOM Wireless DSL die Adresse für den RAS-Benutzer nehmen soll.

Achten Sie sowohl bei der manuellen als auch bei der automatischen IP-Adresszuteilung darauf, dass es sich um freie Adresse(n) aus dem Adressbereich Ihres lokalen Netzwerks handelt. Im Beispiel wird dem PC bei der Einwahl die IP-Adresse '10.0.1.101' zugewiesen.

Mit dieser IP-Adresse ist der Rechner ein vollwertiger Teilnehmer im LAN: Er kann (bei entsprechender Berechtigung) auf alle anderen Geräte im LAN zugreifen. Umgekehrt gilt dieses Verhältnis auch: auf den entfernten Rechner kann auch aus dem LAN zugegriffen werden.

### 6.1.3 Einstellungen für IPX

Für die RAS-Einwahl in ein IPX-Netzwerk ist die Angabe von zwei IPX-Netzwerknummern notwendig:

- die IPX-Netzwerknummer der Zentrale
- eine zusätzliche IPX-Netzwerknummer für das übergeordnete WAN

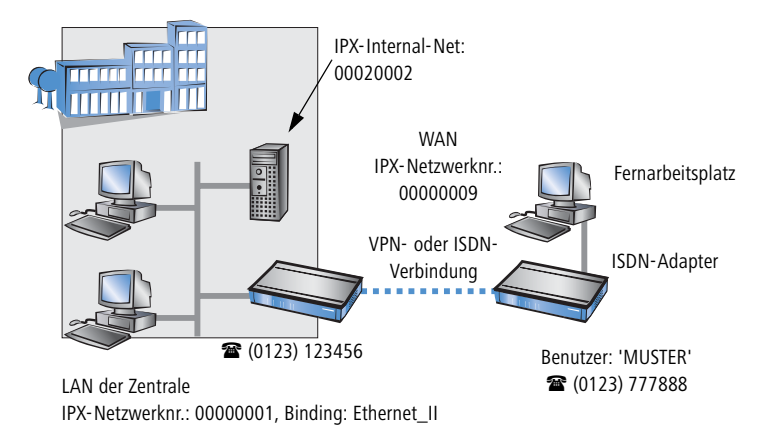

Die geforderten Netzwerknummern werden in den IPX-Konventionen als "External Network Numbers" bezeichnet. Sie gelten (analog zu IP-Netzwerk-Adressen) für ein komplettes LAN-Segment. Im Gegensatz dazu dienen die IPX-Internal-Network-Nummern zur Adressierung von bestimmten Novell-Servern im LAN. Alle drei angegebenen Netzwerknummern müssen sich voneinander und von allen verwendeten IPX-Internal-Network-Nummern unterscheiden.

Ferner kann die Angabe des im entfernten LAN verwendeten Frame-Typs ("Binding") erforderlich sein.

Wenn im entfernten Netz ein Novell-Server arbeitet, ist die Angabe der entfernten IPX-Netzwerknummer und des verwendeten Bindings nicht erforderlich. Eine Netzwerknummer für das WAN muss allerdings auch in diesem Fall manuell angegeben werden.

### 6.1.4 Einstellungen für NetBIOS-Routing

Für die Verwendung von NetBIOS muss lediglich der Name einer Windows-Arbeitsgruppe aus dem eigenen LAN des Routers angegeben werden.

Die Verbindung wird nicht automatisch aufgebaut. Der RAS-Benutzer muss bei Bedarf zunächst manuell eine Verbindung über das DFÜ-Netzwerk zum LANCOM Wireless DSL herstellen. Bei bestehender Verbindung kann die Rechner im anderen Netz suchen und auf sie zugreifen (über **Suchen > Computer**, nicht über die Netzwerkumgebung).

## 6.2 Einstellungen am Einwahl-Rechner

#### 6.2.1 Einwahl über VPN

Für die Einwahl in ein Netzwerk über VPN benötigt ein Rechner:

- Einen Zugang zum Internet
- Einen VPN-Client

LANCOM Systems bietet auf der LANCOM-CD den LANCOM VPN Client an, den Sie unter Windows 2000 und Windows XP einsetzen können. Eine genaue Beschreibung des VPN-Client und Hinweise zur Einrichtung finden Sie ebenfalls auf der CD.

Wählen Sie bei der Konfiguration eines neuen Profils im LANCOM VPN Client Konfigurationsassistenten die Option 'VPN Remote Access konfigurieren (IPSec over PPTP)'.

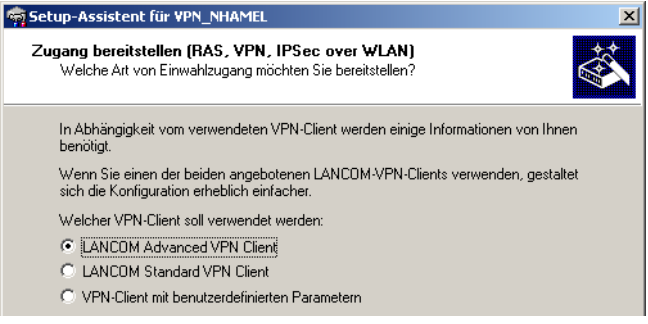

Der Assistent fragt im folgenden die Werte ab, die beim Anlegen des RAS-Zugangs im LANCOM Wireless DSL festgelegt wurden.

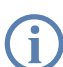

Bitte beachten Sie folgende Zusammenhänge zwischen den Einträgen im LANCOM VPN Client und im LANconfig-Assistent:

| LANCOM VPN Client | LANconfig     |
|-------------------|---------------|
| Preshared Key     | Shared Secret |
| PPTP Benutzername | Name          |
| PPTP Kennwort     | Passwort      |

#### 6.2.2 Einwahl über ISDN

Beim Einwahl-Rechner sind einige Einstellungen nötig, die hier nur kurz am Beispiel eines Windows-Rechners aufgeführt sind:

- DFÜ-Netzwerk (bzw. anderer PPP-Client) korrekt eingerichtet
- Netzwerkprotokoll (TCP/IP, IPX) installiert und auf den DFÜ-Adapter gebunden
- neue Verbindung im DFÜ-Netzwerk mit Rufnummer des Routers
- Terminal-Adapter oder ISDN-Karte auf PPPHDLC eingestellt
- PPP als DFÜ-Servertyp ausgewählt, 'Software-Komprimierung aktivieren' und 'Verschlüsseltes Kennwort fordern' ausgeschaltet
- Auswahl der gewünschten Netzwerkprotokolle (TCP/IP, IPX)
- Zusätzliche TCP/IP-Einstellungen:
  - □ Zuweisung von IP-Adresse und Namensserveradresse aktiviert
  - □ 'IP-Headerkomprimierung' deaktiviert

Mit diesen Einstellungen kann sich ein PC über ISDN in das entfernte LAN einwählen und in üblicher Weise auf dessen Ressourcen zugreifen.

### 6.3 Anleitung für LANconfig

 Rufen Sie den Assistenten 'Einwahl-Zugang bereitstellen (RAS)' auf. Folgen Sie den Anweisungen des Assistenten und geben Sie die notwendigen Daten ein.

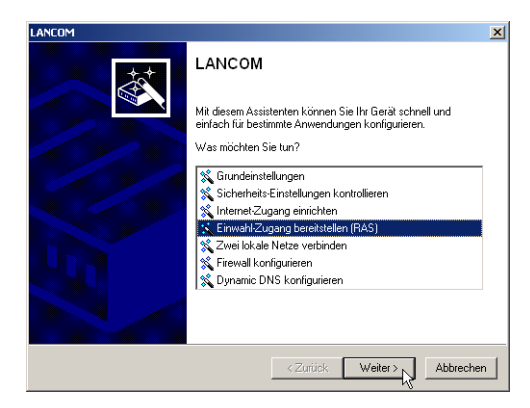

- ② Der Assistent meldet, sobald ihm alle notwendigen Angaben vorliegen. Schließen Sie den Assistenten dann mit Fertig stellen ab.
- (3) Konfigurieren Sie wie beschrieben den DFÜ-Netzwerkzugang am Einwahl-PC. Anschließend können Sie die Verbindung testen (siehe Kasten 'Ping – schneller Verbindungstest einer TCP/IP-Verbindung' auf Seite 53).

### 6.4 Anleitung für WEBconfig

- Rufen Sie im Hauptmenü den Assistenten 'Zwei lokale Netze verbinden' auf. Folgen Sie den Anweisungen des Assistenten und geben Sie die notwendigen Daten ein.
- ② Konfigurieren Sie wie beschrieben den DFÜ-Netzwerkzugang am Einwahl-PC. Anschließend können Sie die Verbindung testen (siehe Kasten 'Ping – schneller Verbindungstest einer TCP/IP-Verbindung' auf Seite 53).

# 7 Faxe versenden mit der LANCAPI

Die LANCAPI von LANCOM Systems ist eine spezielle Form der weit verbreiteten ISDN CAPI-Schnittstelle. CAPI steht für Common ISDN Application Programming Interface und stellt die Verbindung von ISDN-Adaptern zu Kommunikationsprogrammen her. Diese Programme wiederum stellen den Rechnern Funktionen der Bürokommunikation, wie z.B. ein Fax oder einen Anrufbeantworter, bereit.

Der Einsatz der LANCAPI bringt vor allem wirtschaftliche Vorteile. Alle Windows-Arbeitsplätze, die im LAN integriert sind, erhalten über die LANCAPI uneingeschränkten Zugriff auf ISDN-Bürokommunikations-Funktionen wie Fax, Anrufbeantworter, Onlinebanking und Eurofiletransfer. Ohne zusätzliche Hardware an jedem einzelnen Arbeitsplatz werden alle ISDN-Funktionen über das Netzwerk bereitgestellt. Dadurch entfallen kostspielige Ausstattungen der Arbeitsplätze mit ISDN-Adaptern oder Modems. Lediglich die Software für die Bürokommunikation wird auf den einzelnen Arbeitsplätzen installiert.

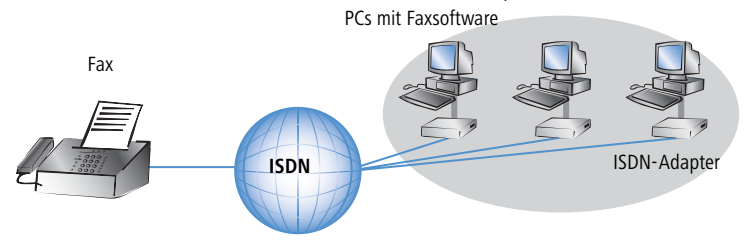

Mit der LANCAPI von LANCOM können Sie von Ihrem Arbeitsplatzrechner aus bequem Faxe versenden, ohne dass ein Faxgerät angeschlossen ist. Hierzu müssen auf Ihrem Rechner jedoch verschiedene Komponenten installiert sein:

- der LANCAPI-Client. Dieser stellt die Verbindung zwischen Ihrem Arbeitsplatzrechner und dem LANCAPI-Server her.
- das LANCOM CAPI Faxmodem. Dieses Tool simuliert ein Faxgerät auf Ihrem Arbeitsplatzrechner.

der MS-Windows Faxdienst. Er ist die Schnittstelle zwischen Faxanwendungen und dem virtuellen Fax.

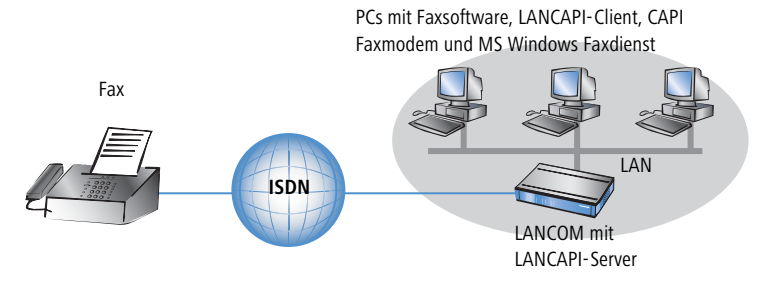

Die Installation des LANCAPI-Clients wird im Referenzhandbuch beschrieben. Dieses Kapitel beschäftigt sich mit der Installation und Konfiguration von LANCOM CAPI Faxmodem und MS-Windows Faxdienst.

## 7.1 Installation des LANCOM CAPI Faxmodem

- (1) Wählen Sie im Setup-Programm Ihrer LANCOM-CD den Eintrag LANCOM Software installieren.
- (2) Markieren Sie die Option **CAPI Faxmodem**, klicken Sie **Weiter** und folgen Sie den Hinweisen der Installationsroutine.

| LANCOM Software Setup                                                                                                    |
|----------------------------------------------------------------------------------------------------|
| Software-Komponenten<br>Wählen Sie die Software-Komponenten aus, die vom Setup installiert werden sollen.                                                                     |
| Bitte markieren Sie die einzelnen Software-Komponenten, die installiert werden sollen.<br>Entfernen Sie die Markierungen, um Komponenten von der Installation auszuschließen. |
| 🗌 📻 LANconfig 📃 🔺                                                                                                    |
| 🗆 🥽 LANmonitor/WLANmonitor                                                                                                    |
| 🗆 🤣 LANCAPI                                                                                                    |
| 🗆 时 LANCAPI DFÜ-Netzwerk Unterstützung                                                                                                    |
| 🗹 🎻 CAPI Faxmodem                                                                                                    |
| 🗌 🤣 LANCOM Dokumentation 📃 🚽                                                                                                    |
| Installiert ein virtuelles Modem in Ihrem System, mit dem Sie Daten<br>übertragen und Faxe verschicken können.                                                                |
| <zurück weiter="">N Abbrechen</zurück>                                                                                                    |

Ist die Installation erfolgreich verlaufen, ist das LANCOM CAPI Faxmodem in den **Telefon- und Modemoptionen** der Systemsteuerung eingetragen.

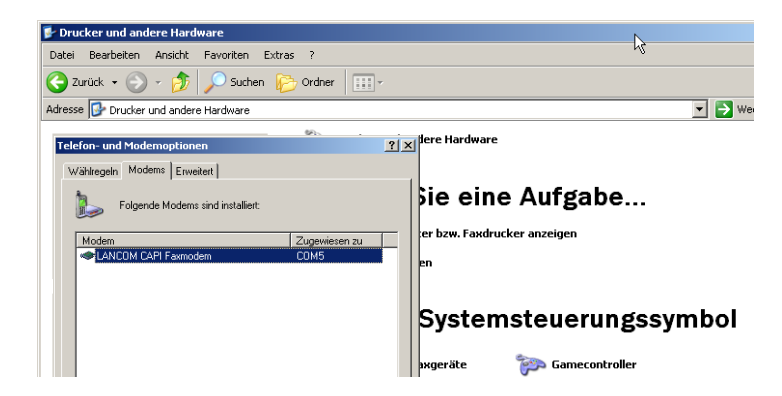

### 7.2 Installation des MS Windows Faxdienstes

- ① Wählen Sie in der Systemsteuerung die Option **Drucker und Faxgeräte**.
- Wählen Sie im Fenster Drucker und Faxgeräte die Option lokalen Faxdrucker installieren. Folgen Sie ggf. den Anweisungen des Installationstools. In dem aktuellen Fenster erscheint ein Icon für den neu angelegten Faxdrucker.

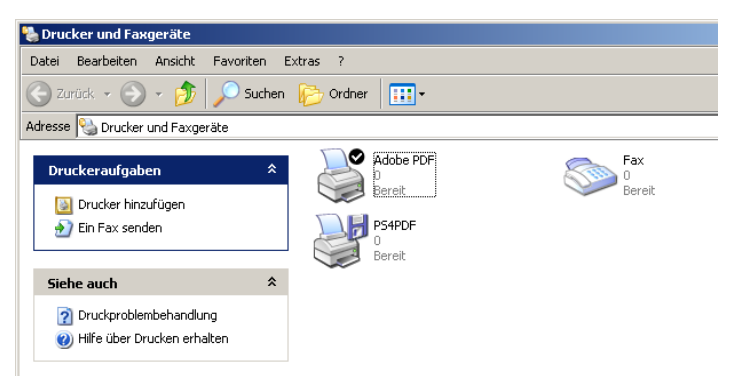

Zum Überprüfen der Installation klicken sie mit der rechten Maustaste auf das Fax-Icon und wählen **Eigenschaften**. Im Register 'Geräte' sollte das LANCOM CAPI Faxmodem eingetragen sein.

## 7.3 Versenden eines Faxes

Nachdem alle erforderlichen Komponenten installiert wurden, gibt es mehrere Möglichkeiten, ein Fax von Ihrem Arbeitsplatzrechner aus zu versenden. Haben Sie bereits eine fertige Datei, können Sie diese direkt aus Ihrer jeweiligen Anwendung heraus verschicken. Wollen Sie dagegen nur eine kurze Notiz versenden, wählen sie den MS-Windows Faxdienst. Alternativ können Sie natürlich auch eine beliebige Fax-Software verwenden.

### 7.3.1 Faxe versenden mit beliebigen Büroanwendungen

- Öffnen Sie wie gewohnt ein Dokument in Ihrer Büroanwendung und wählen Sie den Menüpunkt Datei/Drucken.
- (2) Stellen Sie als Drucker das Faxgerät ein.

| Drucken  |                  |                          |
|----------|------------------|--------------------------|
| Drucker- |                  |                          |
| Name:    | Adobe PDF        | Eigenschaften            |
| Status:  | Adobe PDF        | Ausdruck in Datei        |
| Тур:     | PS4PDF           | 🔲 Farbe schwarz ausgeben |
| Druckber | eich             | Vorschau 209,91          |
| C Aktue  | elle Ansicht     | 1                        |
| C Aktue  | elle Seite       |                          |
| O Seite  | n von: 1 bis: 20 | Fehløbeheburg            |

③ Klicken Sie auf OK. Es erscheint ein Assistent, der Sie durch den weiteren Sendevorgang leitet.

#### 7.3.2 Faxe versenden mit dem Windows Faxdienst

- ① Öffnen Sie in der Systemsteuerung das Fenster Drucker und Faxgeräte.
- ② Doppelklicken Sie mit der linken Maustaste das Icon des Faxgerätes.

③ Es öffnet sich die Faxclientkonsole. Wählen Sie den Menüpunkt **Datei/Fax** senden. Ein Assistent führt sie durch den weiteren Sendevorgang.

| 靀 Faxclientkonsole       |                                                                                                    |
|--------------------------|----------------------------------------------------------------------------------------------------|
| Datei Bearbeiten Ansicht | Extras ?                                                                                                    |
| Fax senden               |                                                                                                    |
| Fax jetzt empfangen      | Startzeit                                                                                                    |
| Ansicht E                |                                                                                                    |
| Drucken                  |                                                                                                    |
| Speichern unter          | Geben Sie den Namen und die Rufnummer der Person an, an die das Fax gesendet<br>userden zell der klinken Sie zuf Widsenbuch! um ginzen Exurentifikaner auszumüblen |
| Senden an                | weiden soll, oder klicken die auf Adressbuch , din einen nakemplanger auszuwahlen.                                                                                 |
|                          | An: Ulrike Musterman Adressbuch                                                                                                    |
| Anhalten                 | Standort: Deutschland (49)                                                                                                    |
| Fortsetzen               | Faxnummer: ( ) 0112 - 12345678                                                                                                    |
| Neu starten              | ☐ Wählregeln verwenden Eigener Standort 💌 Wählregeln                                                                                                    |
| Löschen E                | Klicken Sie auf "Hinzufügen", um den Empfänger in die Liste aufzunehmen. Auf<br>diese Weise senden Sie das Fax an mehrere Empfänger.                               |
| Eigenschaften A          | Empfängername Faxnummer Hinzufügen                                                                                                    |
|                          | Entfernen                                                                                                    |
| Importieren              | Bearbeiten                                                                                                    |
| Beenden A                |                                                                                                    |
|                          | <zurück weiter=""> Abbrechen</zurück>                                                                                                    |
|                          |                                                                                                    |

Kapitel 8: Sicherheits- Einstellungen

# 8 Sicherheits-Einstellungen

Ihr LANCOM Wireless DSL verfügt über zahlreiche Sicherheitsfunktionen. In diesem Kapitel finden Sie alle Informationen, die Sie für eine optimale Absicherung des Access Points benötigen.

### 8.1 Sicherheit im Funk-LAN

Bei der Betrachtung von Funk-LANs entstehen oft erhebliche Sicherheitsbedenken. Vielfach wird angenommen, ein Datenmissbrauch der über Funk übertragenen Daten sei verhältnismäßig einfach.

Funk-LAN-Geräte von LANCOM Systems erlauben den Einsatz moderner Sicherungstechnologien:

- Geschlossenes Netzwerk (Closed Network)
- Zugangskontrolle über MAC-Adresse
- LANCOM Enhanced Passphrase Security (LEPS)
- Verschlüsselung des Datentransfers (802.11i/WPA oder WEP)
- 802.1x / EAP
- Optionales IPSec-over-WLAN VPN

#### 8.1.1 Geschlossenes Netzwerk (Closed Network)

Jedes Funk-LAN nach IEEE 802.11 trägt einen eigenen Netzwerknamen (SSID). Dieser Netzwerkname dient der Identifizierung und Verwaltung von Funk-LANs.

Ein Funk-LAN kann so eingerichtet werden, dass jeder beliebige Benutzer Zugang zu diesem Netzwerk erhält. Solche Netzwerke werden als offene Netzwerke bezeichnet. Auf ein offenes Netzwerk kann ein Benutzer auch ohne Kenntnis des hierfür eigens reservierten Netzwerknamens zugreifen. Der Zugriff erfolgt mit der Eingabe des Netzwerknamens 'ANY'.

In einem geschlossenen Netzwerk (Closed Network) ist der Zugriff über 'ANY' ausgeschlossen. Hier muss der Benutzer den korrekten Netzwerknamen angeben. Unbekannte Netzwerke bleiben ihm verborgen.

Ad-hoc-Netzwerke werden automatisch als geschlossene Netzwerke eingerichtet und können auch nicht geöffnet werden. Infrastruktur-Netzwerke können offen oder geschlossen betrieben werden. Die Einstellung wird an dem jeweiligen Access Point vorgenommen. Kapitel 8: Sicherheits-Einstellungen

### 8.1.2 Zugangskontrolle über MAC-Adresse

Jedes Netzwerkgerät verfügt über eine unverwechselbare Identifizierungsnummer. Diese Identifizierungsnummer wird als MAC-Adresse (Media Access Control) bezeichnet und ist weltweit einmalig.

Die MAC-Adresse ist fest in die Hardware einprogrammiert. Auf einem Funk-LAN-Gerät von LANCOM Systems finden Sie die MAC-Adresse auf dem Gehäuse.

Der Zugriff auf ein Infrastruktur-Netzwerk kann unter Angabe von MAC-Adressen auf bestimmte Funk-LAN-Geräte beschränkt werden. Dazu gibt es in den Access Points Filter-Listen (ACL = Access Control List), in denen die zugriffsberechtigten MAC-Adressen hinterlegt werden können.

Im Ad-hoc-Netzwerk steht diese Methode der Zugangskontrolle nicht zur Verfügung.

### 8.1.3 LANCOM Enhanced Passphrase Security

Mit LEPS (LANCOM Enhanced Passphrase Security) hat LANCOM Systems ein effizientes Verfahren entwickelt, das die einfache Konfigurierbarkeit von IEEE 802.11i mit Passphrase nutzt und dabei die möglichen Fehlerquellen beim Verteilen der Passphrase vermeidet. Bei LEPS wird jeder MAC-Adresse in einer zusätzlichen Spalte der ACL eine individuelle Passphrase zugeordnet – eine beliebige Folge aus 4 bis 64 ASCII-Zeichen. Nur die Verbindung von Passphrase und MAC-Adresse erlaubt die Anmeldung am Access Point und die anschließende Verschlüsselung per IEEE 802.11i oder WPA.

LEPS kann sowohl lokal im Gerät genutzt werden als auch mit Hilfe eines RADIUS-Servers zentral verwaltet werden und funktioniert mit sämtlichen am Markt befindlichen WLAN-Client-Adaptern, ohne dass dort eine Änderung stattfinden muss. Da LEPS ausschließlich im Access Point konfiguriert wird, ist jederzeit die volle Kompatibilität zu Fremdprodukten gegeben.

Ein weiterer Sicherheitsaspekt: Mit LEPS können auch einzelne Point-to-Point-Strecken (P2P) mit einer individuellen Passphrase abgesichert werden. Wenn bei einer P2P-Installationen ein Access Point entwendet wird und dadurch Passphrase und MAC-Adresse bekannt werden, sind alle anderen per LEPS abgesicherten WLAN-Strecken weiterhin geschützt, insbesondere wenn die ACL auf einem RADIUS-Server abgelegt ist.

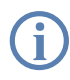

**Gastzugang mit LEPS:** LEPS kann auch zur Einrichtung eines Gast-Zugangs verwendet werden. Dabei werden alle Benutzer des internen WLAN-Netzes mit individuellen Passphrases ausgestattet. Für Gäste steht eine eigene SSID mit einer globalen Passphrase zur Verfügung. Um Mißbrauch zu verhindern, kann die globale Passphrase regelmäßig – z.B. alle paar Tage – geändert werden.

### 8.1.4 Verschlüsselung des Datentransfers

Der Verschlüsselung des Datentransfers kommt bei Funk-LANs eine besondere Rolle zu. Für den Funktransfer nach IEEE 802.11 gibt es die ergänzenden Verschlüsselungsstandards 802.11i/WPA und WEP. Ziel dieser Verschlüsselungsverfahren ist, das Sicherheitsniveau kabelgebundener LANs auch im Funk-LAN zu gewährleisten.

- Verschlüsseln Sie die im WLAN übertragenen Daten. Aktivieren Sie dazu die maximal mögliche Verschlüsselung (802.11i mit AES, WPA oder WEP) und tragen Sie entsprechenden Schlüssel bzw. Passphrases im Access Point und in den WLAN-Clients ein.
- Ändern Sie regelmäßig die WEP-Schlüssel in Ihrem Access Point. Die Passphrases für 802.11i oder WPA müssen nicht gewechselt werden, da bereits regelmäßig im Betrieb neue Schlüssel pro Verbindung verwendet werden. Nicht nur deswegen ist die Verschlüsselung per 802.11i/AES oder WPA/TKIP wesentlich sicherer als das veraltete WEP-Verfahren.
- Falls es sich bei den übertragenen Daten um extrem sicherheitsrelevante Informationen handelt, können Sie zusätzlich zur besseren Authentifizierung der Clients das 802.1x-Verfahren aktivieren ('802.1x / EAP' → Seite 71) oder aber eine zusätzliche Verschlüsselung der WLAN-Verbindung einrichten, wie sie auch für VPN-Tunnel verwendet wird ('IPSecover-WLAN' → Seite 71). In Sonderfällen ist auch eine Kombination dieser beiden Mechanismen möglich.

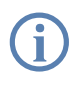

Detaillierte Informationen zur WLAN-Sicherheit und zu den verwendeten Verschlüsselungsmethoden finden Sie im LCOS Referenzhandbuch.

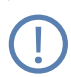

Bitte beachten Sie auch die Informationen Im Kasten "Standard-WEP-Verschlüsselung".

Kapitel 8: Sicherheits-Einstellungen

#### Standard-WEP-Verschlüsselung

Ab LCOS Version 4.0 wird für jedes unkonfigurierte Gerät standardmäßig eine WEP128-Verschlüsselung aktiviert.

Der Schlüssel setzt sich aus dem Anfangsbuchstaben "L" gefolgt von der LAN-MAC-Adresse des Access Points in ASCII-Schreibsweise zusammen. Die LAN-MAC-Adressen der LANCOM-Geräte beginnen immer mit der Zeichenfolge "00A057". Sie finden Sie LAN-MAC-Adresse auf einem Aufkleber auf der Unterseite des Gerätes. Verwenden Sie **nur** die als "MAC-Address" gekennzeichnete Nummer, die mit "00A057" beginnt. Bei den anderen ggf. angegebenen Nummern handelt es sich **nicht** um die LAN-MAC-Adresse!

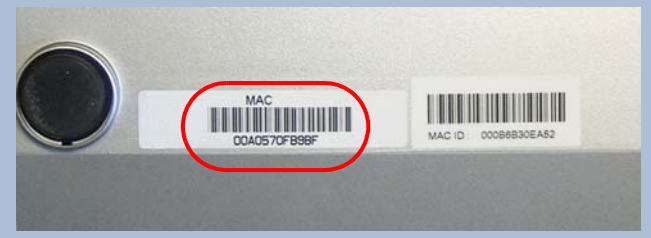

Für ein Gerät mit der LAN-MAC-Adresse "00A0570FB9BF" lautet der Standard-WEP-Schlüssel also "L00A0570FB9BF". Dieser Schlüssel wird in den 'Einzel-WEP-Einstellungen' des Gerätes für jedes logische WLAN-Netzwerk als 'Schlüssel 1' eingetragen.

Um mit einer WLAN-Karte eine Verbindung zu einem neuen LANCOM Access Point herzustellen, muss in der WLAN-Karte die WEP128-Verschlüsselung aktiviert und der 13-stellige Standard-WEP-Schlüssel eingetragen werden.

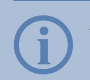

Ändern Sie das WEP-Passwort nach der ersten Anmeldung, um eine sichere Verbindung zu gewährleisten.

Beachten Sie, dass bei einem Reset auch die im Gerät definierten WLAN-Verschlüsselungseinstellungen verloren gehen und auf diesen Standard-WEP-Schlüssel zurückgesetzt werden. Der WLAN-Zugang gelingt nach dem Reset nur, wenn der Standard-WEP-Schlüssel in der WLAN-Karte eingetragen ist!

Kapitel 8: Sicherheits- Einstellungen

### 8.1.5 802.1x / EAP

Der internationale Industrie-Standard IEEE 802.1x und das Extensible Authentication Protocol (EAP) ermöglichen Access Points die Durchführung einer zuverlässigen und sicheren Zugangskontrolle. Die Zugangsdaten können zentral auf einem RADIUS-Server verwaltet und von dem Access Point bei Bedarf von dort abgerufen werden.

Diese Technologie ermöglicht außerdem den gesicherten Versand und den regelmäßigen automatischen Wechsel von WEP Schlüsseln. Auf diese Weise verbessert IEEE 802.1x die Sicherungswirkung von WEP.

In Windows XP ist die IEEE-802.1x-Technologie bereits fest integriert. Für andere Betriebssysteme existiert Client-Software. Die Treiber der LANCOM AirLancer-Funkkarten verfügen bereits über einen integrierten 802.1x Client.

#### 8.1.6 IPSec-over-WLAN

Mittels IPSec-over-WLAN kann zusätzlich zu den bereits vorgestellten Sicherheitsmechanismen ein Funknetzwerk optimal abgesichert werden. Hierzu ist eine Basisstation mit VPN-Unterstützung und der LANCOM Advanced VPN Client erforderlich, welcher unter den Betriebssystemen Windows 98ME, Windows 2000 und Windows XP arbeitet. Für andere Betriebssysteme existiert Clientsoftware von Fremdherstellern.

# 8.2 Tipps für den richtigen Umgang mit Schlüsseln und Passphrases

Mit der Einhaltung einiger wichtiger Regeln im Umgang mit Schlüsseln erhöhen Sie die Sicherheit von Verschlüsselungsverfahren erheblich.

Halten Sie Schlüssel so geheim wie möglich. Notieren Sie niemals einen Schlüssel. Beliebt, aber völlig ungeeignet sind beispielsweise: Notizbücher, Brieftaschen und Textdateien im Computer. Verraten Sie einen Schlüssel nicht unnötig weiter.

Wählen Sie einen zufälligen Schlüssel. Verwenden Sie zufällige Buchstaben- und Ziffernfolgen. Schlüssel aus dem allgemeinen Sprachgebrauch sind unsicher.

Wechseln Sie einen Schlüssel sofort bei Verdacht. Wenn ein Mitarbeiter mit Zugriff auf einen Schlüssel Ihr Unternehmen verlässt, wird es höchste Zeit, den Schlüssel des Funk-LANs zu wechseln. Der Schlüssel sollte auch bei geringstem Verdacht einer undichten Stelle erneuert werden.

#### LEPS verhindert die globale Verbreitung von Passphrases.

Nutzen Sie deswegen LEPS, um eine individuelle Passphrase nutzen zu können.

### 8.3 Der Sicherheits-Assistent

Der Zugriff auf die Konfiguration des Geräts erlaubt nicht nur das Auslesen kritischer Informationen (z. B. WEP-Schlüssel, Internet-Kennwort). Vielmehr können auch die Einstellungen der Sicherheitsfunktionen (z. B. Firewall) nach Belieben geändert werden. Dadurch bringt der unbefugte Konfigurationszugriff nicht nur das einzelne Gerät, sondern das gesamte Netzwerk in große Gefahr.

Ihr LANCOM Wireless DSL verfügt über einen Kennwortschutz für den Konfigurationszugang. Dieser wird schon während der Grundkonfiguration durch Angabe eines Kennwortes aktiviert.

Das Gerät sperrt den Konfigurationszugang automatisch für eine festgelegte Dauer, wenn eine bestimmte Anzahl von Anmelde-Fehlversuchen festgestellt wird. Sowohl die kritische Anzahl Fehlversuche als auch die Dauer der Sperre lassen sich modifizieren. Standardmäßig sperrt das Gerät nach dem fünften Fehlerversuch für eine Dauer von fünf Minuten.

Neben diesen grundlegenden Einstellungen prüfen Sie mit dem Sicherheitsassistenten auch die Sicherheitseinstellungen für das Funknetzwerk, sofern Ihr Gerät über eine WLAN-Schnittstelle verfügt.

#### 8.3.1 Assistent für LANconfig

① Markieren Sie Ihren LANCOM Wireless DSL im Auswahlfenster. Wählen Sie aus der Befehlsleiste den Punkt Extras ► Setup Assistent.

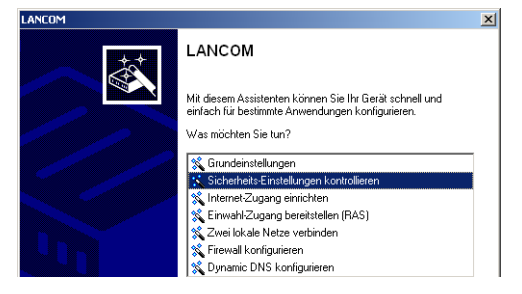

② Wählen Sie im Auswahlmenü den Setup-Assistenten Sicherheitseinstellungen kontrollieren und bestätigen Sie die Auswahl mit Weiter.
- ③ In den folgenden Fenstern stellen Sie das Passwort ein und wählen die zulässigen Protokolle für den Konfigurationszugriff von lokalen und entfernten Netzwerken aus.
- (4) In einem weiteren Schritt werden die Parameter der Konfigurationssperre wie Anzahl der Fehllogins und Dauer der Sperre eingestellt.
- (5) Bei Geräten mit WLAN-Schnittstelle haben Sie nun die Möglichkeit, die Sicherheitsparameter für das Funknetzwerk einzustellen. Dazu gehören der Name des Funknetzwerks, die Closed-Network-Funktion und die Verschlüsselung mit 802.11i/WPA oder WEP. Bei einem Gerät mit der Option für eine zweite WLAN-Schnittstelle können Sie diese Parameter für beide Funknetzwerke separat eingeben.
- (6) Für die WLAN-Schnittstelle können Sie anschließend die Filterlisten für Stationen (ACL) und Protokolle definieren. Damit schränken Sie den Datenaustausch zwischen dem drahtlosen Netzwerk und dem lokalen Netzwerk ein.
- Im Bereich der Firewall aktivieren Sie die Stateful-Inspection, das Ping-Blocking und den Stealth-Mode.
- (8) Der Assistent informiert Sie sobald die Eingaben vollständig sind. Schließen Sie die Konfiguration mit Fertig stellen ab.

### 8.3.2 Assistent für WEBconfig

Unter WEBconfig besteht die Möglichkeit, den Assistenten **Sicherheitseinstellungen** aufzurufen und die Einstellungen zu kontrollieren und zu ändern. Dabei werden die folgenden Werte bearbeitet:

- Passwort für das Gerät
- zulässige Protokolle für den Konfigurationszugriff von lokalen und entfernten Netzwerke
- Parameter der Konfigurationssperre (Anzahl der Fehllogins und Dauer der Sperre)
- Sicherheitsparameter wie WLAN-Name, Closed-Network-Funktion, WPA-Passphrase, WEP-Schlüssel, ACL-Liste und Protokoll-Filter

## 8.4 Der Firewall-Assistent

Der LANCOM Wireless DSL verfügt über eine Stateful-Inspection-Firewall und Firewall-Filter zur wirksamen Absicherung Ihres WLAN gegenüber dem Inter-

net. Kernidee der Stateful-Inspection-Firewall ist, dass nur selbstinitiierter Datentransfer als zulässig betrachtet wird. Alle Zugriffe, die unaufgefordert nicht aus dem lokalen Netz heraus erfolgen, sind unzulässig.

Der Firewall-Assistent hilft Ihnen, schnell und komfortabel neue Regeln für die Firewall zu erstellen.

Nähere Informationen zur Firewall Ihres LANCOM Wireless DSL und zu deren Konfiguration finden Sie im Referenzmanual.

## 8.4.1 Assistent für LANconfig

① Markieren Sie Ihren LANCOM Wireless DSL im Auswahlfenster. Wählen Sie aus der Befehlsleiste den Punkt **Extras ► Setup Assistent**.

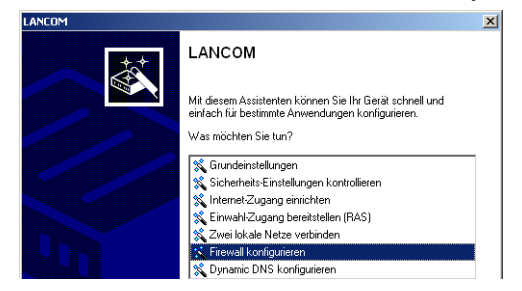

- ② Wählen Sie im Auswahlmenü den Setup-Assistenten Firewall konfigurieren und bestätigen Sie die Auswahl mit Weiter.
- (3) In den folgenden Fenstern wählen Sie aus, auf welche Dienste/Protokolle sich die Regel bezieht. Im nächsten Schritt legen Sie fest, für welche Quellund Zielstationen die Regel gilt und welche Aktionen ausgeführt werden sollen, wenn die Regel auf ein Datenpaket zutrifft.
- ④ Zum Abschluss geben Sie der neuen Regel einen Namen, aktivieren sie und legen fest, ob weitere Regeln beachtet werden sollen, wenn die Regel auf ein Datenpaket zutrifft.
- (5) Der Assistent informiert Sie sobald die Eingaben vollständig sind. Schließen Sie die Konfiguration mit Fertig stellen ab.

#### 8.4.2 Konfiguration unter WEBconfig

Unter WEBconfig besteht die Möglichkeit, die Parameter zur Absicherung des Internet-Zugriffs unter Konfiguration ► Firewall / QoS ► Regeln ► Regeltabelle aufzurufen, die Einstellungen zu kontrollieren und zu ändern.

## 8.5 Die Sicherheits-Checkliste

In der folgenden Checkliste finden Profis alle wichtigen Sicherheitseinstellungen im Überblick. Die meisten Punkte dieser Checkliste sind in einfachen Konfigurationen unbedenklich. In solchen Fällen reichen die Sicherheitseinstellungen aus, die während der Grundkonfiguration oder mit dem Sicherheits-Assistenten gesetzt werden.

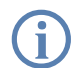

Detaillierte Informationen zu den angesprochenen Sicherheitseinstellungen finden Sie im Referenzhandbuch.

### Haben Sie ein Kennwort f ür die Konfiguration vergeben?

Die einfachste Möglichkeit zum Schutz der Konfiguration ist die Vereinbarung eines Kennworts. Solange Sie kein Kennwort vereinbart haben, kann jeder die Konfiguration des Gerätes verändern. Das Feld zur Eingabe des Kennworts finden Sie in LANconfig im Konfigurationsbereich 'Management' auf der Registerkarte 'Security'. Es ist insbesondere dann unerläßlich, ein Kennwort zur Konfiguration zu vergeben, wenn Sie die Fernkonfiguration erlauben wollen!

#### **Haben Sie die Fernkonfiguration zugelassen?**

Wenn Sie die Fernkonfiguration nicht benötigen, so schalten Sie sie ab. Wenn Sie die Fernkonfiguration benötigen, so vergeben Sie unbedingt einen Kennwortschutz für die Konfiguration (siehe vorhergehender Abschnitt). Das Feld zur Abschaltung der Fernkonfiguration finden Sie ebenfalls in LANconfig im Konfigurationsbereich 'Management' auf der Registerkarte 'Security'. Wählen Sie hier unter 'Zugriffsrechte - von entfernten Netzen' für alle Konfigurationsarten die Option 'nicht erlaubt'

Haben Sie die Konfiguration vom Funk-Netzwerk aus zugelassen? Wenn Sie die Konfiguration vom Funk-Netzwerk aus nicht benötigen, so schalten Sie sie ab. Das Feld zur Abschaltung der Konfiguration vom Funk-Netzwerk aus finden Sie ebenfalls in LANconfig im Konfigurationsbereich 'Management' auf der Registerkarte 'Security'. Wählen Sie hier unter 'Zugriffsrechte - Vom Wireless LAN' für alle Konfigurationsarten die Option 'nicht erlaubt'.

Haben Sie die SNMP-Konfiguration mit einem Kennwort versehen? Schützen Sie auch die SNMP-Konfiguration mit einem Kennwort. Das Feld zum Schutz der SNMP-Konfiguration mit einem Kennwort finden Sie ebenfalls in LANconfig im Konfigurationsbereich 'Management' auf der Registerkarte 'Security'.

#### Haben Sie die Firewall aktiviert?

Die Stateful-Inspection Firewall der LANCOM Router sorgt dafür, dass Ihr lokales Netzwerk von außen nicht angegriffen werden kann. Die Firewall können Sie in LANconfig unter 'Firewall/Qos' auf der Registerkarte 'Allgemein' einschalten.

#### Verwenden Sie eine 'Deny-All' Firewall-Strategie?

Für maximale Sicherheit und Kontrolle unterbinden Sie zunächst jeglichen Datentransfer durch die Firewall. Nur die Verbindungen, die explizit gestattet sein sollen, sind in die Firewall einzutragen. Damit wird 'Trojanern' und bestimmten E-Mail-Viren der Kommunikations-Rückweg entzogen. Die Firewall-Regeln finden Sie in LANconfig unter 'Firewall/Qos' auf der Registerkarte 'Regeln' zusammengefasst. Eine Anleitung dazu findet sich im Referenzhandbuch.

#### Haben Sie IP-Masquerading aktiviert?

IP-Masquerading heißt das Versteck für alle lokalen Rechner beim Zugang ins Internet. Dabei wird nur das Router-Modul des Geräts mit seiner IP-Adresse im Internet bekannt gemacht. Die IP-Adresse kann fest vergeben sein oder vom Provider dynamisch zugewiesen werden. Die Rechner im LAN nutzen den Router dann als Gateway und können selbst nicht erkannt werden. Der Router trennt Internet und Intranet wie eine Wand. Die Verwendung von IP-Masquerading wird für jede Route in der Routing-Tabelle einzeln festgelegt. Die Routing-Tabelle finden Sie in LANconfig im Konfigurationsbereich 'IP-Router' auf der Registerkarte 'Routing'.

#### Haben Sie kritische Ports über Filter geschlossen?

Die Firewall-Filter des LANCOM Wireless DSL bieten Filterfunktionen für einzelne Rechner oder ganze Netze. Es ist möglich, Quell- und Ziel-Filter für einzelne Ports oder auch Portbereiche aufzusetzen. Zudem können einzelne Protokolle oder beliebige Protokollkombinationen (TCP/UDP/ ICMP) gefiltert werden. Besonders komfortabel ist die Einrichtung der Filter mit Hilfe von LANconfig. Unter 'Firewall/QoS' finden Sie die Karteikarte 'Regeln', mit deren Hilfe Filterregeln definiert und verändert werden können.

#### Haben Sie bestimmte Stationen von dem Zugriff auf den Router ausgeschlossen?

Mit einer speziellen Filter-Liste kann der Zugriff auf die internen Funktionen der Geräte über TCP/IP eingeschränkt werden. Mit den internen Funktionen werden hierbei Konfigurationssitzungen über LANconfig,

WEBconfig, Telnet oder TFTP bezeichnet. Standardmäßig enthält diese Tabelle keine Einträge, damit kann also von Rechnern mit beliebigen IP-Adressen aus über TCP/IP mit Telnet oder TFTP ein Zugriff auf den Router gestartet werden. Mit dem ersten Eintrag einer IP-Adresse sowie der zugehörigen Netzmaske wird der Filter aktiviert, und nur noch die in diesem Eintrag enthaltenen IP-Adressen werden berechtigt, die internen Funktionen zu nutzen. Mit weiteren Einträgen kann der Kreis der Berechtigten erweitert werden. Die Filter-Einträge können sowohl einzelne Rechner als auch ganze Netze bezeichnen. Die Zugangsliste finden Sie in LANconfig im Konfigurationsbereich 'TCP/IP' auf der Registerkarte 'Allgemein'.

#### Lagern Sie Ihre abgespeicherte LANCOM-Konfiguration an einem sicheren Ort?

Schützen Sie abgespeicherte Konfigurationen an einem sicheren Ort vor unberechtigtem Zugriff. Eine abgespeicherte Konfiguration könnte sonst von einer unberechtigten Person in ein anderes Gerät geladen werden, wodurch z.B. Ihre Internet-Zugänge auf Ihre Kosten benutzt werden können.

# Haben Sie das Funknetzwerk durch eine Verschlüsselung, ACL und LEPS abgesichert?

Mit Hilfe von 802.11i, WPA oder WEP verschlüsseln Sie die Daten im Funknetzwerk mit verschiedneen Verschlüsselungsmethoden wie AES, TKIP oder WEP. LANCOM Systems empfiehlt die stärkste mögliche Verschlüsselung mit 802.11i und AES. Wenn der eingesetzte WLAN Client Adapter diese nicht unterstützt, nutzen Sie TKIP oder zumindest WEP. Stellen Sie sicher, dass in Ihrem Gerät bei aktivierter Verschlüsselungs-Funktion mindestens eine Passphrase oder ein WEP-Schlüssel eingetragen und zur Verwendung ausgewählt ist.

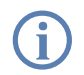

Ab LCOS Version 4.0 wird für jedes unkonfigurierte Gerät standardmäßig eine WEP128-Verschlüsselung aktiviert

Zur Kontrolle der WEP Einstellungen wählen Sie in LANconfig im Konfigurationsbereich 'WLAN-Sicherheit' auf der Registerkarte '802.11i/WEP' die Verschlüsselungseinstellungen für die logischen und physikalischen WLAN-Interfaces aus.

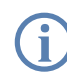

Ändern Sie das Default-WEP-Passwort gleich nach der Erstkonfiguration des Routers.

Mit der Access Control List (ACL) gewähren oder untersagen Sie einzelnen Funk-LAN-Clients den Zugriff auf Ihr Funk-LAN. Die Festlegung erfolgt anhand der fest programmierten MAC-Adressen der Funk-Netzwerkkarten. Zur Kontrolle der Access Control List wählen Sie in LANconfig im Konfigurationsbereich 'WLAN-Sicherheit' die Registerkarte 'Stationen'.

Mit der LANCOM Enhanced Passphrase Security (LEPS) ordnen Sie jeder MAC-Adresse in einer zusätzlichen Spalte der ACL eine individuelle Passphrase zu – eine beliebige Folge aus 4 bis 64 ASCII-Zeichen. Nur die Verbindung von Passphrase und MAC-Adresse erlaubt die Anmeldung am Access Point und die anschließende Verschlüsselung per IEEE 802.11i oder WPA.

Haben Sie f
ür besonders sensiblen Datenaustausch auf dem Funknetzwerk die Funktionen von IEEE-802.1x eingerichtet?

Wenn Sie auf Ihrem Funk-LAN besonders sensible Daten austauschen, können Sie zur weiteren Absicherung die IEEE-802.1x-Technologie verwenden. Um die IEEE-802.1x-Einstellungen zu kontrollieren oder zu aktivieren, wählen Sie in LANconfig den Konfigurationsbereich 'Benutzer-Anmeldung'.

Haben Sie die Möglichkeiten zum Schutz der WAN-Zugänge bei einem Diebstahl des Gerätes aktiviert?

Nach einem Diebstahl kann ein Gerät theoretisch von Unbefugten an einem anderen Ort betrieben werden. Auch bei einer passwortgeschützten Geräte-Konfiguration könnten so die im Gerät konfigurierten RAS-Zugänge, LAN-Kopplungen oder VPN-Verbindungen unerlaubt genutzt werden, ein Dieb könnte sich Zugang zu geschützten Netzwerken verschaffen.

Der Betrieb des Gerätes kann jedoch mit verschiedenen Mitteln so geschützt werden, dass sie nach dem Wiedereinschalten oder beim Einschalten an einem anderen Ort nicht mehr verwendet werden kann.

Durch die Funktion der ISDN-Standort-Verifikation kann das Gerät nur an einem bestimmten ISDN-Anschluß betrieben werden. Nach dem Einschalten prüft das Gerät über einen Selbstanruf zu einer festgelegten Rufnummer, ob es sich noch am "richtigen" ISDN-Anschluß befindet (weitere Informationen finden Sie im Referenzhandbuch).

Mit den Funktionen des Scripting kann die gesamte Konfiguration des Gerätes nur im RAM gespeichert werden, der beim Booten des Gerätes gelöscht wird. Die Konfiguration wird dabei gezielt nicht in den bootresis-

tenten Flash-Speicher geschrieben. Mit dem Trennen von der Stromversorgung und dem Aufstellen an einem anderen Ort wird damit die gesamte Konfiguration des Gerätes gelöscht (weitere Informationen finden Sie im Referenzhandbuch).

# 9 Optionen und Zubehör

Ihre LANCOM Wireless DSL Basis-Station verfügt über zahlreiche Erweiterungsmöglichkeiten und die Möglichkeit das umfangreiche LANCOM Zubehör zu nutzen. In diesem Kapitel finden Sie Informationen darüber, welches Zubehör erhältlich ist und wie Sie es zusammen mit Ihrer Basis-Station verwenden können.

- Durch optionale Antennen der LANCOM Router mit VoIP-Option Serie lässt sich die Reichweite der Basis-Station erhöhen und an besondere Umgebungsbedingungen anpassen.
- Mit der LANCOM Public Spot Option lässt sich der LANCOM Wireless DSL um zusätzliche Abrechnungsfunktionen erweitern und zu einem Wireless Public Spot aufrüsten.

# 9.1 Optionale LANCOM Router mit VoIP-Option Antennen

Um die Reichweite der LANCOM Wireless DSL Basis-Station zu erhöhen, oder die Basis-Station an besondere Umgebungsbedingungen anzupassen, können Sie LANCOM Router mit VoIP-Option Antennen an die Basis-Station anschließen. Eine Übersicht, welche Antennen unterstützt werden und anschließbar sind, finden Sie jederzeit auf der LANCOM Webseite unter www.lancom.de.

Zur Installation einer optionalen LANCOM Router mit VoIP-Option Antenne schalten Sie den LANCOM Wireless DSL aus, indem sie das Kabel der Spannungsversorgung aus dem Gerät herausziehen. Entfernen Sie nun vorsichtig die beiden Diversity-Antennen auf der Rückseite, indem Sie diese abschrauben. Schließen Sie die LANCOM Router mit VoIP-Option Antenne an den mit 'Antenna Main' beschrifteten Antennenanschluss an.

'Antenna Main' Anschluss für LANCOM Router mit VoIP-Option-Antenne

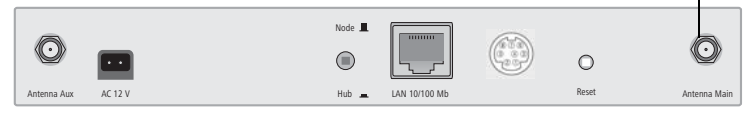

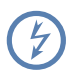

Zur Berechnung der Konfiguration von LANCOM Router mit VolP-Option-Antennen und auch von Fremdantennen, die Sie an die LANCOM Wireless DSL-Geräte anschließen wollen, finden Sie weitere Informationen unter <u>www.lancom.de</u>.

## 9.2 LANCOM Public Spot Option

Wireless Public Spots sind öffentlich zugängliche Punkte, an denen sich Benutzer mit ihrem eigenen mobilen Rechner per Funk in ein Netzwerk (üblicherweise ins Internet) einwählen können.

Die Wireless LAN Technologie ist ideal dafür geeignet, um an Plätzen wie Flughäfen, Hotels, Bahnhöfen, Restaurants oder Cafés (sogenannten Public Hot Spots) drahtlose Internet-Dienstleistungen für die Öffentlichkeit anzubieten. Die LANCOM Public Spot Option wendet sich dabei an alle Betreiber von öffentlichen Funknetzen und stellt für die LANCOM Wireless DSL Basis-Stationen Zusatzfunktionen zur Authentifizierung und Abrechnung von öffentlichen Internet-Dienstleistungen zur Verfügung, und ermöglicht damit den einfachen Aufbau und Wartung von Public Hot Spots.

Die Authentifizierung und Abrechnung einzelner Benutzer wird anwenderfreundlich über Web-Seiten realisiert, so dass Client-PCs mit einer Wi-Fi-zertifizierten Funkkarte (z. B. AirLancer) und einem Standard-Internet-Browser direkt online gehen können.

Die LANCOM Public Spot Option ist die optimale Lösung für öffentliche Funk-LANs. Denn Wireless LANs eignen sich sehr gut für Firmennetzwerke und zur Funkvernetzung zu Hause. Für öffentliche Access-Dienste fehlt es im Standard jedoch an Mechanismen zur Authentifizierung und Abrechnung von einzelnen Benutzern (AAA - Authentication / Authorisation / Accounting). Diesen Mangel behebt die LANCOM Systems Open User Authentication (OUA), der Kernbestandteil der LANCOM Public Spot Option. Das OUA-Verfahren realisiert die Authentifizierung aller Funk-Clients per User-Name und Passwort und prüft die Autorisierung einzelner Benutzer per RADIUS. Accounting-Daten (Online-Zeit und Datenvolumen) können pro Benutzer und pro Sitzung an den zentralen RADIUS-Server weitergegeben werden. Client-PCs benötigen lediglich eine Funkkarte (z. B. AirLancer), TCP/IP und einen Internet-Browser. Weitere Software wird nicht benötigt. Die Public Spot Option eignet sich daher optimal zur Einrichtung von drahtlosen Internet-Access-Dienstleistungen in Hotels,

Restaurants, Cafés, Flughäfen, Bahnhöfen, Messegeländen oder Universitäten.

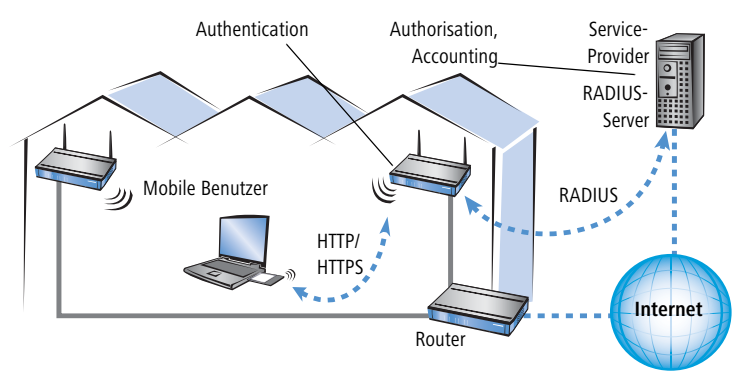

Mit der LANCOM Public Spot Option erweitern Sie eine Basis-Station nachträglich um diese Funktionen und rüsten sie zum Wireless Public Spot auf.

# 9.3 LANCOM VoIP Basic Option und LANCOM VoIP Advanced Option

Voice-over-IP (VoIP) steht für Sprachkommunikation in Computernetzwerken auf Basis des Internet Protokolls (IP). Die Kernidee ist, Funktionen der klassischen Telefonie über kostengünstige und weit verbreitete Netzwerkstrukturen wie z.B. das Internet bereit zu stellen. VoIP selbst ist dabei kein Standard, sondern nur ein Sammelbegriff für verschiedene Technologien (Endgeräte, Protokolle, Sprachkodierung usw.) mit denen die Sprachkommunikation in IP-Netzwerken ermöglicht wird.

#### 9.3.1 Vorteile von VoIP-Lösungen

Der Einsatz von Voice-over-IP bietet erhebliche finanzielle Einsparpotenziale in der Unternehmenskommunikation. LANCOM-Router mit VoIP-Unterstützung ermöglichen die Nutzung vorhandener Datenverbindungen zur gleichzeitigen Sprachübertragung. Dabei unterstützt LANCOM Systems nicht nur die Vernetzung bei VoIP-Neuinstallationen, sondern ermöglicht auch die Einbindung bereits vorhandenen Telefonie-Equipments.

LANCOM-VoIP-Lösungen bieten zahlreiche Vorteile:

- Unterstützung von SIP für Investitionsschutz und Flexibilität
- Gesicherte Übertragung von VoIP-Sprachdaten mit IPSec-VPN

VoIP

- Intelligentes Call-Routing zu SIP-Providern, eigenem VoIP-Server oder in das klassische Telefonie-Netz
- Flexible Migration von vorhandenen ISDN/Analog-Telefonen und TK-Anlagen auf VoIP
- Hochverfügbare VoIP-Standortkopplungen mit Backup
- Umfangreiche QoS-Funktionen mit integriertem Bandbreiten-Management auch an Standard-Internetanschlüssen
- Intelligente und automatische Vermittlung zwischen klassischer Telefonie und VoIP für breite Akzeptanz bei den Nutzern
- Hohe Qualität und Zuverlässigkeit der VoIP-Komponenten (z.B. Fallback, Life-Line), damit VoIP ISDN-Geräte ersetzen kann

### 9.3.2 Anwendungsbeispiele

Voice-over-IP-Lösungen bringen Ihre Vorteile in einem sehr breiten Anwendungsspektrum ein, angefangen von kleinen Unternehmen bis hin zu großen Konzernen mit ausgedehntem Filialbetrieb. In diesem Abschnitt stellen wir einige Beispiele vor.

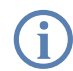

Konkrete Hinweise zur Konfiguration finden Sie Kapitel 'Konfiguration der VoIP-Funktionen' oder im LCOS-Referenzhandbuch.

#### Ergänzung bestehender ISDN-TK-Anlagen

Bestehende Telefonstrukturen können durch den Einsatz eines LANCOM VoIP Router sehr komfortabel um VoIP-Funktionen erweitert werden. Der LANCOM VoIP Router wird dabei z.B. an den ISDN-Nebenstellenanschluss einer ISDN-TK-Anlage angeschlossen.

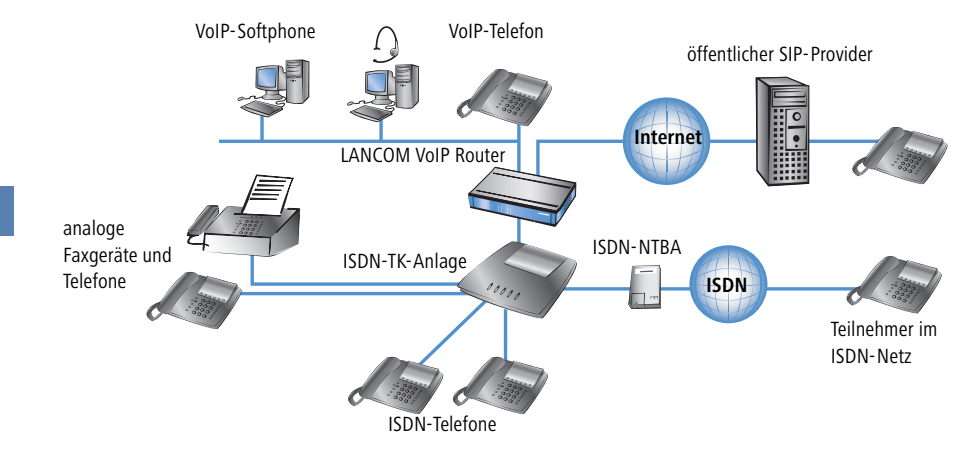

#### Anbindung von Filialen oder Heimarbeitsplätzen an die Zentrale

Viele Filialen oder Heimarbeitsplätze sind schon über VPN an das Netz der Zentrale angebunden. Allerdings beschränkt sich die Anbindung in vielen Fällen nur auf die Datenübertragung. Mit dem Einsatz von VoIP können die firmeninternen Gespräche über die ohnehin vorhandene VPN-Verbindung kostenlos und – dank der VPN-Verschlüsselung – abhörsicher geführt werden.

Mit dem Einsatz eines LANCOM VoIP Router in der Filiale bzw. am Heimarbeitsplatz erschließen sich die klassische Telefonwelt über ISDN und VoIP-Telefonie mit nur einem einzigen Telefon: als Endgerät kann ein vorhandenes Analog-Telefon mit ATA ("Analog Telephone Adaptor") oder ein VoIP-Telefon verwendet werden, um eine gebührenfreie Telefon-Verbindung per VPN zur Zentrale oder auch eine gewöhnliche Verbindung per ISDN aufzunehmen.

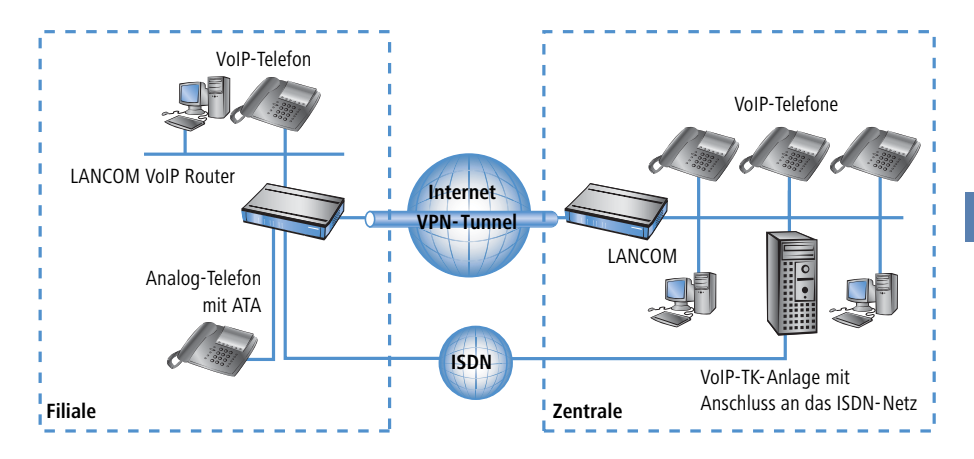

### Verbindung von Standorten ohne SIP-TK-Anlage

Auch verteilte Unternehmen ohne eigene SIP-TK-Anlage können die Vorteile der VoIP-Standortverbindung nutzen. In diesem "Peer-to-Peer"-Szenario werden an beiden Standorten LANCOM VoIP Router eingesetzt.

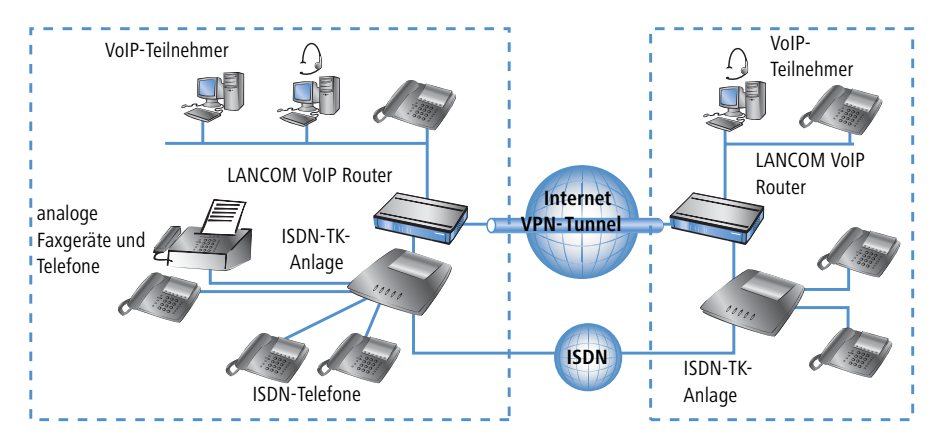

## 9.4 LANCOM VPN Option

Mit der LANCOM VPN Option rüsten Sie Ihr Gerät nachträglich zum VPN-Gateway mit Hardwareverschlüsselung auf. In Verbindung mit der so möglichen VPN-Verschlüsselung können Sie für jede denkbare Verbindung die optimale Sicherheit einrichten:

- VPN-Verschlüsselung für WAN-Verbindungen, z. B. über das Internet
- VPN-Verschlüsselung auch für LAN-Verbindungen, um Daten auch gegen den Zugriff von Mithörern mit physikalischem Zugang zum Übertragungsmedium (z. B. zum LAN-Kabel) abzuschirmen
- 802.11i-Verschlüsselung für Punkt-zu-Punkt-WLAN-Strecken
- 802.11i-Verschlüsselung zur Anbindung von mobilen WLAN-Clients

Mit diesem Funktionen kann auch in einem Szenario mit hohen Sicherheitsanforderungen die komplette Datenstrecke über mehrere Zwischenpunkte hinweg zuverlässig abgesichert werden.

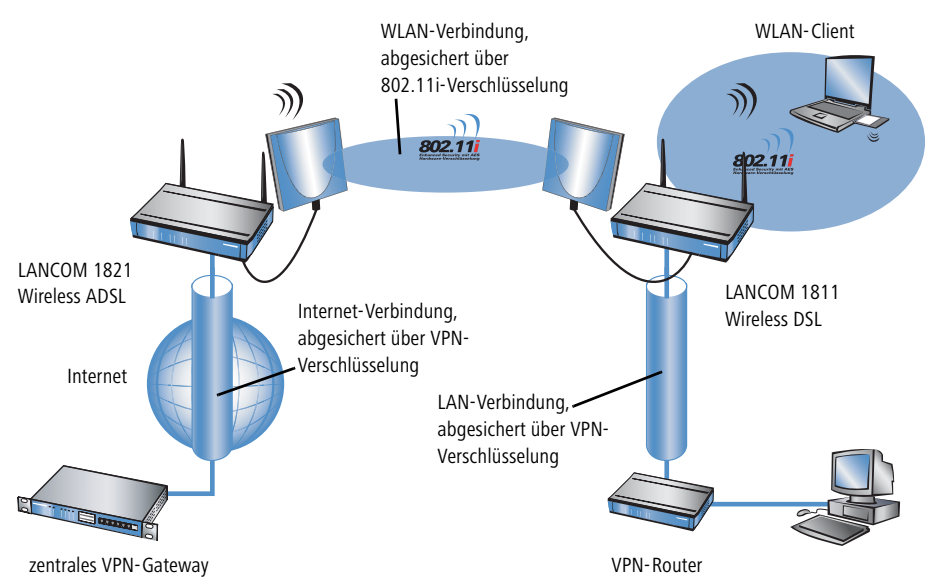

Weitere Informationen über die VPN-Funktionen und die Konfiguration finden Sie in der Dokumentation zur LANCOM VPN Option und im LCOS Referenzhandbuch.

# 10 Rat & Hilfe

In diesem Kapitel finden Sie Ratschläge und Hilfestellungen für die erste Hilfe bei einigen typischen Problemen.

# 10.1 Es wird keine DSL-Verbindung aufgebaut

Nach dem Start versucht der Router automatisch, Kontakt zum DSL-Anbieter aufzunehmen. Während dieser Phase blinkt die LAN-Link-LED grün. Im Erfolgsfall wechselt diese LED dann auf dauerhaftes Grün mit kurzen Unterbrechungen. Schlägt die Kontaktaufnahme hingegen fehl, so leuchtet die LAN-Link-LED rot. In der Regel ist eine der folgenden Ursachen:

### Probleme an der Verkabelung?

Verwenden Sie für den DSL-Anschluss ausschließlich das mitgelieferte Anschlusskabel. Dieses Kabel muss mit dem Ethernet-Ausgang des DSL-Modems verbunden sein. Die LAN-Link-LED muss zum Zeichen der physikalischen Verbindung grün leuchten.

### Stimmt das gewählte Übertragungsprotokoll?

Das Übertragungsprotokoll wird bei der Grundeinstellung gesetzt. Dabei setzt der Grundeinstellungs-Assistent für zahlreiche DSL-Anbieter selbstständig das korrekte Übertragungsprotokoll. Nur wenn Ihr DSL-Anbieter dem Assistenten unbekannt ist, müssen Sie das verwendete Protokoll selber angeben. In jedem Fall sollte das Protokoll funktionieren, das Ihnen Ihr DSL-Anbieter angibt.

Die Protokoll-Einstellung kontrollieren und korrigieren Sie unter:

| Konfigurationstool | Aufruf                                                          |
|--------------------|-----------------------------------------------------------------|
| LANconfig          | Management  Interfaces  Interface-Einstellungen  WAN- Interface |
| WEBconfig          | Experten-Konfiguration ► Setup ► Interface ► WAN-Inter-<br>face |

# 10.2 DSL-Übertragung langsam

Die Übertragungsgeschwindigkeit einer (Internet-) DSL-Verbindung hängt von zahlreichen Faktoren ab, von denen die meisten außerhalb des eigenen

Kapitel 10: Rat & Hilfe

Einflussbereiches liegen: Entscheidend sind neben der Bandbreite der eigenen Internet-Anbindung beispielsweise auch die Internet-Anbindung und Auslastung des angesprochenen Ziels. Außerdem können zahlreiche Faktoren im Internet die Übertragungsleistung beeinflussen.

#### Vergrößerung der TCP/IP-Windows-Size unter Windows

Wenn die tatsächliche Übertragungsleistung einer DSL-Verbindung deutlich unter den vom DSL-Anbieter angegebenen Maximalwerten liegt, gibt es außer diesen externen Einflussfaktoren nur wenige mögliche Fehlerquellen an den eigenen Geräten.

Ein übliches Problem tritt auf, wenn an einem Windows-PC über eine asynchrone Verbindung gleichzeitig große Datenmengen geladen und gesendet werden. In diesem Fall kann es zu einer starken Beeinträchtigung der Download-Geschwindigkeit kommen. Verantwortlich ist die sogenannte TCP/IP-Receive-Windows-Size im Windows-Betriebssystem, die standardmäßig auf einen für asynchrone Verbindungen zu kleinen Wert gesetzt ist.

Eine Anleitung zur Vergrößerung der Windows-Size finden Sie in der Wissensdatenbank im Support-Bereich der LANCOM Systems-Website (<u>www.lan-</u> <u>com.de</u>).

## 10.3 Unerwünschte Verbindungen mit Windows XP

Windows-XP-Rechner versuchen beim Start, die eigene Uhrzeit mit einem Zeitserver im Internet abzugleichen. Deshalb kommt es beim Start eines Windows-XP-Rechners im WLAN zum Verbindungsaufbau des LANCOM mit dem Internet.

Zur Abhilfe schaltet man an den Windows-XP-Rechnern die automatische Zeitsynchronisation unter **Rechter Mausklick auf die Uhrzeit Eigenschaften** Internetzeit aus.

## 10.4 Kabel testen

Werden auf Ihren LAN- oder WAN-Verbindungen gar keine Daten übertragen, obwohl die Konfiguration der Geräte keine erkennbaren Fehler aufweist, liegt möglicherweise ein Defekt in der Verkabelung vor.

Mit dem Kabel-Test können Sie aus dem LANCOM heraus die Verkabelung testen. Wechseln Sie dazu unter WEBconfig in den Menüpunkt **Expertenkonfi**guration ► Status ► LAN-Statistik ► Kabel-Test. Geben Sie dort die Bezeichnung des Interfaces ein, das Sie testen wollen (z.B. "DSL1" oder "LAN-

Kapitel 10: Rat & Hilfe

1"). Achten Sie dabei auf die genaue Schreibweise der Interfaces. Mit einem Klick auf die Schaltfläche **Ausführen** starten Sie den Test für das eingetragene Interface.

| Experten-Konfiguration                                                               |
|--------------------------------------------------------------------------------------|
| Status                                                                               |
| Kabel-Test                                                                           |
| Hier haben Sie die Möglichkeit, Parameter für das auszuführende Kommando einzugeben: |
| Parameter DSL1                                                                       |
| Ausführen Zurücksetzen                                                               |

Wechseln Sie anschließend in den Menüpunkt **Expertenkonfiguration Status** LAN-Statistik Kabel-Test-Ergebnisse. In der Liste sehen Sie die Ergebnisse, die der Kabel-Test für die einzelnen Interfaces ergeben hat.

| Experten-Konfiguration                                                         | gebnisse                           | e                                      |                           |
|--------------------------------------------------------------------------------|------------------------------------|----------------------------------------|---------------------------|
|                                                                                |                                    |                                        |                           |
| Port Rx-Status                                                                 | Rx-Distanz                         | Tx-Status                              | s Tx-Distanz              |
| Port Rx-Status<br>DSL1 offen                                                   | <b>Rx-Distanz</b><br>0m            | offen                                  | om                        |
| Port Rx-Status<br>DSL1 offen<br>LAN-1 Impedanzfehle                            | Rx-Distanz<br>0m<br>r              | offen<br>OK                            | s Tx-Distanz<br>0m        |
| Port Rx-Status<br>DSL1 offen<br>LAN-1 Impedanzfehle<br>LAN-2 OK                | <b>Rx-Distanz</b><br>0m<br>r       | T <b>x-Status</b><br>offen<br>OK<br>OK | s <b>Tx-Distanz</b><br>Om |
| Port Rx-Status<br>DSL1 offen<br>LAN-1 Impedanzfehle<br>LAN-2 OK<br>LAN-3 offen | <b>Rx-Distanz</b><br>0m<br>r<br>0m | offen<br>OK<br>OK<br>offen             | om                        |

Als Ergebnisse können folgende Werte erscheinen:

- **OK**: Kabel richtig eingesteckt, Leitung in Ordnung.
- offen mit Distanz "0m": kein Kabel eingesteckt oder eine Unterbrechung in weniger als ca. 10 Metern.
- offen mit Angabe einer konkreten Distanz: Kabel ist eingesteckt, hat jedoch in der angegebenen Entfernung einen Defekt (Kurzschluss).
- Impedanzfehler: Das Kabelpaar am anderen Ende ist nicht mit der korrekten Impedanz abgeschlossen.

# 11 Anhang

# 11.1 Leistungs- und Kenndaten

|                          |                 | LANCOM 1811 Wireless DSL                                                                                                    | LANCOM 1821 Wireless ADSL                                                                                                    |  |  |
|--------------------------|-----------------|----------------------------------------------------------------------------------------------------|----------------------------------------------------------------------------------------------------|--|--|
| Anschlüsse               | Ethernet LAN    | 4x 10/100Base-TX, Autosensing, Switch<br>ter                                                                                                    | n mit Node/Hub Autosensing, Cable Tes-                                                                                                    |  |  |
|                          | WAN bzw. ADSL   | 10/100Base-TX, Autosensing                                                                                                    | ADSL over ISDN nach ITU G.992.1<br>Annex B (kompatibel zum U-R2-<br>Anschluss der Deutschen Telekom)<br>oder ADSL over POTS nach ITU G.992.1<br>Annex A<br>ADSL over ISDN nach ITU 992.3, ITU<br>G.992.5 Annex B (ADSL2+) oder ADSL<br>over POTS nachITU G992.3 und ITU<br>G.992.5 Annex A (ADSL2+, ab Hard-<br>ware Release E, mindestens LCOS<br>5.20) |  |  |
|                          | ISDN            | ISDN SO                                                                                                    |                                                                                                    |  |  |
|                          | WLAN            | Zwei 3-dBi-Dipol –Antennen (im Lieferumfang). Zwei Reverse SMA-Anschlüsse<br>für externe LANCOM AirLancer-Extender-Antennen oder Antennen anderer Her-<br>steller. Bitte berücksichtigen Sie die gesetzlichen Bestimmungen Ihres Landes für<br>den Betrieb von Antennensystemen. Zur Berechnung einer konformen Anten-<br>nen-Konfiguration finden Sie Informationen unter <u>www.lancom.de</u> . |                                                                                                    |  |  |
|                          | Konfiguration   | Serielle V.24/RS-232 Outband Schnittst                                                                                                    | elle mit Mini-DIN8 Anschluss                                                                                                    |  |  |
|                          | Stromversorgung | 12V über externes Netzteil                                                                                                    |                                                                                                    |  |  |
| Wireless LAN             | Frequenzband    | 2400 - 2483,5 MHz (ISM) oder 5150 -                                                                                                    | 5750 MHz                                                                                                    |  |  |
|                          | Standards       | IEEE 802.11a (volle Standard-Konformi<br>DFS) oder IEEE 802.11g (abwärtskompa                                                                                                    | tät nach ETSI Vorgaben durch TPC und<br>atibel zu IEEE 802.11b)                                                                                                    |  |  |
| Gehäuse                  |                 | 210 mm x 143 mm x 45 mm (B x H x T)<br>montage vorbereitet                                                                                                    | , robustes Kunststoffgehäuse, für Wand-                                                                                                    |  |  |
| Normen                   |                 | CE-konform nach EN 300 328, EN 301<br>EN 50081, EN 60950, ES 59005, EN 60                                                                                                    | 893, EN 55024, EN 55022, EN 55011,<br>1950                                                                                                    |  |  |
| Zulassungen              |                 | Notifiziert in den Ländern Deutschland,<br>Österreich, Schweiz, Großbritannien un<br>neu hinzugekommene Notifizierungen u                                                                                                    | Belgien, Niederlande, Luxemburg,<br>d Italien. Bitte informieren Sie sich über<br>unter <u>www.lancom.de</u> .                                                                                                    |  |  |
| Umgebung /<br>Temperatur |                 | 5 °C bis +35 °C bei 80% max. Luftfeuchtigkeit (nicht kondensierend)                                                                                                    |                                                                                                    |  |  |

|                                |  | LANCOM 1811 Wireless DSL                                                                                                    | LANCOM 1821 Wireless ADSL                                                                                                    |  |  |  |
|--------------------------------|--|----------------------------------------------------------------------------------------------------|----------------------------------------------------------------------------------------------------|--|--|--|
| Lieferumfang                   |  | LAN-Kabel (CAT.5, STP, 3 m), WAN-Kabel (CAT.5, STP, 3 m, nur LANCOM Wireless<br>DSL-Serie), ADSL-Kabel (R145 – R111, CAT.5, STP, 3 m, nur LANCOM Wireless<br>ADSL-Serie), ISDN Kabel, externes Netzteil (12V AC, 1.2 A für LANCOM Wireless<br>DSL-Serie bzw. 12V DC, 1.2 A für LANCOM Wireless ADSL-Serie), gedrucktes<br>Handbuch (Deutsch, Englisch), Software-CD                                                                                                    |                                                                                                    |  |  |  |
| Optionen                       |  | <ul> <li>LANCOM VoIP Basic Option (ArtNr. 61420)</li> <li>LANCOM VoIP Advanced Option (ArtNr. 61421)</li> <li>LANCOM Public Spot Option (Authentifizierungs- und Accounting-Software<br/>für Hotspots) (ArtNr. 60642)</li> <li>LANCOM Service-Option (4 Jahre Garantie, Vorabaustausch) (ArtNr. 61401)</li> <li>LANCOM VPN Option 25 Kanäle (Maximal 25 gleichzeitige Verbindungen, 50<br/>Verbindungen konfigurierbar) für VPN im WAN oder IPSec-over-WLAN<br/>(ArtNr. 60083)</li> </ul>                                                                                                    |                                                                                                    |  |  |  |
| Optionale Antennen und Zubehör |  | <ul> <li>AirLancer Extender I-180 2,4 GHz Ind<br/>AirLancer Extender I-60ag Dualband</li> <li>AirLancer Extender O-30 2,4 GHz Ou</li> <li>AirLancer Extender O-70 2,4 GHz Ou</li> <li>AirLancer Extender O-70 2,4 GHz Ou</li> <li>AirLancer Extender O-280g 2,4GHz I<br/>Art Nr. 61221</li> <li>AirLancer Extender O-360ag Dualban<br/>61223</li> <li>AirLancer Cable NJ-NP 3m Antennen</li> <li>AirLancer Cable NJ-NP 6m Antennen</li> <li>AirLancer Cable NJ-NP 9m Antennen</li> <li>AirLancer Extender SA-5 Blitzschutz 1</li> <li>AirLancer Extender SA-5 Blitzschutz 1</li> <li>AirLancer Extender O-18a 5 GHz Out</li> <li>AirLancer Extender O-18a 5 GHz Out</li> <li>AirLancer Extender O-18a 5 GHz Pol<br/>Nr. 61222</li> <li>AirLancer Extender O-9a 5GHz Richt</li> </ul> | doorantenne ArtNr. 60914<br>Indoorantenne ArtNr. 61214<br>Itdoorantenne ArtNr. 61214<br>Itdoorantenne ArtNr. 60478<br>Itdoorantenne ArtNr. 60469<br>Polarisationsdiversity Outdoorantenne<br>and Rundstrahl-Outdoorantenne ArtNr.<br>Ikabel-Verlängerung ArtNr. 61230<br>Ikabel-Verlängerung ArtNr. 61231<br>Ikabel-Verlängerung ArtNr. 61232<br>für Antennenkabel ArtNr. 61212<br>Itz für LAN-Kabel ArtNr. 61213<br>Isschluß von Modems (analog oder GSM)<br>Itelle Art.Nr. 110288<br>DE) ArtNr. 110405<br>Idoorantenne ArtNr. 61210<br>IarisationsDiversity Outdoorantenne Art<br>funk Outdoorantenne ArtNr. 6122 |  |  |  |

#### 11.2 Anschlussbelegung

#### 11.2.1 **ADSL-Schnittstelle**

6-polige RJ45-Buchse

Steckve

| erbindung | Pin | IAE |
|-----------|-----|-----|
|           | 1   | _   |
|           | 2   | _   |
| 23456     | 3   | а   |
|           | 4   | b   |
|           | 5   | _   |
|           | 6   | -   |

#### 11.2.2 **DSL-Schnittstelle**

6-polige RJ45-Buchse

| Steckverbindung | Pin | IAE |
|-----------------|-----|-----|
|                 | 1   | T+  |
|                 | 2   | T-  |
|                 | 3   | R+  |
|                 | 4   | -   |
|                 | 5   | -   |
|                 | 6   | R-  |

## 11.2.3 ISDN-S<sub>0</sub>-Schnittstelle

| Steckverbindung | Pin | Leitung | IAE |
|-----------------|-----|---------|-----|
|                 | 1   | _       | -   |
|                 | 2   | -       | -   |
|                 | 3   | T+      | 2a  |
|                 | 4   | R+      | 1a  |
|                 | 5   | R-      | 1b  |
|                 | 6   | T-      | 2b  |
|                 | 7   | -       | -   |
|                 | 8   | -       | -   |

8-polige RJ45-Buchse, entsprechend ISO 8877, EN 60603-7

## 11.2.4 Ethernet-Schnittstellen 10/100Base-T

8-polige RJ45-Buchsen, entsprechend ISO 8877, EN 60603-7

| Steckverbindung | Pin | Leitung |
|-----------------|-----|---------|
|                 | 1   | T+      |
|                 | 2   | T-      |
| 12345678        | 3   | R+      |
|                 | 4   | _       |
|                 | 5   | _       |
|                 | 6   | R-      |
|                 | 7   | _       |
|                 | 8   | _       |

(())

### 11.2.5 Konfigurationsschnittstelle (Outband)

8-polige Mini-DIN-Buchse

| Steckverbindung |
|-----------------|
|                 |
|                 |

| Pin | Leitung |
|-----|---------|
| 1   | CTS     |
| 2   | RTS     |
| 3   | RxD     |
| 4   | RI      |
| 5   | TxD     |
| 6   | DSR     |
| 7   | DCD     |
| 8   | DTR     |
| U   | GND     |

## 11.3 CE-Konformitätserklärungen

Hiermit erklärt LANCOM Systems, dass sich die in dieser Dokumentation beschriebenen Geräte in Übereinstimmung mit den grundlegenden Anforderungen und den anderen relevanten Vorschriften der Richtlinie 1999/5/EG befindet.

Die CE-Konformitätserklärungen für Ihr Gerät finden Sie im Download-Bereich der LANCOM-Website (<u>www.lancom.de</u>).

# Index

# Numerics

| 10/100Base-TX       |       |    |     |     |     | 26 |
|---------------------|-------|----|-----|-----|-----|----|
| 3-DES               |       |    |     |     | 46, | 55 |
| 802.11i             | 17,67 | 7, | 68, | 69, | 73, | 77 |
| 802.11i/            |       |    |     |     |     | 69 |
| 802.1x              |       |    |     | 67, | 69, | 71 |
| A                   |       |    |     |     |     |    |
| Access Control List |       |    |     |     |     | 68 |
| Accounting          |       |    |     |     |     | 35 |
| ACL                 |       |    |     |     |     | 68 |
| ADSL                |       |    |     |     |     |    |
| Übertragungsra      | aten  |    |     |     |     | 10 |
| ADSL-Anschluss      |       |    |     |     |     | 26 |
| ADSL-Anschlusskab   | el    |    |     |     |     | 19 |
| AES                 |       |    |     | 46, | 55, | 69 |
| Amtsvorwahl         |       |    |     |     |     | 35 |

| 26 |
|----|
| 19 |
| 69 |
| 35 |
| 12 |
| 12 |
| 11 |
| 92 |
| 92 |
| 92 |
| 93 |
| 93 |
| 94 |
| 93 |
| 94 |
| 93 |
|    |
| 26 |
| 27 |
|    |
| 55 |
|    |
| 57 |
| 83 |
|    |

| CAPI-Schnittstelle<br>Closed Network<br>Common ISDN Application                 |     | 62<br>67                  |
|---------------------------------------------------------------------------------|-----|---------------------------|
| Programming Interface (CAPI)                                                    |     | 62                        |
| D<br>Datenfrequenzen<br>Default-Gateway<br>DFÜ-Adapter<br>DHCP                  | 40  | 11<br>76<br>60<br>42      |
| DHCP-Server 16, 32, 33, 37,                                                     | 40, | 42                        |
| DNS-Server<br>Zugriffe ins entfernte LAN<br>Dokumentation<br>Domäne<br>Download | 16, | 42<br>50<br>19<br>50<br>5 |
| Downstream                                                                      |     | 10                        |
| DSL-Übertragung zu langsam                                                      |     | 87                        |
| DSL-Übertragungsprotokoll                                                       | 37, | 41                        |
| DSL-Verbindung<br>Probleme beim Aufbau                                          |     | 87                        |
| E                                                                               |     |                           |
| EAP                                                                             | 67, | 71                        |
| Einwahl-Zugang                                                                  |     | 55                        |
| F                                                                               |     |                           |
| Fallback                                                                        |     | 83                        |
| Fax                                                                             |     | 11                        |
| Fernkonfiguration                                                               | 37, | 41                        |
| Fernkonfiguration über ISDN                                                     |     | 18                        |
| Firewall                                                                        | 17, | 76                        |
| Stationen sperren                                                               |     | 76                        |
| Firewall-Filter                                                                 |     | 73                        |
| FirmSate                                                                        |     | 18                        |
| Firmware                                                                        |     | 5                         |
| Flatrate                                                                        |     | 44                        |
| Funk-LANs                                                                       |     |                           |

DE

| Betriebsarten                                                                                                    |     |            | 15                                                                                                    |
|----------------------------------------------------------------------------------------------------|-----|------------|----------------------------------------------------------------------------------------------------|
| <b>G</b><br>Gebührenbudget<br>Gebührenimpuls<br>Gebührenschutz<br>Gebührenschutz zurücksetzen<br>Gebührensperre                                                                                                    | 35, | 37,        | 35<br>35<br>41<br>22<br>22                                                                                                 |
| <b>H</b><br>Hardware-Installation<br>Hinweis-Symbole                                                                                                    |     |            | 27<br>5                                                                                                    |
| I ICMP Installation ADSL Antennen DSL ISDN Konfigurations- Schnittstelle LAN LANtools Netzteil Internet-Anbieter Internet-Zugang Authentifizierungsdaten Default-Gateway DNS-Server Flatrate IP-Adresse Netzmaske Protokoll |     | 16,        | 76<br>19<br>27<br>27<br>27<br>27<br>27<br>27<br>27<br>27<br>27<br>28<br>43<br>43<br>43<br>44<br>44<br>44<br>43<br>43<br>43 |
| Filter<br>Ports sperren<br>IP-Adresse 27, 32,<br>IP-Masquerading<br>IPoE<br>IPoEoA<br>IP-Router                                                                                                    | 33, | 51,<br>17, | 76<br>76<br>77<br>43<br>43<br>16                                                                                           |

| IPSec                                 | 46,       | 55         |
|---------------------------------------|-----------|------------|
| IPSec-over-WLAN                       |           | 67         |
| IPX                                   |           | 60         |
| Binding                               | 52,       | 58         |
| External Network Number               | 51,       | 58         |
| Frame-Typs                            |           | 51         |
| Internal-Net-Number                   |           | 58         |
| IPX-Konventionen                      |           | 51         |
| IPX-Router                            |           | 16         |
| Einstellungen                         |           | 51         |
| ISDN                                  |           |            |
| Anschlusskabel                        |           | 19         |
| D-Kanal                               |           | 57         |
| dynamische Kanalbündelung             |           | 44         |
| Einwahlnummer                         |           | 44         |
| MSN                                   |           | 35         |
| NTBA                                  |           | 28         |
| S <sub>0</sub> -Anschluss             |           | 26         |
| ISDN-Ånruferkennung 49                | ), 56,    | 57         |
| ISDN-Anschluss                        |           | 28         |
| Grundeinstellungen                    |           | 35         |
| ISDN-Datenkompression                 |           | 44         |
| ISDN-Festverbindungsoption            |           | 18         |
| ISDN-Modem                            |           | 55         |
| ISDN-Rufnummer                        |           | 49         |
| ISDN-S <sub>0</sub> -Anschluss        |           | 17         |
| ISDN-Telefonanlage                    |           | 35         |
| K                                     |           |            |
| Kennwort 33.37                        | 1 46      | 55         |
| Kennwort für die ISDN-Verbindung      | , +0,     | <u>1</u> 9 |
| Konfigurationsdatei                   |           | 77         |
| Konfigurationskennwort                |           | 75         |
| Konfigurations-Schnittstelle          |           | 18         |
| Anschlusskabel                        |           | 19         |
| Konfigurationsschnittstelle           |           | 26         |
| Konfigurationsschutz                  | 17        | 33         |
| Konfigurationszugriff                 | 37        | 41         |
| Konformitätserklärungen               | <i></i> , | 94         |
| · · · · · · · · · · · · · · · · · · · |           |            |
|                                       |           |            |

#### L IAN

| Anschlusskabel                      |     | 19 |
|-------------------------------------|-----|----|
| LANCAPI                             | 16, | 35 |
| Systemvoraussetzungen               |     | 20 |
| LANCOM Enhanced Passphrase Secur    | ity | 67 |
| LANCOM Online Dokumentation         |     | 30 |
| LANCOM Public Spot Option           |     | 81 |
| LANCOM-Setup                        |     | 29 |
| LANconfig                           | 29, | 36 |
| Assistenten aufrufen                |     | 45 |
| LAN-LAN-Kopplung 16,                | 35, | 46 |
| erforderliche Angaben               |     | 47 |
| LANmonitor                          |     | 29 |
| LANtools                            |     |    |
| Systemvoraussetzungen               |     | 20 |
| LED-Anzeigen – siehe Statusanzeiger | 1   |    |
| LEPS 17,                            | 68, | 77 |
| Lieferumfang                        |     | 19 |
| Life-Line                           |     | 83 |
| Μ                                   |     |    |
| MAC-Adresse                         |     | 70 |
| MAC-Adressfilter                    |     | 17 |
| MSN                                 |     | 57 |
| Multi SSID                          |     | 17 |
| Multimode                           |     | 41 |
| Ν                                   |     |    |
| NAT – siehe IP-Masquerading         |     |    |
| Nebenstellenanlage                  |     | 11 |
| NetBIOS                             |     | 52 |

16

46

26

32, 33, 77

19,26

46,55

27,51

NetBIOS-Proxy

Netzwerkkopplung

Netzwerksegment

Neustart des Geräts

Sicherheitsaspekte

Netzmaske

Netzteil

## n

| Optionale Antennen<br>Optionen und Zubehör |      | 80<br>80 |
|--------------------------------------------|------|----------|
| Р                                          |      |          |
| P2P                                        |      | 68       |
| PAT – siehe IP-Masquerading                |      |          |
| Ping                                       |      | 53       |
| Plain Ethernet                             |      | 43       |
| Plain IP                                   |      | 43       |
| Point-to-Point                             |      | 68       |
| PUIS                                       |      | 12       |
| PPP Client                                 |      | 55       |
|                                            |      | 40       |
|                                            |      | 45       |
| F F I F                                    |      | 45       |
| Q                                          |      |          |
| QoS                                        |      | 83       |
| R                                          |      |          |
| RADIUS                                     |      | 71       |
| RAS                                        |      | 14       |
| Remote Access Service (RAS)                |      |          |
| MSN angeben                                |      | 35       |
| Remote-Access-Service (RAS)                |      |          |
| Benutzername                               |      | 56       |
| einrichten                                 |      | 55       |
| Einwahl-Rechner konfigurieren              |      | 59       |
| IPX                                        |      | 58       |
| NetBIOS                                    |      | 59       |
| Server                                     |      | 16       |
| Software-Komprimierung aktivie             | eren | 60       |
| ICP/IP                                     |      | 5/       |
| Windows-Arbeitsgruppe suchen               | I    | 59       |
| Reset<br>Deset Scholter                    |      | 70       |
| Reset-Schaller                             |      | 20       |
| Rückruf-Funktion                           |      | 10       |
| Rückruffunktion                            | 16   | 10       |
| ΝαζκιαΠαΠΚΠΟΠ                              | 40,  | 55       |

DE

#### S

DE

| Sicherheit                   |            |
|------------------------------|------------|
| Internet-Zugriff             | 67         |
| Schutz der Konfiguration     | 67         |
| Sicherheits-Checkliste       | 75         |
| Sicherheits-Einstellungen    | 87         |
| SIP                          | 82         |
| SIP-TK-Anlage                | 85         |
| SNMP                         |            |
| Konfiguration schützen       | 75         |
| Software-Installation        | 28         |
| Splitter                     | 28         |
| Sprachfrequenzen             | 11         |
| Sprachkommunikation          | 82         |
| SSID                         | 33, 37, 40 |
| Standard-Gateway             | 42         |
| Stateful-Inspection-Firewall | 73         |
| Statusanzeigen               | 20         |
| ADSL Data                    | 23         |
| ADSL Link                    | 23         |
| DSL Data                     | 23         |
| DSL Status                   | 23         |
| ISDN Data                    | 24         |
| ISDN Status                  | 24         |
| LAN                          | 24         |
| Online                       | 22         |
| Power                        | 21, 22     |
| Security                     | 25         |
| VPN                          | 25         |
| Wireless Link                | 24, 25     |
| Support                      | 5          |
| Switch                       | 26         |
| Systemvoraussetzungen        | 20         |
| <b>-</b>                     |            |
|                              | 20         |
| TAE-DOSE                     | 28         |
|                              | 76         |
| ICP/IP<br>Finatellumona      | 20,60      |
| Einstellungen                | 31, 36, 40 |
| Verbindung testen            | 53         |

| TCP/IP-Filter 17,                                                                                                    | 76        |
|----------------------------------------------------------------------------------------------------|-----------|
| TCP/IP-Konfiguration                                                                                                    |           |
| automatisch                                                                                                    | 40        |
| manuell 31,                                                                                                    | 33        |
| vollautomatisch 31,                                                                                                    | 32        |
| TCP/IP-Router                                                                                                    |           |
| Einstellungen                                                                                                    | 49        |
| TCP/IP-Windows-Size                                                                                                    | 88        |
| T-DSL                                                                                                    | 13        |
| Telefon                                                                                                    | 11        |
| Telnet                                                                                                    | 77        |
| TFTP                                                                                                    | 77        |
| П                                                                                                    |           |
| Übertragungsprotokoll                                                                                                    | 87        |
| LIDP                                                                                                    | 76        |
| Upstream                                                                                                    | 10        |
|                                                                                                    |           |
| V de la companya de la companya de la |           |
| Verschlusselung 46,                                                                                                    | 55        |
| Virtual Private Network                                                                                                    | 13        |
| Virtual Private Network (VPN)                                                                                                    | 16        |
| Voice-over-IP                                                                                                    | 82        |
| VOIP                                                                                                    | 82        |
| Andindung von Filialen oder Heim                                                                                                    | ar-       |
| beitspiatzen                                                                                                    | 84<br>02  |
| Erganzung zur ISDN-TK-Anlage                                                                                                    | 83        |
| Peer-to-Peer                                                                                                    | 85<br>1 3 |
| VPN                                                                                                    | 13        |
| vPN-Client                                                                                                    | 59        |
| W                                                                                                    |           |
| WAN                                                                                                    |           |
| Anschlusskabel                                                                                                    | 19        |
| WAN-Anschluss                                                                                                    | 26        |
| WEBconfig                                                                                                    | 37        |
| Aufruf eines Assistenten                                                                                                    | 39        |
| Kennworteingabe                                                                                                    | 41        |
| Systemvoraussetzungen                                                                                                    | 20        |
| WEP 67, 69, 70, 71, 72, 73,                                                                                                    | 77        |
| Windows-Arbeitsgruppen suchen                                                                                                    | 52        |
|                                                                                                    |           |

WPA

**Z** Zu Zu

| ugang zum Internet einrichten  | 43 |
|--------------------------------|----|
| Zurücksetzen der Konfiguration | 26 |